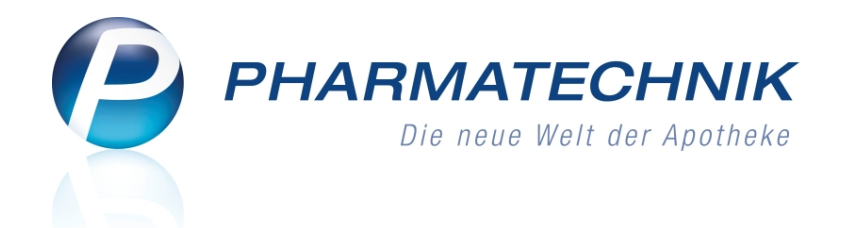

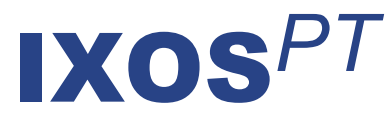

# Version 2012.3

Versionsbeschreibung

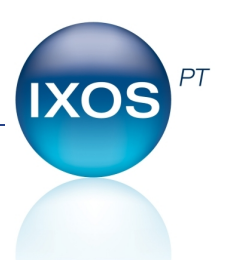

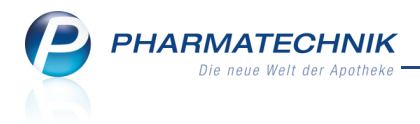

# Vorwort

Sehr geehrte **IXOS** - Anwenderin, sehr geehrter **IXOS** - Anwender,

wir freuen uns, Ihnen mit der neuen Version von **IXOS** wieder eine Vielzahl von Neuerungen und Verbesserungen bereitstellen zu können.

An der Kasse gibt es einige peppige Neuerungen, welche die Benutzerfreundlichkeit wesentlich erhöhen und die Abläufe beschleunigen. So können Sie jetzt Artikelpositionen per Drag & Drop sortieren und in andere Subtotals verschieben, die Kundenzuordnung eines Subtotals mit einem Klick entfernen, die Zuzahlungsliste und Verordnungen mit einem Klick aufrufen und das vorschlagsunterstützte Erfassen von Kunden nutzen. Außerdem haben Sie jetzt die Möglichkeit, direkt im Verkauf beim Bedrucken einer Rezepturverordnung zu entscheiden, ob die Rezepturtaxation aufgedruckt werden soll. Wenn nicht, dann können Sie dies bereits aus dem Modul Rezepturen veranlassen.

| Doku | imententyp für Rezepturdruck auswählen |     |           |
|------|----------------------------------------|-----|-----------|
| Be   | zeichnung                              | N   | /lenge    |
| RE   | ZEPTUR 100                             | C   | ),1000 g  |
| E    | Rezepturetikett                        |     |           |
| н    | Herstellungsprotokoll                  |     |           |
| R    | Rezept bedrucken                       |     |           |
|      |                                        |     |           |
|      |                                        |     |           |
|      |                                        | ОК  | Abbrechen |
|      |                                        | F12 | Esc       |

Für Filialketten ist nun die verbundweite Verbreitung selbst angelegter Artikel möglich. Mit der Online-Anfrage und -Bestellung können Sie jetzt auch aus der Warenlogistik Ihren Lieferanten direkt ins Lager schauen und bestellen, wenn es wieder einmal sehr eilig ist. Freuen Sie sich auch auf neue vordefinierte Abfragen, die Dokumentation von Prüfprotokollen für Fertigarzneimittel, sowie die Möglichkeit zur Anbindung eines **CashGuard**-Gerätes.

Damit Sie und Ihr Team **IXOS** optimal nutzen können, machen Sie sich bitte mit den Änderungen vertraut, die in diesem Dokument beschrieben sind. Weitere Informationen zum gesamten Funktionsumfang finden Sie wie gewohnt einfach und schnell in der **IXOS**-Onlinehilfe, indem Sie auf das Onlinehilfe-Icon <sup>(2)</sup> am rechten Rand der Navigationsleiste bzw. in der Titelleiste von Fenstern klicken oder touchen, oder unter '**Alt + F1 - Hilfe**'. Hier können Sie sich jederzeit zu allen **IXOS**-Funktionen sowie speziell zu den Neuerungen der aktuellen Version informieren. Sollten Sie alleine nicht weiterkommen, dann erreichen Sie die **IXOS**-Service-Hotline unter **01805 780808**<sup>\*</sup>.

Viel Freude und Erfolg mit Ihrer neuen **IXOS**-Version wünscht Ihnen Ihr **IXOS** Team

<sup>\*</sup> 14 ct/Min. aus dem Festnetz der Deutschen Telekom AG, Mobilfunktarife max. 42 ct/Min.

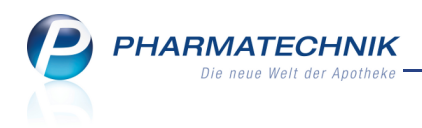

# Inhalt

| 1 Kasse                                                                                      | . 6 |
|----------------------------------------------------------------------------------------------|-----|
| 1.1 Artikelpositionen per Drag & Drop sortieren und verschieben                              | 6   |
| 1.2 Schnelle Rezepterfassung mit Vorschlagsliste                                             | 7   |
| 1.3 Vorschlagsunterstütztes Erfassen von Verkaufspositionen mit weiteren                     | ~   |
| Informationen                                                                                | 8   |
| 1.4 Vorschlagsunterstütztes Erfassen von Kunden                                              | . 9 |
| 1.5 Kundenzuordung in weiteren Subtotals an der Kasse                                        | 10  |
| 1.6 Kundenzuordung mit einem Klick/Touch aus Subtotal entfernen                              | 11  |
| 1.7 Zuzahlungsliste und Verordnungen mit einem Klick/Touch aus Subtotal aufrufen.            | 11  |
| 1.8 Artikelsuchvorgaben erneut für weitere Suche nutzen                                      | 12  |
| 1.9 Abgeschlossene Verkäufe im Totalfenster bearbeiten                                       | 12  |
| 1 10 Stornierungsvorgang an der Kasse unterstützt Verkaufsbezug                              | 13  |
| 1 11 Rezenturtavation (nicht) auf Rezent drucken und positionieren                           | 13  |
| 1 12 Testrezente anlegen und bedrucken                                                       | 14  |
| 1 13 Offene Abbolungen drucken                                                               | 15  |
| 1 14 Datum auf BtM-Rezent                                                                    | 15  |
| 1 15 7uzahlungsberechnung bei Rabattvereinbarung mit Mehrkostenverzicht                      | 16  |
| 1 16 Lagerinfo Filialen bei direkter Bestellung eines Artikels einsehen und optimalen        |     |
| Lieferanten auswählen                                                                        | 16  |
| 1 17 Kostenträgerzuordnung bei Laufkunden nicht relevant                                     | 17  |
| 1.18 Klick auf Bedienerreiter öffnet KEIN weiteres Kassenfenster mehr                        | 17  |
| 1.19 Meldungen bei Anbindung eines Kommissioniersystems                                      | 17  |
| 1.20 Anbindung eines CashGuard-Gerätes an IXOS                                               | 18  |
| 2 Faktura                                                                                    | 20  |
| 2.1 Abgabe von BtM-Artikeln im Normalverkauf                                                 | 20  |
| 2.2 Nachträgliches Drucken eines Erinnerungsbons zum fehlenden Rezept                        | 20  |
| 2.3 Stornieren von abgearbeiteten Vorablieferungsaufträgen löscht ursprüngliche              |     |
| Aufträge nicht                                                                               | 21  |
| 2.4 Fakturajournal mit Ausweisung der Filterkriterien                                        | 23  |
| 2.5 'Handelsregister' statt 'Amtsgericht' auf Ausdrucken                                     | 23  |
| 3 Verkaufsverwaltung                                                                         | 24  |
| 3.1 Anzeigen von Testrezepten                                                                | 24  |
| 4 Artikelverwaltung                                                                          | 25  |
| 4.1 Artikelsuche vereinfacht                                                                 | 25  |
| 4.2 Verbundweite Berücksichtigung selbst angelegter Artikel                                  | 25  |
| 4.3 Erweiterte Artikelsuche nach selbst angelegten Artikeln in anderen Filialen und $\ldots$ |     |
| früheren PZN                                                                                 | 25  |
| 4.4 Kennzeichnung selbst angelegter Artikel in anderen Filialen in Artikeltrefferlisten.     |     |
| und in der Auswahlleiste der Artikeldetails.                                                 | 27  |
| 4.5 ABDA-Basisinfo für selbstangelegte Artikel mit Filialinformationen zur Herkunft          |     |
| und Verwendung                                                                               | 27  |
| 4.6 Änderung der PZN eines selbst angelegten Artikels                                        | 28  |
| 4.7 Selbst angelegten Artikel in allen Filialen verwenden                                    | 29  |

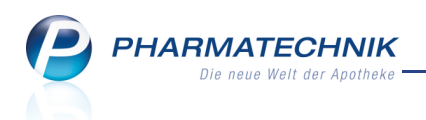

| 4.8 Bestellmengenoptimierung nachvollziehbar<br>4.9 Optimierung der Anzeige von Bestandsänderungen während einer | 30       |
|----------------------------------------------------------------------------------------------------|----------|
| Jahresinventur in der Bestandskontrolle                                                                          | 32       |
| 5 Warenlogistik                                                                                                  | 33       |
| 5.1 Online-Anfrage und -Bestellung bei Bestell-, Termin- und Defektnotiz                                         | 33       |
| 5.2 Online-Anfrage und -Bestellung in Warenkörben                                                                | 33       |
| 5.3 Automatische Online-Anfrage bei Bestellabfrage zur allgemeinen Importsuche                                   | 34       |
| 5.4 Bei Rückmeldungen automatische Online-Anfrage von Fehlmengen                                                 | 35       |
| 5.5 Akzeptieren einer Fehlmenge mit vorheriger Abfrage                                                           | 36       |
| 5.6 Optimaler Lieferant kann auch manuell ausgewählt werden                                                      | 36       |
| 5.7 Buchungsanzeige mit Lieferscheinnummer                                                                       | 37       |
| 5.8 Bestellabfrage 'Ladenhüter' mit leicht veränderten Voraussetzungen                                           | 38       |
| 5.9 Neue Retourenposition bei Umbuchung einer teilgebuchten Retoure                                              | 38       |
| 5.10 Faxvorlage kann an Bedürfnisse Ihrer Apotheke angepasst werden                                              | 38       |
| 6 Kontakte                                                                                                    | 39       |
| 6.1 Kontaktsuchvorgaben erneut für weitere Suche nutzen                                                          | 39       |
| 6.2 Spalten der Verkaufsdaten eines Kunden sortierbar                                                            | 39       |
| 7 Rezepturen                                                                                                    | 40       |
| 7.1 Rezept mit Rezepturbestandteilen bedrucken                                                                   | 40       |
| 7.2 Neue Preistabellen für Methadonlösungen und L-Polamidon ab 01.03.2012                                        | 41       |
| 7.3 Kein Apothekenabschlag mehr auf Methadonlösungen und L-Polamidon ab                                          |          |
| 01.03.2012                                                                                                    | 42       |
| 7.4 Parenteraliarezepturen ab 01.03.2012 mit neuer Hilfstaxevereinbarung                                         | 42       |
| 8 Reports                                                                                                    | 44       |
| 8.1 Neue vordefinierte Abfragen                                                                                  | 44       |
| 8.2 Erweiterte vordefinierte Abfragen                                                                            | 45       |
| 8.3 Obsolete Abfragen entfernt                                                                                   | 47       |
| 8.4 Angepasste Tooltips mit mehr Informationsgehalt                                                              | 47       |
| 8.5 Bedingungsfenster für das Verfalldatum ohne Mehrfachauswahl                                                  | 49       |
| 9 Auswertungen                                                                                                   | 50       |
| 9.1 Auswertung der Einkaufsstruktur                                                                              | 50       |
| 9.2 Auswertung über die Positionen zu Eigen- und Rezepturbedarf                                                  | 51       |
| 9.3 Deutlichere Darstellung der Zuzahlungen auf dem Ausdruck der Abverkaufsliste                                 | en<br>52 |
| 10 IXOS Live                                                                                                    | 53       |
| 10.1 Web-Zugang für Reports und Cockpit                                                                          | 53       |
| 11 Dokumentationsverwaltung                                                                                      | 54       |
| 11.1 Prüfprotokolle für Fertigarzneimittel                                                                       | 54       |
| 11.2 Prüfprotokolle für Fertigarzneimittel anlegen und ändern                                                    | 55       |
| 11.3 Prüfprotokolle für Fertigarzneimittel ausdrucken                                                            | 56       |
| 11.4 Erweiterte Suche nach Prüfprotokollen für Fertigarzneimittel                                                | 57       |
| 11.5 Wiederholtes Ausdrucken eines BtM-Monatsausdrucks möglich                                                   | 58       |
| 12 Systempflege                                                                                                  | 59       |
| 12.1 Anzeige der Kalender in Notes konfigurierbar.                                                               | 59       |
|                                                                                                    |          |

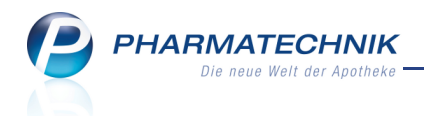

| 12.2 Neues Bestellmengenoptimierungsmodell ist mit Dispozeit und                  |    |
|-----------------------------------------------------------------------------------|----|
| Optimierungsfaktoren des Standard-Modells vorbelegt                               | 59 |
| 12.3 Neue Berechtigungsrollen 'Sortimentsverantwortlicher' und                    |    |
| 'Schulungsverantwortlicher'                                                       | 59 |
| 13 Sonstiges                                                                      | 61 |
| 13.1 Anzeige der Termine einer Arbeitswoche auf Montag bis Samstag angepasst      | 61 |
| 13.2 Reise- und Impfberatung auch über VPN-Zugang erreichbar                      | 61 |
| 14 Unterstützung beim Arbeiten mit IXOS                                           | 62 |
| 14.1 Die IXOS Service-Hotline: 0180 5 780808*                                     | 62 |
| 14.2 Schnelle Hilfe - einfach das Hilfe-Icon oder 'Alt + F1 - Onlinehilfe' wählen | 62 |

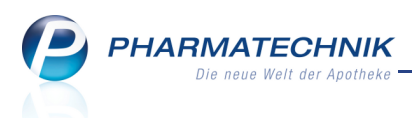

# 1 Kasse

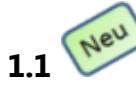

# Artikelpositionen per Drag & Drop sortieren und verschieben

#### Anwendung: Kasse, Faktura

Anwendungsfall: Umsortieren von Artikelpositionen

#### Neu/geändert:

Es kann vorkommen, dass Sie Artikel in einem Verkaufsvorgang versehentlich nicht in der Reihenfolge der Verordnung oder in einem falschen Subtotal erfasst haben.

Nun können Sie diese Artikelpositionen sehr komfortabel per Drag & Drop sowohl in einem Subtotal als auch zwischen verschiedenen Subtotals verschieben.

Klicken bzw. touchen Sie dazu die gewünschte Position einfach an und ziehen Sie diese dann (bei Mausbedienung mit gehaltener linker Maustaste) an die gewünschte Position bzw. ins gewünschte Subtotal.

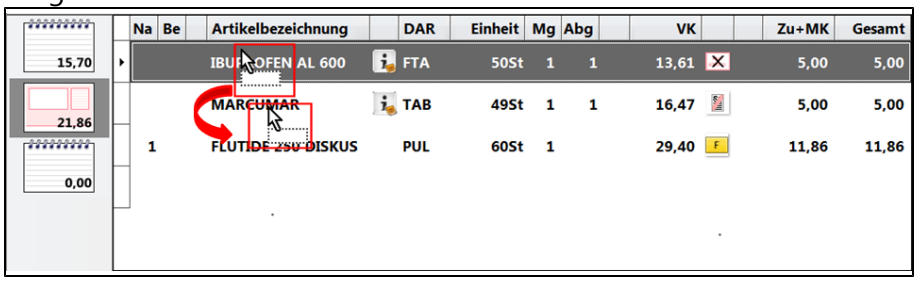

Beispiel: Verschieben einer Rezeptposition von der ersten an die zweite Stelle

| ******* | Na | Be | Artikelbezeichnung | DAR   | Einheit | Mg | Abg | VK   |           | Einzel | Gesamt |
|---------|----|----|--------------------|-------|---------|----|-----|------|-----------|--------|--------|
| 16,45   | 2  |    | SIN OM RTOL FORTE  | 😼 КАР | 20St    | 1  | 1   | 8,20 | <u>70</u> | 8,20   | 8,20   |
|         |    |    | <b>1</b>           |       |         |    |     |      |           |        |        |
| 5,00    | 1  |    |                    |       |         |    |     |      |           |        |        |
| 8,20    |    |    |                    |       |         |    |     |      |           |        |        |
|         |    |    |                    |       |         |    |     |      |           |        |        |
|         |    |    |                    |       |         |    |     |      |           |        |        |

Beispiel: Verschieben eines Artikels von einem Subtotal in ein anderes Subtotal

Meldungen bei Wechsel der Verkaufsart, des Kunden sowie der Kostenträgerzuordnung werden wie gewohnt eingeblendet.

Diese Funktion wird für alle Artikel- sowie Rezepturpositionen, für Generische Artikelpositionen (Ohne PZN ....) und für reine Rückkäufe unterstützt.

Sonderfall: Falls Sie eine Artikelposition aus einem Rezept-Subtotal in ein Subtotal mit einer anderen Verkaufsart verschieben, so wird im Fall einer vorangegangenen Substitution nicht der ausgewählte Artikel, sondern der verordnete (ursprüngliche) Artikel ins andere Subtotal übernommen.

Barverkaufspositionen, Gebühren, Stückelungspositionen, Differenzkosten und Artikel aus Stornierungsvorgängen, die sich auf ein abgeschlossenes Subtotal beziehen, können grundsätzlich nicht verschoben werden. Desweiteren können Abhol-Positionen nicht aus einer Abholungsauflösung herausgeschoben, jedoch zusätzliche Positionen hineingeschoben werden.

Damit wird das Verschieben der Positionen über die Buttons <sup>11</sup> und <sup>11</sup> bzw. über das Löschen und Neuerfassen der Positionen in anderen Subtotals wesentlich erleichtert.

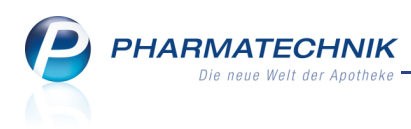

#### Anmerkung für den Einsatz eines Kommissioniersystems

Haben Sie ein Kommissioniersystem angeschlossen, so werden die erfassten Artikel wie gewohnt ausgelagert.

Schieben Sie nun eine Position aus einem Normalverkauf in ein Rezept-Subtotal, woraufhin diese durch einen anderen Artikel substituiert wird, oder schieben Sie die (bereits substituierte) Rezeptposition in ein Subtotal einer anderen Verkaufsart, woraufhin der verordnete Artikel übernommen wird, so wird dieser letztendliche Artikel nicht mehr ausgelagert.

Behelfen Sie sich in diesem Fall damit, den Artikel über das Kontextmenü mit **1 x auslagern** auszulagern.

## 1.2 Schnelle Rezepterfassung mit Vorschlagsliste

#### Anwendung: Kasse

Anwendungsfall: Erfassen eines Artikels

#### Neu/geändert:

Das vorschlagsunterstützte Erfassen von Verkaufspositionen selbst hat sich **nicht geändert**. Wir möchten an dieser Stelle jedoch noch einmal Ihre Aufmerksamkeit auf dieses Feature lenken, weil Sie es besonders gut zum schnellen Erfassen von Rezeptpositionen nutzen können.

Geben Sie einfach den Suchbegriff für den Artikelnamen und - jeweils mit einem **Leerzeichen** abgetrennt- die auf dem Rezept angegebenen Daten für die Darreichungsform, die Einheit, die Packungsgröße und evtl. den Anbieter ein.

Sie müssen hier nicht alle aufgeführten Daten eingeben. Damit wird die Suche nur immer mehr eingegrenzt, bis der gewünschte Artikel in der Vorschlagsliste erscheint. Diesen wählen Sie dann direkt per Mausklick oder Touch aus.

| Artikelbezeichnung      | DAR   | Einheit | Mg | Abg |                | VK            |     | Einzel | Ges | amt |
|-------------------------|-------|---------|----|-----|----------------|---------------|-----|--------|-----|-----|
| ome*zo 50 he 🔽          |       |         |    |     |                |               |     |        |     |     |
| OMEPRAZOL 20 HEUMANN    | KMR   | 50St    |    | N2  | ł              | leumann Pha   | rm  |        |     |     |
| OMEPRAZOL HENNIG 20MG   | KMR   | 50St    |    | N2  | <mark>8</mark> | lennig Arznei | mit |        |     |     |
| OMEPRAZOL HENNIG 40MG   | KMR   | 50St    |    | N2  | H              | lennig Arznei | mit |        |     |     |
| OMEPRAZOL HEUM 10MG HAP | r KMR | 50St    |    | N2  | <mark>8</mark> | leumann Pha   | rm  |        |     | E   |
| OMEPRAZOL HEUM 20MG HAP | r KMR | 50St    |    | N2  | <mark>8</mark> | leumann Pha   | rm  | +      |     |     |
| OMEPRAZOL HEUM 40MG HAP | r KMR | 50St    |    | N2  | <mark>8</mark> | Heumann Pha   | rm  | +      |     |     |
| OMEPRAZOL HEUMA 10MG NO | O KMR | 50St    |    | N2  | 1              | NORISPHARM    | G   | A)     |     |     |
| OMEPRAZOL HEUMA 20MG NO | O KMR | 50St    |    | N2  | 1              | NORISPHARM    | G   | A      |     | •   |

Beispiel: Vorschlagsliste für Suchkriterien mit Leerzeichen abgetrennt

Wenn Sie gern die **Sonderzeichen** der Artikelsuche benutzen, können Sie die Daten auch auf diese Weise eingeben, was zum gleichen Ergebnis führt. Auch eine Kombination von Leerzeichen und Sonderzeichen ist möglich.

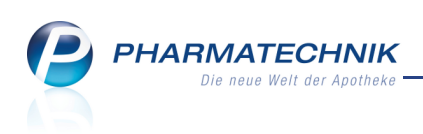

| Artikelbezeichnung                                                                 | DAR       | Einheit | Mg Abg | VK                 | Einzel | Gesamt |
|------------------------------------------------------------------------------------|-----------|---------|--------|--------------------|--------|--------|
| ome*zo#50 <he< th=""><th>-</th><th></th><th></th><th></th><th></th><th></th></he<> | -         |         |        |                    |        |        |
| OMEPRAZOL 20 HEUM                                                                  | ANN KM    | R 50St  | N2     | Heumann Pharm      |        |        |
| OMEPRAZOL HENNIG 2                                                                 | 20MG KM   | R 50St  | N2     | 🤧 Hennig Arzneimit |        |        |
| OMEPRAZOL HENNIG 4                                                                 | 10MG KM   | R 50St  | N2     | Hennig Arzneimit   |        |        |
| OMEPRAZOL HEUM 10                                                                  | MG HAR KM | R 50St  | N2     | 多 Heumann Pharm    |        | =      |
| OMEPRAZOL HEUM 201                                                                 | MG HAR KM | R 50St  | N2     | 🔧 Heumann Pharm    | +      |        |
| OMEPRAZOL HEUM 401                                                                 | MG HAR KM | R 50St  | N2     | 🔧 Heumann Pharm    | +      |        |
| OMEPRAZOL HEUMA 1                                                                  | OMG NO KM | R 50St  | N2     | NORISPHARM G       | A      |        |
| OMEPRAZOL HEUMA 2                                                                  | OMG NO KM | R 50St  | N2     | NORISPHARM G       | A      |        |

Beispiel: Vorschlagsliste für Suchkriterien mit Sonderzeichen abgetrennt

Zur Erinnerung: Das vorschlagsunterstützte Erfassen von Verkaufspositionen findet alle rezeptpflichtigen und Lagerartikel.

# **1.3 Vorschlagsunterstütztes Erfassen von Verkaufspositionen mit weiteren Informationen**

Anwendung: Kasse

Anwendungsfall: Erfassen eines Artikels

### Neu/geändert:

Haben Sie das vorschlagsunterstützte Erfassen von Verkaufspositionen aktiviert, so sehen Sie bei Lagerhaltung POS jetzt auch den Bestand, sowie reservierte Mengen, und bei Lagerhaltung POR das Lagerkennzeichen.

So können Sie sofort erkennen, ob die vom Kunden gewünschte Menge ausreichend vorhanden ist.

Bei der Packungsgröße wird jetzt auch die (IXOS-spezifische) Kennzeichnung XN angezeigt, welche besagt, dass der Artikel mit dem AMNOG seine Normgrößeneinstufung verloren hat, jedoch weiterhin zu Lasten der GKV abgegeben werden kann.

| V Kasse                |       |          |            |        |     |        |       |       |                  | Ē    | •        | み<br>×  |
|------------------------|-------|----------|------------|--------|-----|--------|-------|-------|------------------|------|----------|---------|
| Normal                 | 0,00  | Rezept   | 0,00       | Privat | 0,  | 00 🔍   | grüne | s Rp. | 0,00             | Tota | I        | 0,00    |
| A::: 104               | \$ 9) | 8        |            |        |     |        |       |       |                  |      |          |         |
| Kunde                  |       |          |            |        |     |        |       |       |                  |      |          |         |
| Status                 | -     |          |            |        | -   |        |       |       | _                |      |          |         |
|                        | Na Be | Artikelb | ezeichnung | DAR    | E   | inheit | Mg Ab | g     | VK               |      | Einzel   | Gesamt  |
| 0,00                   | 2     | aspi     |            |        |     |        |       |       |                  |      |          |         |
|                        |       | ASPIRIN  | 0.5        |        | ТАВ | 20St   | X     | ء ا   | Bayer Vital Gmb  | 210  | 6        | -       |
|                        |       | ASPIRIN  | 0.5        |        | ТАВ | 50St   | N     | 3 🄧   | Bayer Vital Gmb  | 10   |          | =       |
|                        |       | ASPIRIN  | 0.5        |        | тав | 100St  | nt    | 3     | Bayer Vital Gmb  | 10   |          | - 1     |
|                        |       | ASPIRIN  | 0.5G       |        | TAB | 20St   | X     | 1     | kohlpharma Gmb   | ) +  |          | 0       |
|                        |       | ASPIRIN  | 100 N      |        | ТАВ | 20St   | N:    | L     | Bayer Vital GmbH | + +  |          | - 1     |
|                        |       | ASPIRIN  | 100 N      |        | ТАВ | 100St  | N     | 3 🔧   | Bayer Vital GmbH | + +  |          | -       |
|                        |       | ASPIRIN  | 300 N      |        | TAB | 100St  | N     | 3     | Bayer Vital Gmbł | + +  |          |         |
| <b>—</b> 1014 <b>—</b> |       |          | COFFEIN    |        | ТАВ | 20St   | nt    | . 😕   | Bayer Vital Gmb  | 40   |          | •       |
| T/0 Art.               |       |          |            |        |     |        |       |       | Reservierung     |      | neues su | ibtotai |

Beispiel: Vorschlagsunterstütztes Erfassen bei Lagerhaltung POS

Zur Erinnerung: Ob die Vorschlagsliste ermittelt wird, steuern Sie mit dem

Konfigurationsparameter **Artikelvorschlagsliste**. Sie finden ihn in den Systemeinstellungen der **Kasse**, Gültigkeitsbereich 'Mandant', auf der Seite **Allgemeines zum Abverkauf**.

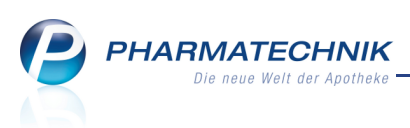

Die Änderung dieses Konfigurationsparameters wird erst mit einem Neustart von IXOS am Arbeitsplatz übernommen.

# 1.4 Vorschlagsunterstütztes Erfassen von Kunden

Anwendung: Kasse, Faktura Anwendungsfall: Erfassen eines Kunden

#### Neu/geändert:

Wenn Sie keine Kundenkarten verwenden oder einen Auftrag in der Faktura erfassen, können Sie bereits beim Eingeben eines Suchbegriffs im Artikelfeld die Suche nach passenden Kunden starten.

Die möglichen Treffer werden dann unmittelbar in einer **Vorschlagsliste** in **fetter grauer** Schrift angezeigt.

Die Liste aktualisiert sich automatisch mit jedem weiteren Zeichen, das Sie eingeben. Nutzen Sie in diesem Zusammenhang auch die Suche nach Kunden, welche in einer bestimmten Straße/Postleitzahl oder Stadt wohnen. Geben Sie dazu den Namen (und ggf. den Vornamen), ein Leerzeichen und die Straße/Postleitzahl/Stadt ein. Beispiel: *Mülle Hanfeld*.

Es werden alle Kunden mit Namen, die mit 'Mülle' beginnen, angezeigt (bspw. Müller, Müllefeld, usw.), die in Hanfeld oder auf der Hanfelder Str. (oder Orten oder Straßen, welche mit Hanfeld beginnen) wohnen.

Wird der gesuchte Kunde vorgeschlagen, können Sie ihn direkt per Klick bzw. per Touch oder mit den Pfeiltasten der Tastatur und anschließender Bestätigung mit der Enter-Taste aus der Liste auswählen und damit dem Verkauf bzw. Subtotal zuordnen.

Beachten Sie, dass durch eine Bestätigung des Suchbegriffs im Artikelfeld mit **Enter** - OHNE vorherige Selektion des Kunden aus der Liste -eine Artikelsuche startet.

Ob die Vorschlagsliste ermittelt wird, steuern Sie mit dem Konfigurationsparameter **Kundenvorschlagsliste**. Sie finden ihn in den Systemeinstellungen der **Kasse**, Gültigkeitsbereich 'Mandant', auf der Seite **Allgemeines zum Abverkauf**.

Die Änderung dieses Konfigurationsparameters wird erst mit einem Neustart von IXOS am Arbeitsplatz übernommen.

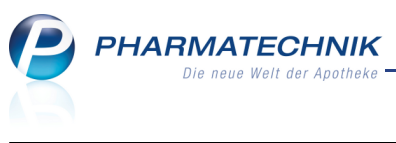

| <ul> <li>Kasse</li> </ul> |        |            |      |          |           |       |     |     |        |      |        |     |            |         | ć    | 8      | स्त्र ×  |
|---------------------------|--------|------------|------|----------|-----------|-------|-----|-----|--------|------|--------|-----|------------|---------|------|--------|----------|
| Normal                    | 0,00   |            | Reze | pt       | 0,00      | Priva | at  | 0,  | 00 🔍   | gri  | ines l | ۹p. | 0,00       |         | Tota | ıl     | 0,00     |
| A                         |        | <u>9</u> ] | %    |          | 4         |       |     |     |        |      |        |     |            |         |      |        |          |
| Kunde                     |        |            |      |          |           |       |     |     |        |      |        |     |            |         |      |        |          |
| Status                    |        |            |      |          |           |       |     |     |        |      |        |     |            |         |      |        |          |
|                           | Na     | a Be       | Ar   | tikelbez | eichnung  |       | DAR | E   | inheit | Mg   | Abg    |     | VK         |         |      | Einzel | Gesamt   |
| 0,00                      | 2      |            | ар   |          |           | -     |     |     |        |      |        |     |            |         |      |        |          |
|                           |        |            | A    | PA CAR   | E PROFESS | IONAL | но  | ZCR | 15ml   |      | nb     |     | CUMDENT    | E GMB   | 10   |        | -        |
|                           |        |            | A    | PACARE   | U REPAIR  | GEL   |     | ZCR | 30ml   |      | nb     | 8   | CUMDENT    | E GMB   | 10   |        |          |
|                           |        |            | A    | PACARE   | ZAHNCRE   | ME    |     | ZCR | 75ml   |      | nb     | 8   | CUMDENT    | E GMB   | 10   |        |          |
|                           |        |            | AF   | PATIT D  | 6         |       |     | TRI | 20g    |      | N1     |     | WELEDA A   | G       | +    |        |          |
|                           |        |            | A    | PATIT D  | 6 STANNU  | M D 8 | AA  | TRI | 50g    |      | N2     |     | WELEDA A   | G       | +    |        |          |
|                           |        |            | AF   | PERISAN  | l         |       |     | GEL | 10g    |      | N1     | 8   | Dentinox L | enk &   | +    |        |          |
|                           |        |            | A    | pfelbär  | Angie     |       |     |     | Must   | erst |        |     | Silberweg  | 43      |      |        |          |
|                           |        |            |      | pfelbro  | t Walther |       |     |     | Must   | erst |        |     | Chromstei  | g 90    |      |        | -        |
| 🔻 1/0 Art. 🔺              | - II 💴 |            | 3    |          |           |       |     |     |        |      |        |     | Kesen      | rierung |      | neues  | subtotal |

Beispiel: Artikel- und Kundenvorschlagsliste aktiviert

W Haben Sie auch das vorschlagsunterstützte Erfassen von Verkaufspositionen aktiviert, so werden in der Vorschlagsliste zuerst Artikeltreffer dann Kundentreffer, jeweils alphabetisch sortiert, angezeigt.

# 1.5 Kundenzuordung in weiteren Subtotals an der Kasse

#### Anwendung: Kasse

**Anwendungsfall:** Zuordnen eines Kunden ab dem zweiten Subtotal **Neu/geändert:** 

Sie haben während des gesamten Verkaufsvorgangs die Möglichkeit, jedem Subtotal einen (anderen) Kunden zuzuordnen, unabhängig davon, ob dem Verkauf bereits ein Kunde zugeordnet wurde oder nicht.

In den Erfassfenstern (NICHT im Totalfenster) gelten folgende Regeln:

- Wurde dem Verkauf bereits **vorher** ein (anderer) Kunde zugeordnet, so gilt die neue Zuordnung nur für das **aktuelle** Subtotal.
- Wurde dem Verkauf vorher kein Kunde zugeordnet, so können Sie per Hinweismeldung ab dem 2. Subtotal entscheiden, ob der Kunde nur dem aktuellen Subtotal oder dem gesamten Verkauf zugeordnet werden soll.

Im Totalfenster gelten folgende Regeln:

- Nehmen Sie im Totalfenster ein Kundenzuordnung vor, und einem der Subtotals war bereits ein Kunde zugeordnet, so können Sie nach einer Hinweismeldung die Kundenzuordnung beginnend mit dem ersten Subtotal im Erfassfenster ändern.
- Hatten Sie noch keinen Kunden zugeordnet, so können Sie entscheiden, ob die Kundenzuordnung für den gesamten Verkauf oder auch wieder beginnend mit dem ersten Subtotal im Erfassfenster vorgenommen werden soll.

Auf diese Weise kann die kundenbezogene Verkaufsstatistik akkurat ermittelt werden.

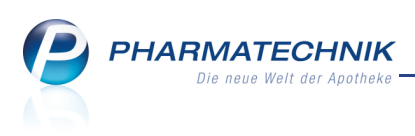

# 1.6 Kundenzuordung mit einem Klick/Touch aus Subtotal entfernen

#### Anwendung: Kasse

**Anwendungsfall:** Zuordnung eines Kunden zu einem Subtotal entfernen **Neu/geändert:** 

Haben Sie einen Verkauf bereits einem Kunden zugeordnet und es stellt sich heraus, dass der Kunde weitere Artikel für einen anderen Kunden besorgt, können Sie die Kundenzuordnung vom neuen Subtotal ganz einfach und schnell entfernen.

Klicken oder touchen Sie dazu auf den Button <sup>1</sup> 'Kunde entfernen' hinter dem Kundennamen.

Diese Funktion steht sowohl in den Erfassfenstern als auch im Totalfenster zur Verfügung.

| 🥩 Kasse  |               |                |            |                |           |          |            |        | <b>?</b> × |
|----------|---------------|----------------|------------|----------------|-----------|----------|------------|--------|------------|
| Normal   | 43,69 €       | Rezept         | 24,94 €    | Privat         | 0,00 €    | grünes R | .p. 0,00 € | Fotal  | 68,63 €    |
| <b>R</b> | A 4           | n 🌺            | B 🔄        |                |           |          |            |        | Z: V:      |
| Kunde F  | rau Angie Apf | elbär, Musters | tadt 🔄 💁 G | ieb: 31.03.195 | 8 (53 J.) |          |            |        |            |
|          | Na Be         | Artikelb       | ezeichnung | DAR            | Einheit   | Mg Abg   | VK         | Einzel | Gesamt     |

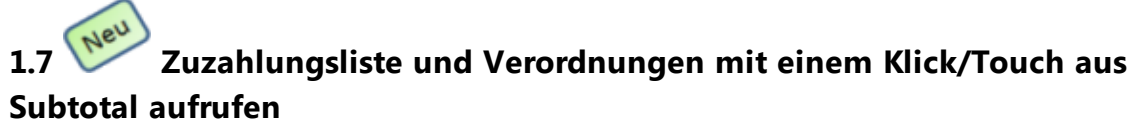

#### Anwendung: Kasse

**Anwendungsfall:** Zuzahlungs- und Verordnungsliste aus dem Verkauf drucken **Neu/geändert:** 

Haben Sie einem Verkauf einen Kunden zugeordnet, so können Sie dessen Zuzahlungsliste sowie die Liste seiner Verordnungen ganz einfach und schnell aus dem Erfassfenster aufrufen und für den Kunden ausdrucken.

Klicken oder touchen Sie dazu auf den Button Für die Zuzahlungsliste bzw. den Button

für die Liste seiner Verordnungen. Es öffnet sich zunächst das Kriterienfenster der entsprechenden Auswertung (mit Vorselektion des ausgewählten Kunden), damit Sie ggf. den Auswertungszeitraum verändern können.

Bestätigen Sie Ihre Eingabe mit **OK - F12**, markieren Sie den Kunden in der Ergebnisliste und wählen Sie ggf. **Drucken - F9**.

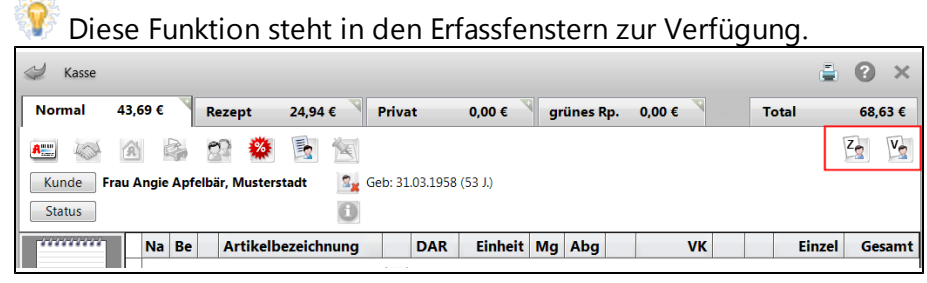

Dies ist ein sehr schöner Kundenservice und Sie sparen sich zusätzlich die Portokosten.

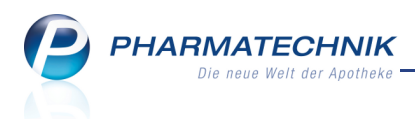

## **1.8 Artikelsuchvorgaben erneut für weitere Suche nutzen**

#### Anwendung: Kasse, Faktura

Anwendungsfall: Artikel im Verkaufsvorgang suchen

#### Neu/geändert:

Im Verkauf führen Sie wie gewohnt eine Artikelsuche durch, indem Sie im Verkaufsfenster den Suchstring direkt ins Feld **Artikelbezeichnung** eingeben oder indem Sie **Suchen - F2** wählen und im sich öffnenden Fenster **Artikelsuche** den Suchstring ins Feld

#### Artikelbezeichnung eingeben.

In beiden Fällen bekommen Sie das Ergebnis im Fenster **Artikelsuche** als Trefferliste angezeigt.

Möchten Sie eine erneute Artikelsuche im Verkaufsfenster durchführen, verfahren Sie wie folgt:

- Ist keine Verkaufsposition markiert und Sie wählen **Suchen F2**, so ist der zuletzt eingegebene Suchstring vorbelegt. Sie können diesen dann überschreiben oder nach Ihren Bedürfnissen abändern.
- Ist eine Verkaufsposition markiert und Sie wählen Suchen F2, so wird mit den ersten 6 Zeichen des Artikelnamens in der Artikelverwaltung gesucht. Damit erhalten Sie eine Trefferliste, die dem markierten Artikel relativ ähnlich ist, was Ihre Suche nach Artikeln mit diesem Namen erleichtert.

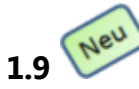

# Abgeschlossene Verkäufe im Totalfenster bearbeiten

## Anwendung: Kasse

**Anwendungsfall:** Bearbeiten von abgeschlossenen Verkäufen im Totalfenster **Neu/geändert:** 

Nach Abschluss des Verkaufs - ggf. nach dem Bedrucken von Rezepten - haben Sie im Totalfenster bei Anzeige des **Retour**-Betrags folgende Möglichkeiten des weiteren Vorgehens:

- Bearbeiten F5 Verkauf bearbeiten.
- Stornieren F7 Diesen Verkauf stornieren.
- Drucken F9 Ausdruck anstoßen.
- Kunde F10 Kunde zuordnen.
- Zahlart ändern F11 Art der Bezahlung verändern.

Falls Sie also direkt nach Verkaufsabschluss merken, dass Sie den Verkauf noch einmal bearbeiten müssen, sparen Sie sich einen Wechsel in die **Verkaufsverwaltung**. Nutzen Sie für das Vorgehen die aus der Verkaufsverwaltung bekannten Funktionen und Abläufe. Zur Erinnerung: Folgende Möglichkeiten standen Ihnen an dieser Stellen bereits bisher zur Verfügung:

- Taste/Button **Bon** Kassenbon ausdrucken.
- Taste/Button **Storno** Diesen Verkauf stornieren.
- Taste/Button **ZUpfl** und **ZUfrei** Neuen Rezeptverkauf öffnen.

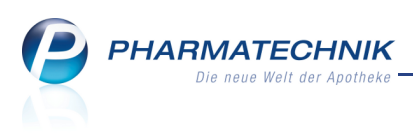

# 1.10 Stornierungsvorgang an der Kasse unterstützt Verkaufsbezug

#### Anwendung: Kasse

Anwendungsfall: Stornierung eines Verkaufs

# Neu/geändert:

Um die Rückgabe von Artikeln nachvollziehbar zu halten, sollten Sie diese, wenn möglich, immer mit Verkaufsbezug durchführen. Dabei werden Sie jetzt optimal unterstützt. Veranlassen Sie eine Stornierung über die **Storno**-Taste, so öffnet sich das Fenster **Storno-Auswahl** mit folgenden Möglichkeiten zur Stornierung:

- Stornieren Sie Normal- oder Rezeptverkäufe oder einzelne Positionen aus diesen Verkäufen anhand der Beleg- bzw. Rezeptnummer.
- Haben Sie die Beleg- bzw. Rezeptnummer nicht zur Hand, so besteht die Möglichkeit, den Verkauf in der Verkaufsverwaltung anhand des Kunden oder des Artikels zu ermitteln und direkt aus der Verkaufsverwaltung heraus zu bearbeiten oder zu stornieren.
- Wie bisher besteht weiterhin die Möglichkeit, Artikel ohne Verkaufsbezug als reinen Rückkauf zurückzunehmen.

| Storno-Auswahl                                                         |              | 2         |
|------------------------------------------------------------------------|--------------|-----------|
| Bitte wählen Sie eine Aktion aus.                                      |              |           |
| Verkauf bearbeiten                                                     |              |           |
| Verkauf stornieren                                                     | Belegnummer  |           |
| Rezept bearbeiten                                                      | Rezeptnummer |           |
| Rezept stornieren                                                      | Rezeptnummer |           |
| <ul> <li>In Verkaufsverwaltung suchen<br/>Kunde<br/>Artikel</li> </ul> |              |           |
| O Artikel zurücknehmen                                                 |              |           |
|                                                                        | ОК           | Abbrechen |
|                                                                        | F12          | Esc       |
|                                                                        |              |           |

# Rezepturtaxation (nicht) auf Rezept drucken und positionieren

Anwendung: Kasse, Faktura

Anwendungsfall: Bedrucken eines Rezepts

#### Neu/geändert:

1.11

Übernehmen Sie eine gespeicherte Rezeptur (NICHT den generischen Artikel 'Ohne PZN Rezeptur') in einen Verkauf, so wird das Fenster **Rezeptdruck** mit der Auswahl zur

**Rezepturtaxation** und zum Positionieren der Bestandteile je nach den Gegebenheiten des Rezepts, angeboten.

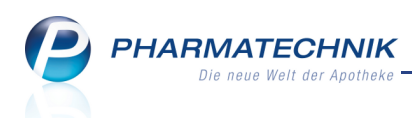

# Haben Sie den Konfigurationsparameter **Rezepturbestandteile drucken** auf

**Rezeptvorderseite** belassen (Standardeinstellung), so ist die Option **Drucken** aktiviert und die Rezepturtaxation wird auf die Rezeptvorderseite aufgedruckt.

| Kassenrezep | t - IK 10000000                                                                                                    |                                                                                      |                                                         | Rezepturtaxati                                                                                                    | on<br>chieben                                                                                                    | < >       |
|-------------|----------------------------------------------------------------------------------------------------|--------------------------------------------------------------------------------------|---------------------------------------------------------|----------------------------------------------------------------------------------------------------|----------------------------------------------------------------------------------------------------|-----------|
|             | Image: Second second second | vi) /4<br>BB<br>BB<br>BB<br>BB<br>BB<br>BB<br>BB<br>BB<br>BB<br>BB<br>BB<br>BB<br>BB | 5.13<br>5.00<br>1.300<br>5.00<br>15.34<br>Apotheke 8231 | State State | 000000013<br>min term : min<br>15,34<br>15,34<br>15,34<br>15,34<br>15,34<br>min<br>15,34<br>min<br>15,356<br>min<br>15,356<br>min<br>15,3 |           |
| ezept fehlt | IK-Nummer<br>wählen<br>F2 F3                                                                                                    | Druck E<br>rückstellen<br>F4                                                         | Druckdatum<br>ändern<br>F5                              | Hinweise<br>drucken<br><b>F6</b>                                                                                                    | Drucken                                                                                                    | Abbrecher |

Beispiel: Die Rezepturbestandteile und deren Preise werden auch in der Rezeptdruckvorschau angezeigt.

Da der Aufdruck der Rezepturbestandteile nicht für jedes Bundesland zwingend notwendig ist, oder Sie das Rezept bereits beim Herstellen der Rezeptur aus dem Modul **Rezepturen** bedruckt haben, oder weil für den Druck der Rezepturbestandteile kein optimaler Platz auf dem Rezept vorhanden ist, können Sie die Option **Drucken** deaktivieren. Die

Rezepturtaxation wird dann nicht mit aufgedruckt. Behelfen Sie sich im letzten Fall mit der Möglichkeit, die Angaben manuell an geeigneter Stelle aufs Rezept zu schreiben.

Möchten Sie die Rezepturtaxation generell nicht von der Kasse aus aufdrucken, weil Sie dies immer gleich bei der Rezepturherstellung tun möchten, so wählen Sie im

Konfigurationsparameter **Rezepturbestandteile drucken** die Option **Nein**. Damit wird im Fenster **Rezeptdruck** die Option **Drucken** standardmäßig deaktiviert. Sie können sie jedoch jederzeit aktivieren.

Sie finden den Konfigurationsparameter wie bisher in den Systemeinstellungen der **Kasse**, Gültigkeitsbereich 'Mandant', auf der Seite **Rezeptdruck**.

Im Fenster Rezeptdruck haben Sie außerdem die Möglichkeit, die Position der

Rezepturbestandteile den Gegebenheiten des Rezepts anzupassen und mit den

Pfeilbuttons nach links bzw. rechts zu verschieben, bevor Sie den Rezeptdruck mit **Drucken - F12** auslösen.

# 1.12 Neu

## Testrezepte anlegen und bedrucken

#### Anwendung: Kasse

Anwendungsfall: Testrezepte anlegen und bedrucken

#### Neu/geändert:

Testrezepte bzw. deren testweise Bedruckung werden zur Ersteinstellung bzw. Nachjustierung eines neuen Druckers genutzt.

Testrezepte können u.a. nicht als Vorablieferung gekennzeichnet werden, es ist nicht möglich eine Abschlussart zu wählen, es erfolgt kein Kassenbon-Ausdruck.

<

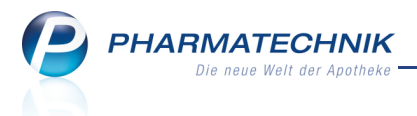

Verkäufe zu Testdruck-Zwecken werden gespeichert und können über die

Verkaufsverwaltung nachvollzogen werden (Mehr Informationen dazu finden Sie im Kapitel **Verkaufsverwaltung**.).

# Erfassen Sie ein **Testrezept** in einem neuen, leeren Verkauf mit der Tastenkombination **Alt+F6**.

Es wird ein **Testdruck**-Subtotal geöffnet, in welchem Sie Artikel wie gewohnt erfassen können.

| I Kasse    |                |           |            |        |         |            |      | Ē     | <b>X</b> |
|------------|----------------|-----------|------------|--------|---------|------------|------|-------|----------|
| Normal     | 0,00           | Rezept    | 0,00       | Privat | 0,00    | grünes Rp. | 0,00 | Total | 0,00     |
| A::: 10    |                | %         |            |        |         |            |      |       |          |
| Kunde      |                |           |            |        |         |            | IK   |       |          |
| Status Sta | itus 1 - ZUpfi | l./MKpfl. |            |        |         |            | Arzt |       |          |
|            | Na Be          | Artikelb  | ezeichnung | DAR    | Einheit | Mg Abg     | VK   | Zu+MK | Gesamt   |
| 0,00       | <b>F</b>       | 1         |            | -      |         |            |      |       |          |
|            |                |           |            | _      |         |            |      |       |          |

Nach Abschluss des Verkaufsvorgangs wird KEIN Kassenbon gedruckt.

In der **Rezeptdruck Vorschau** können Sie im Unterschied zur normalen Rezeptbedruckung nur das Rezept bedrucken, das Druckdatum ändern und Hinweise drucken.

# 1.13 Offene Abholungen drucken

#### Anwendung: Kasse

Anwendungsfall: Offene Abholungen drucken

#### Neu/geändert:

Wenn Sie die im Abholerregal zurückgelegten Artikel mit den laut System noch offenen Abholungen vergleichen möchten, können Sie sich als Hilfsmittel eine Liste aller noch offenen Abholungen ausdrucken.

Wählen Sie dazu an der Kasse **Abholung - F5** und im sich öffnenden Fenster **Abholung auflösen** die Funktion **Drucken - F9**.

Wählen Sie in der Abfrage, ob Sie den markierten Abholschein nachdrucken oder die Auflistung der offenen Abholungen ausdrucken möchten die Option **Auflistung**.

| <u> </u> | Soll der markierte Abholschein nachgedruckt oder eine Auflistung der Abholscheine gedruckt werden? |
|----------|----------------------------------------------------------------------------------------------------|
|          | Nachdrucken Auflistung Abbrechen                                                                   |

Damit wird Sie die Liste der offenen Abholungen gedruckt.

# 1.14 Datum auf BtM-Rezept

Anwendung: Kasse, Faktura

Anwendungsfall: Bedrucken eines BtM-Rezepts

#### Neu/geändert:

Das Abgabedatum wird auf einem BtM-Rezept hinter den Apothekennamen gedruckt. So können Apothekenrechenzentren leichter darauf zugreifen.

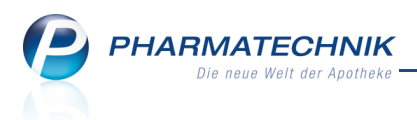

## 1.15 Zuzahlungsberechnung bei Rabattvereinbarung mit Mehrkostenverzicht

#### Anwendung: Kasse, Faktura

Anwendungsfall: Bedrucken eines BtM-Rezepts

#### Neu/geändert:

Bei Rezeptverkäufen mit Mehrkostenbefreiung (durch Rezeptstatus Status 11 und 13 ZZ-pfl. /mehrkostenfrei ODER mehrkostenfrei wegen Kostenträger) wird die Zuzahlung NICHT auf Festbetragsbasis sondern auf den Abrechnungspreis berechnet.

D.h. in den Fällen, in denen der Kostenträger den vollen Preis ersetzt, wird die Zuzahlung NICHT vom Festbetrag berechnet, sondern vom Gesamtpreis.

# 1.16 Lagerinfo Filialen bei direkter Bestellung eines Artikels einsehen und optimalen Lieferanten auswählen

Anwendung: Kasse, Artikelverwaltung

Anwendungsfall: Direkte Bestellung eines Artikels

Neu/geändert:

Wenn Sie einen Artikel direkt aus einem Verkaufsvorgang oder aus der Artikelverwaltung mit **Warenkorb - F5** bestellen möchten, so haben Sie die Möglichkeit, kurz die

Lagerinformation für diesen Artikel in angeschlossenen Filialen einzusehen und manuell den optimalen Lieferanten auszuwählen.

Nutzen Sie dazu im Fenster **Warenkorb / Nachlieferung** die Funktion **Filialen - F11** bzw. **Optimaler Lieferant - F9**.

Damit können Sie schnell entscheiden, ob Sie den Artikel vom Großhandel oder von einer Filiale beziehen möchten und die Konditionen einsehen, welche der optimale Lieferant bieten würde.

| Warenkort                      | b / N             | achlieferung                                                      |                        |              |                            |                           |                                   |                                                           |          |                                                       |                               |                           |                      |                      |                       |                |
|--------------------------------|-------------------|-------------------------------------------------------------------|------------------------|--------------|----------------------------|---------------------------|-----------------------------------|-----------------------------------------------------------|----------|-------------------------------------------------------|-------------------------------|---------------------------|----------------------|----------------------|-----------------------|----------------|
| Artik                          | kelbe             | zeichnung                                                         |                        |              | DAR                        | Einheit                   | NP                                | PZ                                                        | ZN       | Anbiete                                               | er                            |                           | La                   | gerstatu             | is B                  | estand         |
| OTR                            | RIVEN             | 0.025% NAS                                                        | ENTR                   |              | LOE                        | 10ml                      | N1                                | 38                                                        | 842082   | NOVAR                                                 | RTIS Co                       | nsumer H                  | Health & PC          | s                    | 0                     |                |
| В                              | Nacl              | Bestelldaten<br>Fehlmenge<br>nliefermenge<br>menge Lager<br>Kunde | 2                      | ]<br>        |                            |                           |                                   |                                                           | N        | Varenko<br>Liefera<br>Bestellz<br>Lieferz<br>Auftrags | eit AN<br>eit heu<br>eit 12:0 | ZAG<br>ite<br>00<br>Norma | 10:15<br>al-Auftrag  |                      | -                     |                |
| N                              | Mobil             | -Tel. für SMS                                                     |                        |              |                            |                           |                                   |                                                           |          | -                                                     |                               |                           |                      |                      |                       |                |
|                                | Jah               | r Jan                                                             | Feb                    | März         | Ap                         | ril Mai                   | Juni                              | Ju                                                        | uli      | Aug                                                   | Sept                          | Okt                       | Nov                  | De                   | z G                   | iesamt         |
|                                | 201<br>201<br>201 | 2 10<br>1 5<br>0 1                                                | 1                      | 5<br>4       |                            | 5                         | 3<br>3 4                          |                                                           | 1        | 1<br>2                                                | 1<br>2                        | 2                         | 8                    |                      | 3                     | 10<br>16<br>36 |
|                                | Nac               | Bestand<br>hliefermenge:                                          | 0                      |              | ]<br>] [                   | ABDA-EK<br>Effektiver EK  |                                   | 0,59 Letzter Lieferant AN<br>0,53 Letztes Lieferdatum 05. |          |                                                       | ANZAG<br>05.09.2011           |                           |                      |                      |                       |                |
|                                |                   | Lieferant                                                         |                        |              | Ange                       | ebotsliste                |                                   |                                                           | Meng     | e Na                                                  | ara Ai                        | ngebots-l                 | EK Ers               | parnis               | %                     | -              |
| Details                        | «À<br>«À<br>«À    | GEHE<br>NOWEDA<br>Sanacorp                                        |                        |              | Gehe<br>Now<br>Sana        | Gumo Top<br>eda<br>corp 1 |                                   |                                                           |          | 2<br>5<br>5                                           |                               | 1                         | 0,53<br>0,56<br>0,57 | 0,06<br>0,03<br>0,02 | 10,17<br>5,08<br>3,39 |                |
| Warenko<br>Auswał<br><b>F5</b> | orb-<br>hl        | Günstigstes<br>Angebot<br><b>F6</b>                               | Günsti<br>Liefer<br>F7 | gster<br>ant | Artik<br>deta<br><b>F8</b> | el- O<br>ils Li           | ptimaler<br>ieferant<br><b>F9</b> | Filial<br>F1                                              | len<br>1 |                                                       |                               |                           | OI<br>F1             | 2                    | Abb                   | rechen<br>Esc  |

Mit **Filialen - F11** werden die Lagerinformation für diesen Artikel in den angeschlossenen Filialen angezeigt.

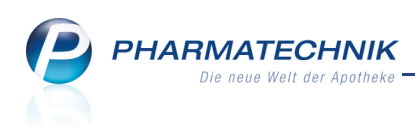

| agerinfo Filialen  |         |             |       |         |            |           | R (?              |
|--------------------|---------|-------------|-------|---------|------------|-----------|-------------------|
| Artikelbezeichnung |         |             | DAR   | Einheit | NP         |           | PZN               |
| OTRIVEN 0.025% M   | NASENTR |             | LOE   | 10ml    | N1         | 3         | 3842082           |
| Filialinformation  | en      |             |       |         |            |           |                   |
| Name               | Kürzel  | Lagerstatus | AMO   | Bestand | Reserviert | Verfügbar | EK                |
| Adler Apotheke     | ADL     | POS         | 2,00  | 0       | 0          | 0         | 0,53              |
| Burg Apotheke      | BUR     | POS         | 14,85 | 2.000   | 0          | 2.000     | 0,44              |
|                    |         |             |       |         |            |           |                   |
|                    |         |             |       |         |            |           | Schliessen<br>F12 |

# 1.17 Kostenträgerzuordnung bei Laufkunden nicht relevant

#### Anwendung: Kasse, Faktura

**Anwendungsfall:** Zuordnen eines Kunden ab dem zweiten Subtotal **Neu/geändert:** 

Für Laufkunden wird die Abfrage, ob der Kostenträger in den Kundendaten gespeichert werden soll nicht mehr aufgeblendet, da dies für Laufkunden nicht relevant ist.

### 1.18 Klick auf Bedienerreiter öffnet KEIN weiteres Kassenfenster mehr

#### Anwendung: Kasse

Anwendungsfall: Öffnen eines weiteren Kassenfensters

#### Neu/geändert:

Wenn Sie gerade einen umfangreichen Verkauf an der Kasse bearbeiten, müssen aber beispielsweise kurzfristig eine Abholung für einen anderen Kunden auflösen, so können Sie ein weiteres Kassenfenster öffnen.

Rufen Sie dazu die Anwendung wie bisher ein weiteres Mal aus der IXOS-Menüleiste auf. Aufgrund von Rückmeldungen aus den Apotheken ist jedoch die Möglichkeit des Öffnens eines weiteren Kassenfensters durch das Klicken auf Ihren (gerade aktiven) Bedienerreiter wieder entfernt worden. Grund dafür ist, dass viele Anwender auf ihren Kassenreiter klicken, bevor sie einen Verkauf beginnen. Das führte dazu, dass viele (unnötige) Kassenanwendungen gestartet wurden.

Dieses Vorgehen ist jedoch nicht nötig. Bei aktivem Kassenreiter kann sofort ein Verkauf gestartet werden.

## 1.19 Meldungen bei Anbindung eines Kommissioniersystems

Anwendung: Kasse, Faktura

Anwendungsfall: Auslagern aus Kommissioniersystem

#### Neu/geändert:

Haben Sie ein Kommissioniersystem angeschlossen und die im Verkauf benötigte Menge ist nicht komplett im Kommissioniersystem verfügbar, so wird automatisch eine Nachliefermenge ermittelt. Anhand dieser erkennen Sie, dass nicht die vollständige Menge am Auslagerungsschacht zu erwarten ist.

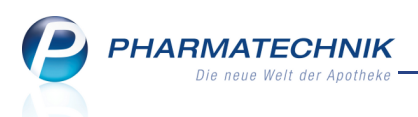

Im Sonderfall, dass die Warenwirtschaft mehr Bestand ermittelt als im Kommissioniersystem verfügbar ist, erscheint ein Hinweis darauf, dass ggf. Ware in einem anderen Lagerort liegt. Holen Sie die Ware dann von dem anderen Lagerort und setzen Sie ggf. selbst die entsprechende Nachliefermenge.

| • | Der verfügbare Bestand im KS-System ist zu niedrig.<br>Es können nur 2 CALCIUM SANDOZ FORTISS im Auslagerungsort 1 bereit gestellt werden.<br>Laut Warenwirtschaft befinden sich jedoch noch 2 verfügbare Packungen in der Apotheke. Lagerort: Kühlschrank, Kühlraum |
|---|----------------------------------------------------------------------------------------------------|
|   | <u>K</u>                                                                                                    |

### 1.20 Anbindung eines CashGuard-Gerätes an IXOS

#### Anwendung: Kasse

Anwendungsfall: Barzahlung über CashGuard-Gerät

#### Neu/geändert:

**CashGuard** ist ein geschlossenes System zur Bargeldverwaltung. Es ermöglicht eine umfassende Kontrolle von Bargeldbewegungen, reduziert Kassenbetragsdifferenzen auf ein Minimum, vereinfacht Wechselvorgänge und ermöglicht einen einfachen Personalwechsel an den Kassen.

**CashGuard** steigert den Kundendurchsatz durch automatisierte Wechselvorgänge. **CashGuard** bewirkt eine umfassende Zeitersparnis bei der Abrechnung der **CashGuard**-Kassen.

**CashGuard** wird in das vorhandene Kassensystem integriert und ersetzt die traditionelle Kassenschublade. Das IXOS-Modul **Kasse** überträgt an **CashGuard** den vom Kunden zu zahlenden Gesamtbetrag und zeigt diesen Betrag an. Nach Eingabe des Bargelds wird von **CashGuard** das korrekt errechnete Rückgeld automatisch ausgeworfen.

**CashGuard** registriert eingeführtes Bargeld und gibt die korrekte Wechselgeldmenge aus. Kassiererfehler und Fehlbeträge sind ausgeschlossen.

**CashGuard** fungiert zusätzlich als sicherer Geldautomat. Das System garantiert dadurch eine sichere und diebstahlgeschützte Arbeitsumgebung.

Beachten Sie insbesondere, dass es durch die sichere Geldaufbewahrung und den automatisierten Kassenabschluss am **CashGuard**-Gerät nicht mehr erforderlich ist, dass der Apothekenleiter oder ein anderer Bargeldverantwortlicher zum Ende der Öffnungszeit noch anwesend ist. Das kann für diese Personen eine enorme Entlastung und damit eine Steigerung der Lebensqualität darstellen.

Nach Ende der Öffnungszeit muss lediglich von einem verantwortlichen Mitarbeiter ein Sbzw. Z-Bon erstellt werden. Dies kann jedoch auch morgens vor Apothekenöffnung erfolgen. Wenn gewünscht, können Sie anschließend die automatisierte **CashGuard**-

Kassenabrechnung durchführen. Klären Sie ggf. mit der Versicherung der Apotheke, ob die Aufbewahrung des Bargeldes im **CashGuard**-System abgedeckt ist. In der Regel wird das akzeptiert.

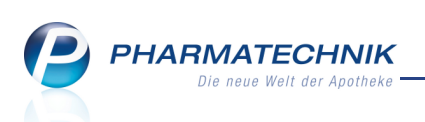

Wenn am IXOS-Kassenarbeitsplatz ein **CashGuard**-Gerät angeschlossen ist, so wird bei einem Verkauf automatisch die Zahlungsart **CashGuard** vorbelegt.

| I Kasse         |             |             |      |             |      |       |            |         |         | 4      | <b>?</b> 🔄 | ×      |
|-----------------|-------------|-------------|------|-------------|------|-------|------------|---------|---------|--------|------------|--------|
| Normal          | 23,00       | Rezept      | 0,00 | Privat      | : 0, | 00 🔍  | grünes Rp. | 0,00    | ٦       | 「otal  | :          | 23,00  |
| Kunde<br>Status | à 21        | %           |      |             |      |       |            |         |         |        |            |        |
|                 | Artikelbeze | ichnung     |      | Kunde       |      | DAR   | Einheit    | Menge   | Na      | VK     | Gesar      | nt Nr  |
| 23,00           | Pandemie (  | BB) Impfset |      |             |      |       |            | 10 (10) |         | 2,30   | 23         | ,001   |
| Freitext Ka     | ssenbon:    |             |      |             |      |       |            | Zahl    | ungsart | : TC C | CashG      | uard   |
| ZUfrei          | f.          |             | ] [/ |             |      |       | Raba       | att:    |         |        |            |        |
| Bon Gebü        | hr          |             |      |             |      |       | Sumr       | ne:     |         | 23,0   | € 00       | - 10   |
| Men             | ge          |             |      |             |      |       | Gegeb      | en:     |         | 0,0    | € 00       | - 20   |
| Storno          |             |             |      |             |      |       | Reto       | ur:     |         |        |            |        |
|                 |             |             |      |             |      |       |            |         |         |        |            |        |
| Strg            | Fremd-      |             | Bar  | Lastschrift |      | Karte | Online     |         | Rabatt  | Faktur | a          | Kredit |
| Alt F1          | . F2        | F3          | F4   | F5          | F6   | F7    | F8         | F9      | F10     | F11    |            | F12    |

Möchten Sie eingegebenes Geld ausgeben lassen, Status- und Systemmeldungen einsehen,

das **CashGuard**-Gerät administrieren oder Rücksetzen, so wählen Sie den **CashGuard**-Button im Buttonbereich des Verkaufsfensters oder drücken die **Lade**-Taste.

Es öffnet sich das **CashGuard**-Fenster, welches die gewünschten Informationen wiedergibt und die Funktionen zur Verfügung stellt.

| CashGuard                                                  | <b>1</b>  |
|------------------------------------------------------------|-----------|
| Status: 😑 Angemeldet                                       |           |
| Aktueller Betrag: 0,00 €                                   |           |
| Meldung                                                    |           |
| Es sind keine Scheine mit dem Wert 10,00 € mehr verfügbar. |           |
| Sind nur noch 19 Scheine mit dem Wert 5,00 € verfügbar.    |           |
|                                                            |           |
|                                                            |           |
|                                                            |           |
|                                                            |           |
|                                                            |           |
|                                                            |           |
| tion                                                       |           |
| АК                                                         |           |
| Parat Aller CarbGuard                                      | Schligfon |
| Auswerfen abmelden<br>F4 F6 F7                             | F12       |

Beispiel: Statusmeldungen (Warnmeldungen) von CashGuard

Informieren Sie sich bei Interesse ggf. genauer in der Beschreibung 'CashGuard-Integration in IXOS'.

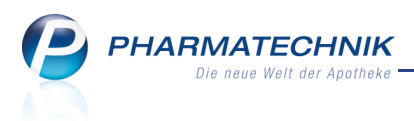

# 2 Faktura

# 2.1 Abgabe von BtM-Artikeln im Normalverkauf

Anwendung: Faktura

Anwendungsfall: Abgabe von BtM-Artikeln im Normalverkauf

#### Neu/geändert:

In der **Faktura** ist die Abgabe von BtM-Artikeln im Normalverkauf möglich, sofern der Kunde eine **Firma** oder ein **Arzt** ist.

Damit wird beispielsweise die Belieferung einer Klinik mit Betäubungsmittel ermöglicht, welche kein Rezept sondern einen Anforderungsschein vorlegt.

Gehen Sie vor wie beim Erfassen eines Auftrags im Normalverkauf.

Verneinen Sie dann die Abfrage zur Löschung des BtM aus dem Normalverkauf durch Auswahl der Option **Nein**.

| Â | PZN: 7253112 FENTANYL0.05MG/ML0.5 MG/10 ILO 10St<br>Anbieter: Actavis Deutschland GmbH & Co. KG<br>ist ein Betäubungsmittel.<br>Die Abgabe ist nur auf BtM-Rezept erlaubt.<br>Soll der Artikel wieder gelöscht werden? |
|---|----------------------------------------------------------------------------------------------------|
|   | <u>J</u> a <u>N</u> ein <u>V</u> erkaufstatus ändern                                                                                                    |

Schließen Sie den Auftrag mit Lieferscheine erstellen - F12 ab.

Seachten Sie, dass diese Funktion an der Kasse nicht zur Verfügung steht und in der Faktura nur für Ärzte oder Firmen eingesett werden kann.

# 2.2 Nachträgliches Drucken eines Erinnerungsbons zum fehlenden Rezept

#### Anwendung: Faktura

**Anwendungsfall:** Nachträgliches Drucken eines Erinnerungsbon zum fehlenden Rezept **Neu/geändert:** 

Aus der **Faktura** können Sie in der Auftragsübersicht Erinnerungsbons je fehlendem Rezept für den Verkauf ausdrucken.

Nutzen Sie zum Nachdrucken eines Erinnerungsbons in der Auftragsübersicht die Funktion **Drucken - F9** und wählen Sie im Fenster **Druckauswahl Aufträge** die Option **Erinnerungsbon**.

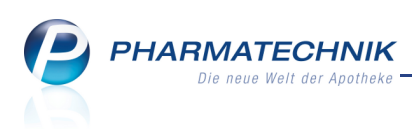

| Druckauswahl Auftrag       |                        |
|----------------------------|------------------------|
| Was soll gedruckt werden?  |                        |
| Auftragsübersicht          |                        |
| Etiketten für alle Artikel |                        |
| Lieferscheine              |                        |
| Lieferscheine auf Bon      |                        |
| Rezept                     |                        |
| Erinnerungsbon             |                        |
|                            |                        |
| ОК А<br><b>F12</b>         | bbrechen<br><b>Esc</b> |

W Diese Möglichkeit besteht unabhängig vom Konfigurationsparameter **Erinnerungsbon** '**Fehlende Rez.'**. Dieser steuert nur den automatischen Druck von der Kasse oder der Faktura.

# 2.3 Stornieren von abgearbeiteten Vorablieferungsaufträgen löscht ursprüngliche Aufträge nicht

#### Anwendung: Faktura

**Anwendungsfall:** Stornierung eines abgearbeiteten Vorablieferungsauftrags **Neu/geändert:** 

Aufgrund von Rückfragen möchten wir an dieser Stelle noch einmal auf die Thematik eingehen, dass die ursprünglichen Vorablieferungsaufträge erhalten bleiben, auch wenn eine Stornierung des Abarbeitungsvorgangs erfolgte.

Beachten Sie bitte, dass sich der Arbeitsablauf hier nicht geändert hat.

Problematisch ist insbesondere das Verständnis, dass das Stornieren eines bereits abgerechneten Vorablieferungsauftrags nicht automatisch zum Stornieren des ursprünglichen Vorablieferungsauftrags führt. In der Software sind dies zwei Vorgänge, welche getrennt abgelegt werden.

Der Grund für die Beibehaltung des ursprünglichen Vorablieferungsauftrags liegt darin, dass die weitere Bearbeitung des Vorablieferungsauftrags noch möglich sein muss, auch wenn eine Stornierung einer evtl. versehentlichen Abrechnung erfolgte.

Ausgangssituation: Sie haben eine Vorablieferung abgerechnet und dabei einen neuen Auftrag angelegt, welcher nicht die Kennzeichnung Vorablieferung hat. Der vollständig abgerechnete Vorablieferungsauftrag ist in der **Faktura** im Reiter **Aufträge** nicht mehr sichtbar. Abgerechnete Vorablieferungsaufträge können Sie jedoch über die Suchfunktion finden.

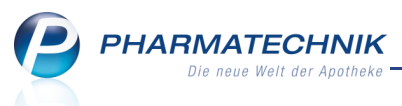

# Was kann ich tun, wenn ich versehentlich einen Vorablieferungsauftrag für einen falschen Kunden abgearbeitet habe?

Sie haben die Möglichkeit, den Vorgang in der Verkaufsverwaltung oder in der Faktura zu stornieren, je nach dem, ob der Auftrag von der Kasse aus oder in der Faktura abgerechnet wurde.

## A. Verkaufsverwaltung

Gehen Sie wie folgt vor:

Suchen Sie in der **Verkaufsverwaltung** den 'Verkauf', d.h. den Abarbeitungsvorgang dieses Vorablieferungsauftrags heraus.

Stornieren Sie den Abarbeitungsvorgang in der Verkaufsverwaltung mit **Storno - F7**. ➡ In der Verkaufsverwaltung wird ein Stornoauftrag zum 'Verkauf' angelegt. Der ursprüngliche Vorablieferungsauftrag ist in der Faktura wieder sichtbar.

#### B. Faktura

Suchen Sie in der **Faktura** den (bereits abgerechneten Vorablieferungs-) Auftrag mit **Suchen - F2** und der Option **Nur Vorablieferungsaufträge**, heraus.

Stornieren Sie den abgerechneten Vorablieferungsauftrag mit **Stornieren - F6**. ⇒ Der ursprüngliche Vorablieferungsauftrag (mit Vorablieferung ✓ in der Spalte **VA** gekennzeichnet) ist in der Faktura wieder sichtbar.

### Was kann ich tun, um einen Vorablieferungsauftrag zu stornieren?

Wenn Sie einen Vorablieferungsauftrag (den ursprünglichen!) stornieren möchten, dann markieren Sie den mit Vorablieferung 🗹 in der Spalte **VA** gekennzeichneten Vorablieferungsauftrag in der Faktura und stornieren ihn.

Achten Sie darauf, dass Sie nicht nur den bereits abgerechneten (Vorablieferungs-) Auftrag (NICHT mit **VA** Sekennzeichnet) stornieren, sondern tatsächlich den mit **VA** gekennzeichneten Vorablieferungsauftrag.

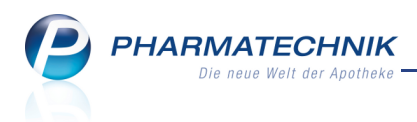

## 2.4 Fakturajournal mit Ausweisung der Filterkriterien

Anwendung: Faktura

Anwendungsfall: Ausdrucken des Fakturajournals

#### Neu/geändert:

Der Ausdruck des Fakturajournals weist die in der Rechnungsübersicht angewendeten

Filterkriterien mit aus, welche Sie per Suchen - F2 im Fenster Suche nach Rechnungen / Krediten eingestellt haben. So sehen Sie auf einen Blick, ob eventuell Belege ausgeblendet

wurden.

| Adler Apotheke - Münchner Straße 15 - 82319 Starnberg Datum: 31.01<br>Sei                                                |                                                  |            |            |                                                                                 |                        |               |                 |                                                                    |                                    |              | n: 31.01.2012<br>Seite 1/1                                              |                      |
|----------------------------------------------------------------------------------------------------|--------------------------------------------------|------------|------------|---------------------------------------------------------------------------------|------------------------|---------------|-----------------|--------------------------------------------------------------------|------------------------------------|--------------|-------------------------------------------------------------------------|----------------------|
|                                                                                                    |                                                  |            |            |                                                                                 | Faktura                | ijournal      |                 |                                                                    |                                    |              |                                                                         |                      |
| Filterkriterien                                                                                                    |                                                  |            |            |                                                                                 |                        |               |                 |                                                                    |                                    |              |                                                                         |                      |
| Rechnungen: Ja                                                                                                    | Sammelscheir                                     | :: Nein    | Kredit     | te: Ja                                                                          | Verrec                 | hnung aus inn | erbetrieblichem | Warentausch Ja                                                     |                                    |              |                                                                         |                      |
| Kunde<br>Inkl. Heimbew., Familie,<br>Rechnungsadressat<br>Bevorzugte Zahlungsart<br>Realisierte Zahlungsart<br>Zahldatum | Frau Adelgunde E<br>Nein<br>Alle<br>Keine Angabe | llecheisen |            | Belegnummer<br>Auftragsnummer<br>Belegdatum<br>Betrag<br>Fälligkeit<br>Gedruckt | bis 31.01.2012<br>Alle | 2             |                 | Erstellt<br>Teilbezahlt<br>Bezahlt<br>Freigabe zur N<br>In Mahnung | Ja<br>Ja<br>Ja<br>Mahnung Ja<br>Ja |              | Forderungsausfall<br>Stomiert<br>Übertragen<br>Intern<br>In Bearbeitung | Ja<br>Ja<br>Ja<br>Ja |
| Belegnr. Kunde                                                                                                    | K.Nr.                                            | Belegdatum | Fälligkeit | Belegart                                                                        | Nettobetrag            | Voll-MwSt.    | VermMwSt.       | Bruttobetrag                                                       | Skontopreis                        | Status       | Zahldatum                                                               | Zahlart              |
| 1 Blecheisen, Adelgunde                                                                                                  | e 307                                            | 31.01.2012 |            | Kredit                                                                          | 13,85 €                | 2,63 €        | 0,00€           | 16,48 €                                                            |                                    | Erstellt     |                                                                         |                      |
| #I/102465 Blecheisen, Adelgunde                                                                                          | 2 307                                            | 12.10.2010 | 26.10.2010 | Rechnung                                                                        | 6,71€                  | 1,28 €        | 0,00€           | 7,99€                                                              | 7,99€                              | Bezahlt      | 12.10.2010                                                              | Kasse                |
| #I/100643 Blecheisen, Adelgunde                                                                                          | 2 307                                            | 29.10.2009 | 12.11.2009 | Rechnung                                                                        | 1,13€                  | 0,21 €        | 0,00 €          | 1,34 €                                                             | 1,34 €                             | Bezahlt      | 05.11.2009                                                              | Kasse                |
| #I/102870 Blecheisen, Adelgunde                                                                                          | e 307                                            | 13.01.2011 |            | Rechnung                                                                        | 0,00 €                 | 0,00 €        | 0,00 €          | 0,00 €                                                             |                                    | Intern       |                                                                         |                      |
| #I/102869 Blecheisen, Adelgunde                                                                                          | 9 307                                            | 13.01.2011 |            | Rechnung                                                                        | 0,00 €                 | 0,00 €        | 0,00€           | 0,00€                                                              |                                    | Intern       |                                                                         |                      |
| #I/102458 Blecheisen, Adelgunde                                                                                          | 307                                              | 12.10.2010 |            | Rechnung                                                                        | 0,00 €                 | 0,00 €        | 0,00 €          | 0,00€                                                              |                                    | Intern       |                                                                         |                      |
| #I/101398 Blecheisen, Adelgunde                                                                                          | e 307                                            | 29.03.2010 |            | Rechnung                                                                        | 0,00 €                 | 0,00 €        | 0,00 €          | 0,00€                                                              |                                    | Intern       |                                                                         |                      |
| #I/101399 Blecheisen, Adelgunde                                                                                          | e 307                                            | 29.03.2010 |            | Rechnung                                                                        | 0,00 €                 | 0,00 €        | 0,00 €          | 0,00€                                                              |                                    | Intern       |                                                                         |                      |
| #/100597 Biecheisen, Adeigunde                                                                                           | e 307                                            | 29.10.2009 |            | Rechnung                                                                        | 0,00 €                 | 0,00€         | 0,00€           | 0,00€                                                              |                                    | intem        |                                                                         |                      |
| Anzahi Rechnungen: 8                                                                                                    |                                                  |            |            | Anzahi Gut                                                                      | schriften:             | 0             |                 |                                                                    | Anz                                | ahl Kreditsc | heine:                                                                  | 1                    |
| Gesamtsumme Netto                                                                                                    | 7,84€                                            |            |            | Gesamtsun                                                                       | nme Netto              |               | 0,00€           |                                                                    | Ges                                | amtsumme     | Netto                                                                   | 13,85 €              |
| Gesamtsumme MwSt. Voll                                                                                                   | 1,49€                                            |            |            | Gesamtsun                                                                       | nme MwSt. Voll         |               | 0,00 €          |                                                                    | Ges                                | amtsumme     | MwSt. Voll                                                              | 2,63 €               |
| Gesamtsumme MwSt. Vermindert                                                                                             | 0,00€                                            |            |            | Gesamtsun                                                                       | nme MwSt. Vermind      | ert           | 0,00 €          |                                                                    | Ges                                | amtsumme     | MwSt. Vermindert                                                        | 0,00 €               |
| Gesamtsumme Brutto                                                                                                    | 9,33€                                            |            |            | Gesamtsun                                                                       | nme Brutto             |               | 0,00 €          |                                                                    | Ges                                | amtsumme     | Brutto                                                                  | 16,48 €              |

# 2.5 'Handelsregister' statt 'Amtsgericht' auf Ausdrucken

#### Anwendung: Faktura, Auswertungen

**Anwendungsfall:** Ausdrucken von Lieferscheinen, Rechnungen, Quittungen, Mahnungen, Abverkaufslisten

#### Neu/geändert:

Auf den Ausdrucken von Lieferscheinen, Rechnungen, Quittungen, Mahnungen und Abverkaufslisten wird in der Fußzeile das Label 'Amtsgericht' in 'Handelsregister' geändert. Das ist korrekter und entspricht der Bezeichnung in den Daten zum **Firmenstamm**.

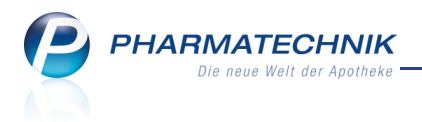

# 3 Verkaufsverwaltung

### 3.1 Anzeigen von Testrezepten

Anwendung: Verkaufsverwaltung Anwendungsfall: Anzeigen von Testrezepten Neu/geändert:

Testrezepte werden in der **Verkaufsverwaltung** standardmäßig nicht angezeigt. Sie können sie jedoch über die **Erweiterte Suche - Strg+F2** finden, indem Sie die Option **Nur** 

Testrezept aktivieren.

W diese Funktion nutzen zu können, benötigen Sie die Berechtigungsrolle **Leiter** oder **Schulungsverantwortlicher**.

| Erweiterte Suche                                        |                                                                                                 |             |                                                                                   |                  |
|---------------------------------------------------------|-------------------------------------------------------------------------------------------------|-------------|-----------------------------------------------------------------------------------|------------------|
| Datum von<br>Datum bis                                  | 25.01.2012     ▼       25.01.2012     ▼                                                         |             | Uhrzeit<br>Uhrzeit                                                                | 00:00            |
| Arbeitsplatz<br>Mitarbeiter                             | Alle                                                                                            |             | Vorgang<br>Belegnr.                                                               | Kassenbon 👻      |
| Kunde<br>Artikel                                        |                                                                                                 | -           | Hilfsmittelnr.                                                                    |                  |
| Verkaufsart<br>Abschlussart<br>Positionstyp<br>MwStSatz | Alle<br>Alle<br>Alle<br>Alle                                                                    | •<br>•<br>• | Kreditnr.<br>Rezeptnr.<br>Abhol-/Bestellscheinnr.<br>Rückstellnr.                 |                  |
| Nur Wi                                                  | eiterverarbeitung   <br>Nur Storno   <br>reinigung Abhol.   <br>Mit Rabatt   <br>Nur Testrezept |             | Mit Notdienstgebühr<br>Mit BtM-Gebühr<br>Mit Beschaffungskosten<br>Mit Stückelung |                  |
|                                                         |                                                                                                 |             | ОК<br><b>F12</b>                                                                  | Abbrechen<br>Esc |

➡ In der Übersicht der **Verkaufsverwaltung** werden alle Testrezepte aufgelistet. Sie sind in der Spalte **Vorgang** mit **Testrezept** gekennzeichnet.

| I Verk     | aufsver                                              | waltung      |                     |                 |       |          |            |  |             | <b>.</b> | • | 4 | × |
|------------|------------------------------------------------------|--------------|---------------------|-----------------|-------|----------|------------|--|-------------|----------|---|---|---|
| Date       | um von                                               | 25.01.2012   | ▼ 00:00 D           | atum bis 25.01. | 2012  | • 23:59  |            |  |             |          |   |   |   |
| Filterk    | Filterkriterien Belegart: Kassenbon / nur Testrezept |              |                     |                 |       |          |            |  |             |          |   |   |   |
| Vorgänge   |                                                      |              |                     |                 |       |          |            |  |             | _        |   |   |   |
| Datum      | Zeit                                                 | Arbeitsplatz | Bediener            | Vorgang         | Summe | Abhol-Nr | Kredit-Nr. |  | <u>B</u> on |          |   |   |   |
| 25.01.2012 | 10:12                                                | kas001       | Herr Schröder, Norb | Testrezept      | 5,00  |          |            |  |             |          |   |   |   |
|            |                                                      |              |                     |                 |       |          |            |  |             |          |   |   |   |
|            |                                                      |              |                     |                 |       |          |            |  |             |          |   |   |   |

Folgende Funktionen werden für Testrezepte in der **Verkaufsverwaltung** unterstützt: **Suche** - F2, Erweiterte Suche - Strg+F2, Details - F8, Drucken - F9 (nur Rezeptdruck), Online Hilfe - Alt+F1.

Da keine Bons erzeugt werden, werden auch keine Bonvorschauen angezeigt.

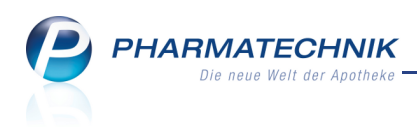

# 4 Artikelverwaltung

# 4.1 Artikelsuche vereinfacht

#### Anwendung: alle

Anwendungsfall: Artikelsuche durchführen

#### Neu/geändert:

Möchten Sie eine Artikelsuche durchführen, so geben Sie im Fenster **Artikelsuche** einfach die Anfangsbuchstaben des gewünschten Artikels ein, auch ohne dass sich der Fokus im Feld **Artikelbezeichnung** befindet. Diese Funktion können Sie auch nutzen, wenn Sie bereits eine Artikelsuche ausgeführt hatten, d.h. einen Suchbegriff eingegeben und mit **Enter** bestätigt hatten. Der bereits eingegebene Suchbegriff wird automatisch gelöscht. Durch diese vereinfachte Sucheingabe sparen Sie sich das Markieren des vorher eingegebenen Suchbegriffs und beschleunigen damit Ihren Arbeitsablauf.

# 4.2 Verbundweite Berücksichtigung selbst angelegter Artikel

Anwendung: Artikelverwaltung, Warenlogistik, Lagerausgleich

**Anwendungsfall:** Einsehen von Artikeldetails, Umlagerung, Lagerausgleich, Gemeinsame Bestellung

#### Neu/geändert:

Selbst angelegte Artikel werden innerhalb einer Filialkette - neben ABDA-Artikeln - generell bei folgenden Anwendungsfällen berücksichtigt:

- Anzeige von Beständen, Verfallsdaten und Lagerstatus der Artikel in der Artikelverwaltung und der Warenlogistik
- Umlagerung (Berücksichtigung in liefernder und annehmender Apotheke)
- Lagerausgleich
- Umbuchung in anderen Warenkorb
- Gemeinsamer Einkauf

Damit werden selbst angelegte Artikel vollständig in die automatischen Abläufe der Warenwirtschaft von Filialketten integriert.

# 4.3 Erweiterte Artikelsuche nach selbst angelegten Artikeln in anderen Filialen und früheren PZN

#### Anwendung: alle

Anwendungsfall: Erweiterte Artikelsuche durchführen Neu/geändert:

Von der einfachen Suche nach Artikeln werden die selbst angelegten Artikel ausgeschlossen, die in anderen Filialen angelegt und noch nicht verbundweit ausgeweitet, d.h. sichtbar gemacht, wurden.

(Anmerkung: Mit der automatischen Synchronisation der Daten zwischen Filialapotheken innerhalb weniger Minuten werden selbst angelegte Artikel selbstverständlich zeitnah in den Artikeldaten jeder Filiale hinterlegt. Diese werden jedoch erst sichtbar in allen Filialen der Filialkette, wenn sie verbundweit ausgeweitet wurden.)

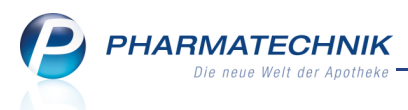

Im Rahmen des verbundweiten Austauschs selbst angelegter Artikel wurde die **Erweiterte Suche** wie folgt ausgedehnt:

Möchten Sie bei der erweiterten Artikelsuche auch die selbst angelegten Artikel sehen, welche noch nicht verbundweit verbreitet worden sind, so aktivieren Sie die Option **Selbst angelegte Artikel anderer Filialen berücksichtigen**. Im Anschluss an die Artikelsuche haben Sie die Möglichkeit, die Artikel anderer Filialen zu bearbeiten, zu speichern und – die notwendigen Rechte (**Berechtigungsrolle**: **Sortimentsverantwortlicher/Leiter**) vorausgesetzt – auf den Verbund auszuweiten. Lediglich eine Übernahme dieser Artikel an die Kasse ist erst nach einer Ausweitung auf den Verbund möglich.

Eine andere Option ist in diesem Zusammenhang die Suche nach früheren PZN: Möglicherweise wurde die PZN eines selbst angelegten Artikels einmal geändert, oder die PZN wurden schlichtweg einmal bereinigt. Sie erinnern sich aber nur noch an die frühere PZN. Nun können Sie den Artikel anhand der früheren PZN suchen, indem Sie in der

Erweiterten Artikelsuche auf der Seite Artikelsuche die Option Frühere PZN bei Suche über Artikelnr. einbeziehen aktivieren.

| Artikelverwaltung > Erwei | terte Artikelsuche                     |                          |                |           |
|---------------------------|----------------------------------------|--------------------------|----------------|-----------|
| <u>W</u> irkstoffsuche    | Artikelsuche                           |                          |                |           |
| Artikelsuche              | Artikelnr. / Kurzbezeichnung           |                          |                |           |
|                           | Artikelbezeichnung (Langname)          |                          |                |           |
|                           | Darreichungsform                       |                          |                |           |
|                           | Normpackung                            |                          | -              |           |
|                           | Packungsgröße                          |                          |                |           |
|                           | ABDA-Warengruppe                       |                          |                |           |
|                           | Anbieter / Hersteller                  |                          |                |           |
|                           | Artikelklassifikation                  |                          |                |           |
|                           | Infotext                               |                          |                |           |
|                           |                                        |                          |                |           |
|                           | Lagerstatus                            | Artikeltyp               |                |           |
|                           | Alle                                   | Alle                     | Einzelimporte  |           |
|                           | Lagerartikel (POS + POR)               | Selbst angelegte Artikel | Neuform-Artike | 1         |
|                           | Negativ-Artikel                        | Sonderartikel            |                |           |
|                           |                                        | Verweise                 |                |           |
|                           | Frühere PZN bei Suche über Artikelnr   | . einbeziehen            |                |           |
|                           | Selbst angelegte Artikel anderer Filia | en berücksichtigen       |                |           |
|                           |                                        |                          |                |           |
| Löschen                   |                                        |                          | ОК             | Abbrechen |
| F4                        |                                        |                          | F12            | Esc       |

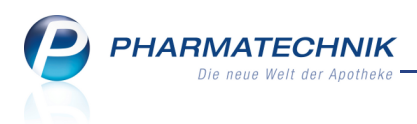

# 4.4 Kennzeichnung selbst angelegter Artikel in anderen Filialen in Artikeltrefferlisten und in der Auswahlleiste der Artikeldetails

Anwendung: alle

Anwendungsfall: Erweiterte Artikelsuche durchführen

#### Neu/geändert:

Haben Sie in der **Erweiterten Artikelsuche** auf der Seite **Artikelsuche** die Option **Selbst angelegte Artikel anderer Filialen berücksichtigen** aktiviert, so werden diese Artikel in Trefferlisten mit angezeigt. In der ersten Spalte zum **Vertriebsstatus** sind diese Artikel mit

dem Icon 🗐 <u>als 'selbst angelegter Artikel in einer anderen Filiale' gek</u>ennzeichnet.

| V | 2 4                                                                                      | Artikelsuch                                                                                                    | ne                  |              |          |              |      |      |  |              |     |      |        |   |               |       | -  | ?    | 강 | × |
|---|------------------------------------------------------------------------------------------|----------------------------------------------------------------------------------------------------|---------------------|--------------|----------|--------------|------|------|--|--------------|-----|------|--------|---|---------------|-------|----|------|---|---|
|   |                                                                                          | Artikelb                                                                                                    | ezeichnung          |              |          | •            |      | D.   |  |              |     |      |        |   |               |       |    |      |   |   |
|   |                                                                                          | F                                                                                                    | ilterkriterien Typ: | : Alle Arti  | kel /Suc | he: Stand    | ard  |      |  |              |     |      |        |   |               |       |    |      |   |   |
|   | <u>1</u> Sta                                                                             | ndard                                                                                                    | <u>2</u> Anbieter   | <u>3</u> Lag | jerort   | <u>4</u> Lan | gnar | ne   |  | <u>5</u> Fre | i   | 6    | 5 Frei |   | <u>7</u> Frei |       |    | alen |   |   |
|   | 1 Standard     2 Anbieter     3 La       Artikelbezeichnung       MUSTERARTIKEL 1 MITTEL |                                                                                                    |                     | DAR          | Einheit  | NP           |      | Info |  | E            | K   | VK   |        |   | S             | tatus |    |      |   |   |
|   |                                                                                          | Artikelbezeichnung         Filterkriterien         Typ: Alle A         itandard       2 Anbieter         Artikelbezeichnung         MUSTERARTIKEL 1 MITTEL         MUSTERARTIKEL 2 GROSS         MUSTERARTIKEL 2 GROSS |                     | EL           |          | 15           |      |      |  |              | 5,0 | 0    | 7,65   | * |               | 10    |    |      |   |   |
|   | MUSTERARTIKEL 2 GROSS                                                                    |                                                                                                    |                     |              | 15       |              |      |      |  | 0,0          | 00  | 0,00 |        |   |               |       | A, |      |   |   |
|   |                                                                                          |                                                                                                    |                     |              |          |              |      |      |  |              |     |      |        |   |               |       |    |      |   |   |

In den Artikeldetails wurde in der Auswahlleiste das Icon **Vertriebsstatus** an erster Stelle vor der Artikelbezeichnung eingeführt. Dadurch sind Artikel, welche 🛞 'Außer Vertrieb', 몞

Rückrufartikel oder 🗐 selbst angelegter Artikel in einer anderen Filiale sind, an prominenter Stelle gekennzeichnet, so dass Sie entsprechend reagieren können.

| Artikelsuche > Artikeldaten |     |         |    |         |        |         |         | i      | 라 | ×   |
|-----------------------------|-----|---------|----|---------|--------|---------|---------|--------|---|-----|
| Artikelbezeichnung          | DAR | Einheit | NP | PZN     | Status | Verfall | Bestand | Res.Mg |   | 7   |
| 🚷 IBUPROFEN 75 mg Zaepfchen | SUP | 10St    | N1 | 9103664 |        |         |         |        | - | 212 |
| ABDA-Basisinfo              |     |         |    |         |        |         |         |        |   |     |

# 4.5 ABDA-Basisinfo für selbstangelegte Artikel mit Filialinformationen zur Herkunft und Verwendung

**Anwendung:** Artikelverwaltung

**Anwendungsfall:** Filialinformationen zur Herkunft und Verwendung einsehen **Neu/geändert:** 

Die Seite **ABDA-Basisinfo** der Artikeldetails stellt für selbstangelegte Artikel in einem Filialverbund unter der Rubrik **Verbund** dar, in welcher Filiale der Artikel angelegt wurde (Feld **Herkunft**) und welche Filialen den Artikel verwenden (Feld **Verwendung bei**). Dies erleichtert nach einem Austausch selbst angelegter Artikel eventuelle Rückfragen zum Artikel.

| Artikelsuche >              | Artikeldaten        |             |                  |          |          |              |           | ÷ 0        | 4     | ×    |
|-----------------------------|---------------------|-------------|------------------|----------|----------|--------------|-----------|------------|-------|------|
| Artikelbezeichnung          | D                   | AR Einhei   | it NP            | PZN      | Status   | Verfall      | Bestand   | Res.Mg     |       | 1    |
| Musterartikel, selbst       | angelegt            |             |                  | 8000002  |          |              |           |            |       | 1    |
| ABDA-Basisinfo ◀            | ABDA-Basisinfo      |             |                  |          |          |              |           |            |       |      |
| A <u>B</u> DA-Abgabeinfo    | Arti                | kel         |                  |          | F        | reisinforma  | tion      |            |       |      |
| ABDA-Ver <u>t</u> riebsinfo | Artikelbezeichnur   | ng* Mustera | rtikel, selbst a | angeleg  |          | Einkaufsp    | oreis     |            |       |      |
|                             | Р                   | ZN 8000002  | 2                |          |          | Verkaufsp    | oreis     |            |       |      |
| ABDA-Lagerinfo              | Darreichungsfo      | rm          |                  |          |          | Mehrwertst   | euer Voll |            |       | •    |
| ABDA-Änderungsinfo          | Packungsgröße/Einh  | ieit        |                  | - i      |          | Anbieterp    | oreis     |            |       |      |
| ADDA Anderungsimo           | Normpacku           | ng          |                  |          | Krar     | nkenhauseinl | kauf      |            |       |      |
| Einkauf / Retoure           |                     |             |                  |          | Preisang | abenverordn  | ung Keine | Angabe     |       | •    |
|                             |                     |             |                  |          |          |              |           |            |       |      |
| Einkauf / Angebote          | Anbieterinformation | ien         |                  |          |          | Sonst        | iges      |            |       |      |
| Verkauf                     | Anbie               | ter         |                  |          |          | Hilfsmitt    | elnr.     |            |       | _    |
|                             | Anbieter-Artike     | Inr.        |                  |          |          | GTIN/        | EAN       |            |       |      |
| Bedarfs <u>s</u> tatistik   | Mindestbestellmer   | ge          |                  |          | Im       | portkennzeic | nen       |            |       |      |
| Restellontimierung          | Herste              | lier        |                  | <u> </u> | verore   | inungsvorga  | ben       |            |       |      |
| bestelloptimerung           |                     |             |                  |          |          | Varb         | und       |            |       |      |
| Preisgestaltung             |                     |             |                  |          |          | verb         |           |            |       |      |
|                             |                     |             |                  |          |          | Venuendung   |           | Filialan   |       |      |
| Lagerdaten                  |                     |             |                  |          |          | verwendung   |           | maien      |       |      |
| Lagerinfo Filialen          |                     |             |                  |          |          |              |           |            |       |      |
|                             |                     |             |                  |          |          |              |           |            |       |      |
| Strg Speichern Su           | chen Neu Löschen    | Warenkorb   | Info             | ABDA-DB  | Anbieter | Etiketten    | Status    | PZN ändern | Übern | ehme |
| Alt F1                      | F2 F3 F4            | F5          | F6               | F7       | F8       | F9           | F10       | F11        | E     | 12   |

## 4.6 Änderung der PZN eines selbst angelegten Artikels

#### Anwendung: Artikelverwaltung

Anwendungsfall: PZN eines selbst angelegten Artikels ändern

#### Neu/geändert:

Sie können die PZN eines selbst angelegten Artikels ändern.

Nutzen Sie dazu in den Artikeldetails auf der Seite **ABDA-Basisinfo** die Funktion **PZN** ändern - F11.

Im Fenster Änderung der PZN wird eine neue PZN vorgeschlagen, welche Sie mit dem

Button als neue PZN übernehmen können. Es ist jedoch auch möglich, eine PZN frei einzugeben, die nach Bestätigung des Fensters auf Eindeutigkeit überprüft wird.

W Um diese Funktion nutzen zu können, benötigen Sie die Berechtigungsrolle **Leiter** oder **Sortimentsverantwortlicher**.

| Änderung der PZN               |                               | 2                |
|--------------------------------|-------------------------------|------------------|
| Artikelbezeichnung             | DAR Einhei                    | t NP             |
| Musterartikel, selbst angelegt |                               |                  |
| Vorschlag 8000000              | Bisherige PZN 800<br>Neue PZN | 0002             |
|                                | OK<br>F12                     | Abbrechen<br>Esc |

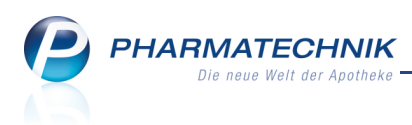

# 4.7 Selbst angelegten Artikel in allen Filialen verwenden

#### Anwendung: Artikelverwaltung

**Anwendungsfall:** Selbst angelegten Artikel in allen Filialen verwenden **Neu/geändert:** 

Ausgangssituation: Über die Erweiterte Suche wurden die **Artikeldetails** eines selbst angelegten Artikels über die Artikelverwaltung geöffnet. Dabei ist es gleichgültig, ob diese direkt oder über eine andere IXOS-Anwendung, wie beispielsweise die Kasse, aufgerufen wurde.

Sie können dann diesen Artikel aus den **Artikeldetails** mit **Auf Verbund ausweiten - Alt + F11** im gesamten Filialverbund nutzbar machen.

Vorteil: Durch die Ausweitung auf den Verbund können Sie den Artikel auch über die einfache Artikelsuche in allen Filialen der gesamten Filialkette sehen. Nach der verbundweiten Ausweitung ist ein selbst angelegter Artikel vollständig in die Abläufe der Warenwirtschaft integriert. Folgende Funktionen sind nun möglich:

- Anzeige von Beständen, Verfalldaten, Lagerstatus
- Umlagerung
- Lagerausgleich
- Gemeinsamer Einkauf / Bestellung
- Übernahme des Artikels an die Kasse (in einer Filiale, welche den Artikel nicht selbst angelegt hat)

Hat ein Artikel in einer anderen Filiale bereits die PZN des auszuweitenden Artikels, dann erscheint ein Fenster, in welchem Sie eine neue PZN für den (verbundweit verbreiteten) Artikel eingeben können.

| Vergabe einer neuen PZN                                                                                                    | R             | ?  |
|----------------------------------------------------------------------------------------------------|---------------|----|
| Um den aktuell ausgewählten selbst angelegten Artikel auf den Verbund<br>auszuweiten, ist es erforderlich, dass dessen PZN verbundweit eindeutig ist.<br>Aktuell ist dies nicht der Fall, d.h. die PZN ist bei mindestens einem anderen<br>Artikel im Verbund vorhanden.<br>Eine gültige PZN wird Ihnen im Feld "Neue PZN" vorgeschlagen. Sie können<br>allerdings auch eine eigene neue PZN vergeben. |               |    |
| Bisherige PZN         8000066           Neue PZN         8000000                                                                                                    |               |    |
| OK Abb                                                                                                    | orecho<br>Esc | en |

Sie können diese Funktion auch nutzen, wenn Sie über die erweiterte Suche (wie oben beschrieben) einen selbst angelegten Artikel einer anderen Filiale sehen und diesen in Ihrer Filiale auch über die einfache Artikelsuche sichtbar machen möchten.

Y Um diese Funktion nutzen zu können, benötigen Sie die Berechtigungsrolle **Leiter** oder **Sortimentsverantwortlicher**.

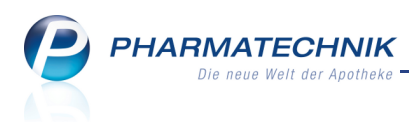

## 4.8 Bestellmengenoptimierung nachvollziehbar

#### Anwendung: Artikelverwaltung, Warenlogistik

**Anwendungsfall:** Einsehen von Artikeldetails, Umlagerung, Lagerausgleich, Gemeinsame Bestellung

#### Neu/geändert:

Die automatische Bestellung von Artikeln erfolgt u.a. auf der Basis von konfigurierbaren Mindest- und Maximalbeständen, welche in den Artikeldetails hinterlegt werden, sowie aufgrund von Faktoren, welche im **Bestellmengenoptimierungsmodell** oder per manueller (Nach-) Optimierung festgelegt wurden.

Damit die Bestellvorgänge für Sie transparenter werden, wurde die Darstellung in den Artikeldetails im Fenster **Bestandskontrolle** (über **Bestandskontrolle - Strg+F10**) im Detailbereich ausgebaut.

| Z    | Artikel   | lsuche ≻ Art   | ikeldate               | en → E    | Bestands | - und Be | stellkontrolle  |         |                |     |                         | <b>=</b>               | 0       | 4   | ×     |
|------|-----------|----------------|------------------------|-----------|----------|----------|-----------------|---------|----------------|-----|-------------------------|------------------------|---------|-----|-------|
| Art  | ikelbezei | chnung         |                        |           |          |          |                 |         | DAR            |     | Einheit                 | PZ                     | N       |     |       |
| AS   | PIRIN 0,  | 5 Tabletten    |                        |           |          |          |                 |         | ТАВ            |     | 20St                    | 00                     | 78597   |     |       |
| Best | and       | Bestellung     | Re                     | eservieru | ung      | Statist  | ikKz            |         |                |     |                         |                        |         |     |       |
| A    | It Neu    | Alt Neu        | Opt                    | Alt I     | Neu Alt  | Neu      | Datum           | Uhrzeit | Vorgang        |     |                         | Program                | mm      | Bee | diene |
|      |           | 11 22          |                        |           |          |          | 02.02.2012      | 07:23   | Warenkorbposit | ion | ändern                  | Warenic                | ogistik | Bax | dey   |
|      |           | 11 22          | 22                     |           |          |          | 02.02.2012      | 07:23   | Warenkorbposit | ion | ändern                  | Warenlo                | ogistik | Bax | ley   |
|      |           |                | 22                     |           |          |          | 02.02.2012      | 07:23   | Optimierung    |     |                         | Warenic                | ogistik | Bax | ley   |
|      |           | 0 11           |                        |           |          |          | 02.02.2012      | 07:22   | Warenkorb      |     |                         | Warenic                | ogistik | Bax | ley   |
|      |           |                | 11                     |           |          |          | 02.02.2012      | 07:22   | Optimierung    |     |                         | Warenic                | ogistik | Bax | ley   |
| 1    | 2 0       |                |                        |           |          |          | 02.02.2012      | 07:22   | Verkauf        |     |                         | Kasse                  |         | Bax | ley   |
|      |           |                |                        | 12        | 0        |          | 02.02.2012      | 07:22   | Verkauf        |     |                         | Kasse                  |         | Bax | ley   |
|      |           |                |                        | 0         | 12       |          | 02.02.2012      | 07:22   | Reservierung   |     |                         | Kasse                  |         | Bax | ley   |
|      | Modelld   | letails        |                        |           |          | Opti     | mierungsdat     | en      |                |     | Optimierungsvorgang     |                        |         |     |       |
|      | Info      |                | We                     | rt        |          | Info     |                 | Wer     | t              | •   | Info                    | Wert                   |         |     |       |
|      | Filiale   |                | Gar                    | cia Apot  | theke    | Varia    | bler Mindest    | besta 3 |                | 1   | Durch. Absatz           | 21,5                   |         |     |       |
|      | Modell    |                | Alle                   | Artikel   |          | Feste    | er Mindestbes   | tand 11 |                |     | Bewertungsstart         | 01.02.2                | 010     |     | =     |
|      | Dispozei  | it It. Modell  | 15                     |           |          | Aktu     | eller Bestand   | 0       |                | Е   | Bewertungsende          | 31.03.2                | 010     |     |       |
|      | Bruttobe  | edarf          | 10,7                   |           |          | Nach     | liefermenge     | 0       |                |     | Bestand berücksichtige  | n•Ja                   |         |     |       |
| S    | Saisonfa  | ktor berücksic | hti <mark>t</mark> Nei | n         |          | Bere     | its bestellte N | lengt 0 |                |     | Mindestbestand          | ignorie                | rt      |     |       |
| ail  |           |                |                        |           |          | Maxi     | maler Bestan    | d 0     |                |     | Dispozeit               | vorgeg                 | eben    |     |       |
| et   |           |                |                        |           |          | Feste    | e Bestellmeng   | e 0     |                |     | Dispozeit               | 30                     |         |     |       |
|      |           |                |                        |           |          | Maxi     | male Bestelln   | nenæ 0  |                | •   | Angepasster Bruttobed   | a <mark>n</mark> 21.50 |         |     | •     |
|      | Modelld   | letails        |                        |           |          | Opti     | mierungsdat     | en      |                |     | Optimierungsvorgang     | 1                      |         |     |       |
|      | Info      |                | We                     | rt        |          | Info     |                 | Wert    | t              |     | Info                    | Wert                   |         |     | -     |
|      | Filiale   |                | Gar                    | cia Apot  | theke    | Varia    | bler Mindest    | beste 3 |                |     | Angepasster Bruttobed   | a 21,50                |         |     | _     |
|      | Modell    |                | Alle                   | Artikel   |          | Feste    | er Mindestbes   | tand 11 |                |     | Bruttobedarf            | 22                     |         |     |       |
|      | Dispoze   | it It. Modell  | 15                     |           |          | Aktu     | eller Bestand   | 0       |                | E   | - Aktueller Bestand     | 0                      |         |     |       |
|      | Bruttobe  | edarf          | 10,7                   | 75        |          | Nach     | liefermenge     | 0       |                |     | + Nachliefermenge       | 0                      |         |     |       |
| 5    | Saisonfa  | ktor berücksic | hti <mark>t</mark> Nei | n         |          | Bere     | its bestellte N | leng 0  |                |     | - Bereits bestellte Men | g <b>t</b> 0           |         |     |       |
| aii  |           |                |                        |           |          | Maxi     | maler Bestan    | d 0     |                |     | = Brutto Bestellmenge   | 22                     |         |     | Ξ     |
| 5    |           |                |                        |           |          | Easte    | Rectellmend     | - 0     |                |     | Endaültige Bestellmen   | 22                     |         |     |       |
|      |           |                |                        |           |          | reste    | besternneng     | e u     |                |     | Enagarage Desterminen   | Je 22                  |         |     |       |

Für den **Optimierungsvorgang** (siehe gleichnamige Tabelle im Detailsbereich) werden Informationen angezeigt, wenn die Bestellung aufgrund folgender Faktoren erfolgte:

| Spalte: Info (Faktoren) | Spalte: Wert                     |
|-------------------------|----------------------------------|
| Bestand berücksichtigen | Ja/Nein                          |
| Mindestbestand          | erfüllt/nicht erfüllt/ ignoriert |

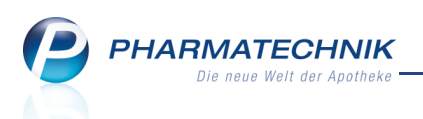

| Spalte: Info (Faktoren)                                                                       | Spalte: Wert                                                                                                    |
|-----------------------------------------------------------------------------------------------|----------------------------------------------------------------------------------------------------|
| Nächste Direktbestellung                                                                      | <datum, uhrzeit=""></datum,>                                                                                                    |
| Dispozeit                                                                                     | angepasst/nicht angepasst/vorgegeben                                                                                                    |
| Dispozeit                                                                                     | <dispozeit, auf="" automatisch="" bezug="" das<br="" in="" manuell="" oder="" sofern="">Modell verändert&gt;</dispozeit,>                                                                            |
| Angepasster Bruttobedarf                                                                      | <automatisch <br="" aufgrund="" dispozeit="" einer="" oder="" vorgegebenen="">eines vorgegebenen Bewertungszeitraums/<br/>einesvorgegebenen Saisonfaktors angepasster Bruttobedarf&gt;</automatisch> |
| Saisonfaktor<br>Bruttobedarf nach Saisonfaktor                                                | <saisonfaktor><br/><bruttobedarf nach="" saisonfaktor=""></bruttobedarf></saisonfaktor>                                                                                                    |
| Bewertungsstart<br>Bewertungsende<br>Durch. Absatz/Monat                                      | <bewertungsstart><br/><bewertungsende><br/><durch. absatz="" monat=""></durch.></bewertungsende></bewertungsstart>                                                                                   |
| Mindestbestand/ Bruttobedarf                                                                  | <mindestbestand bruttobedarf=""></mindestbestand>                                                                                                    |
| - Aktueller Bestand<br>- Bereits bestellte Menge<br>+ Nachliefermenge<br>= Bruttobestellmenge |                                                                                                    |
| Maximaler Bestand                                                                             | berücksichtigt/nicht berücksichtigt                                                                                                    |
| Feste Bestellmenge                                                                            | berücksichtigt/nicht berücksichtigt                                                                                                    |
| Maximale Bestellmenge                                                                         | berücksichtigt/nicht berücksichtigt                                                                                                    |
| Endgültige Bestellmenge                                                                       |                                                                                                    |

Anmerkungen:

- Ist der **Mindestbestand** erfüllt und nicht ignoriert, dann werden alle anderen Zeilen NICHT angezeigt.
- Ansonsten wird nur eine der 2 fett dargestellten Gruppen eingeblendet, sowie alle in normaler Schrift dargestellten Faktoren.
- Die blau dargestellten Werte werden nur angezeigt, wenn die betreffenden Werte ungleich NULL sind
- Die Reihenfolge der oben aufgeführten Werte entspricht nicht jener in der Tabelle, da diese direkt nach der Berechnung eingeblendet werden.

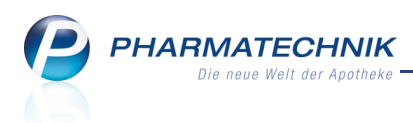

# 4.9 Optimierung der Anzeige von Bestandsänderungen während einer Jahresinventur in der Bestandskontrolle

**Anwendung:** Artikelverwaltung, Inventur

**Anwendungsfall:** Anzeige von Bestandsänderungen in der Bestandskontrolle **Neu/geändert:** 

Während einer Jahresinventur kann es vorkommen, dass Sie den Bestand von Artikeln korrigieren müssen.

Haben Sie dies getan, so wird diese Änderung des Bestands in den Artikeldetails zur Bestandskontrolle (**Bestandskontrolle - Strg+F10**) als Änderung während einer **Inventur** angezeigt.

| Best | and   | Bestel | llung | R   | leservi | erung |     | Statist | ikKz       |         |                           |          |          |
|------|-------|--------|-------|-----|---------|-------|-----|---------|------------|---------|---------------------------|----------|----------|
| A    | t Neu | Alt    | Neu   | Opt | Alt     | Neu   | Alt | Neu     | Datum      | Uhrzeit | Vorgang                   | Programm | Bediener |
| 2    | 0 18  |        |       |     |         |       |     |         | 27.01.2012 | 09:05   | Bestandskorrektur manuell | Inventur | Keller   |

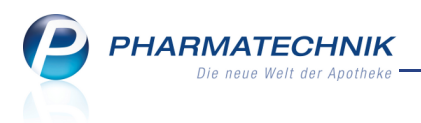

# 5 Warenlogistik

# 5.1 Online-Anfrage und -Bestellung bei Bestell-, Termin- und Defektnotiz

#### **Anwendung:** Warenlogistik

**Anwendungsfall:** Erfassen und Bearbeiten von Bestell-, Termin- und Defektnotizen **Neu/geändert:** 

Beim Erfassen und Bearbeiten von Bestell-, Termin- und Defektnotizen können Sie die Lieferbarkeit der erfassten Artikel per Online-Anfrage ermitteln und die Artikel, wenn gewünscht, direkt bestellen. Bei Terminnotizen ist nur die Online-Anfrage möglich. Nutzen Sie dazu die Funktionen **Online Anfrage - Alt+F6** bzw. **Online Bestellung - Alt+F7**. Es werden die bereits von der Online-Anfrage/Bestellung von der **Kasse** und der

**Artikelverwaltung** bekannten Lieferbarkeits-Icons in der letzten Tabellenspalte angezeigt. Auf diese Weise können Sie direkt beim Erfassen der Artikel entscheiden, ob und bei welchem Anbieter Sie die Artikel bestellen möchten.

| S.   | Warenlogis                   | tik > Merl | zettel Artike | el erfassen |              |          |          |     |        |                  |           |          |      |      | 2     | 장     | ×        |
|------|------------------------------|------------|---------------|-------------|--------------|----------|----------|-----|--------|------------------|-----------|----------|------|------|-------|-------|----------|
|      | Name                         |            |               |             |              |          |          |     |        |                  | Bearbe    | itungsda | tum  | Pos  | We    | ert   |          |
| \$   | Musternotiz                  | 1          |               |             |              |          |          |     |        |                  | 20.01.    | 2012     |      | 6    | 89    | ,61   |          |
|      |                              |            |               |             |              |          |          |     |        |                  |           |          |      |      |       |       |          |
|      | Artikelbezeic                | hnung      |               |             | DAR          | Einheit  | 1        | NP  |        |                  | PZN       |          | Men  | ge   |       | EK    |          |
|      | ASS 100 1A                   | PHARMA T   | AH            |             | TAB          | 100St    | ľ        | 13  |        | i <sub>8</sub> 2 | 63120     | 77       |      | 1    |       | 1,66  | 0        |
|      | FENISTIL                     |            |               |             | TRO          | 20ml     | 1        | 12  |        | 8                | 49595     | 38       |      | 5    |       | 3,08  | 9        |
|      | FLUTIDE 1250                 | JG 120HUB  |               |             | DOS          | 1St      | r        | 12  |        |                  | 753314    | 42       |      | 1    |       | 17,04 | 2        |
|      | GELOMYRTC                    | OL FORTE   |               |             | KAP          | 20St     |          | 11  |        | 1.               | 14791     | .57      |      | 3    |       | 4,39  | ~        |
|      | NASIVIN 0.0                  | 14 DUA 201 | SCHULK        |             |              | 20ml     | <b>n</b> | 42  |        | •                | 2 16456   | 06/      |      | 10   |       | 3,72  | ě        |
|      | OMEPRAZOL                    | TA PHA 20M | NG SODB       |             | KMR          | /St      | )        | (N  |        | 14               | 64395     | )1       |      | 2    |       | 2,57  | <b>1</b> |
| i I  |                              |            |               |             |              |          |          |     |        |                  |           |          |      |      |       |       |          |
|      | Jahr<br>2012<br>2011<br>2010 | Jan        | Feb           | März A      | April Ma     | i Juni   | J        | uli | Au     | ıg               | Sept      | Okt      | No   | v    | Dez   | Gesa  | mt       |
|      |                              | Bestand    |               |             | ABDA-EK      |          | 2,57     |     |        | Letz             | er Liefer | ant      |      |      |       |       |          |
|      | Nachlief                     | ermenge    |               | E           | ffektiver EK |          |          |     | Le     | tztes l          | .ieferdat | um       |      |      |       |       |          |
|      | Lief                         | erant      |               | Ang         | ebotsliste   |          |          | N   | /lenge | 1                | lara A    | ngebots  | -EK  | Ersp | arnis | %     |          |
|      | 🔥 NOV                        | VEDA       |               | Now         | reda         |          |          |     | 1      |                  |           |          | 2,26 |      | 0,31  | 12,06 | _        |
| N    | 🔥 GEH                        | E          |               | Gehe        | e Gumo Top   |          |          |     | 3      |                  |           |          | 2,47 |      | 0,10  | 3,89  |          |
| a:   | n Sana                       | acorp      |               | Sana        | corp 1       |          |          |     | 1      |                  |           |          | 2,48 |      | 0,09  | 3,50  |          |
| Det  |                              |            |               |             |              |          |          |     |        |                  |           |          |      |      |       |       |          |
| Stre | Speichern                    | Suchen     | Neu           | Löschen     | Bearbeiten   | Infotext | Freite   | ext | Arti   | kel-             | Drucke    | en 🛛     |      |      |       |       |          |
| Jug  |                              |            |               |             |              |          | erfass   | en  | det    | ails             |           |          |      |      |       |       |          |
| Alt  | F1                           | F2         | F3            | F4          | F5           | F6       | F7       |     | F      | 8                | F9        |          |      |      |       |       |          |

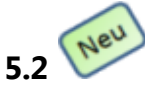

## Online-Anfrage und -Bestellung in Warenkörben

#### Anwendung: Warenlogistik

Anwendungsfall: Erfassen und Bearbeiten von Warenkörben

#### Neu/geändert:

Beim Erfassen und Bearbeiten von Warenkörben, sowie beim Erfassen von Positionen in Warenkörben können Sie die Lieferbarkeit der erfassten Artikel per Online-Anfrage beim Lieferanten des Warenkorbs ermitteln und die Artikel, wenn gewünscht, direkt bei einem der verfügbaren Online-Lieferanten bestellen.

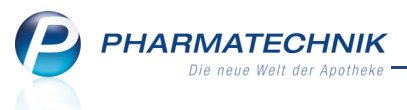

Sie sehen dadurch auf einen Blick am roten/gelben Icon, dass der Artikel bei dem Lieferanten des Warenkorbs erst gar nicht bestellt zu werden braucht, sondern gleich umgebucht werden kann. Die Umbuchung wird durch die Abfrage aller verfügbaren Online-Lieferanten bei der Online-Bestellung erleichtert.

Nutzen Sie dazu die Funktionen Online Anfrage - Alt+F6 bzw. Online Bestellung - Alt+F7. Es werden die bereits von der Online-Anfrage/Bestellung von der Kasse oder

Artikelverwaltung bekannten Lieferbarkeits-Icons in der letzten Tabellenspalte angezeigt. Auf diese Weise können Sie direkt beim Erfassen der Artikel entscheiden, ob und bei welchem Anbieter Sie die Artikel bestellen möchten.

| Ş           | Warenlogistik           | : > Wa   | arenkorb > | Waren   | korb Artik | el erfa       | ssen |                     |                            |      |                                  |                 |                               | <b>=</b>                   | 8         | ন্থ ×      |   |
|-------------|-------------------------|----------|------------|---------|------------|---------------|------|---------------------|----------------------------|------|----------------------------------|-----------------|-------------------------------|----------------------------|-----------|------------|---|
|             | Name                    |          |            |         |            |               |      |                     | Abruf                      | Tag  |                                  | Anlagedatu      | m AArt                        | Pos                        | Wert      |            |   |
|             | ANZAG                   |          |            |         |            |               |      |                     | 10:15                      | heu  | te                               |                 |                               | 5                          | 48,78     | ;          |   |
| () N        | lengen <u>o</u> ptimier | ung      |            |         |            | 0             | Men  | igen <u>v</u> orgab | e                          | 1    |                                  |                 | War                           | enkorberi                  | nittlu    | ng         |   |
|             | Artikelbezeichr         | nuna     | DAR        | Einheit | NP         | -             |      | PZN                 | Mena                       | e Na | ara                              | EK Lief         | erant                         |                            | AH.       |            | 1 |
|             | ADALAT 5                |          | КАР        | 84St    | XN         | į             | . 3  | 2805009             |                            | 1    | 0                                | 4,87            |                               |                            |           | A 📀        | 1 |
|             | BAMBUSA D 1             |          | GLO        | 10g     | N1         |               |      | 0000313             |                            | 1    | 0                                | 4,19            |                               |                            |           | <b>a</b> 🗢 | 1 |
| -           | BISEKO                  |          | IFA        | 20ml    | N1         |               |      | 6886772             |                            | 1    | 0                                | 17,20           |                               |                            |           | × 0        |   |
|             | FLUTIDE 125UG           | 5 120HU  | B DOS      | 1St     | N2         |               |      | 7533142             |                            | 1    | 0                                | 17,04           |                               |                            |           | <b>=</b> 🕗 |   |
|             | ASPIRIN 0.5             |          | TAB        | 20St    | XN         | <b>-</b> j    | 8    | 0078597             |                            | 2    | 0                                | 2,74            |                               |                            |           | 0          |   |
|             |                         |          |            |         |            |               |      |                     |                            | 0    | 0                                |                 |                               |                            |           |            |   |
|             | Jahr<br>2012            | Jan      | Feb        | März    | Apri       | I             | Mai  | Juni                | Juli                       |      | Aug                              | Sept            | Okt                           | Nov                        | Dez       | Gesamt     |   |
|             | 2011                    |          |            |         |            |               | 1    |                     |                            |      |                                  | 1               |                               |                            |           | 2          |   |
|             | В                       | estand   |            |         | A          | ABDA-         | EK   |                     | 4,87                       |      | Le                               | tzter Lieferant | ANZAG                         |                            |           |            |   |
|             | Nachliefer              | menge    | 1          |         | Effe       | ktiver l      | К    |                     | 4,29                       |      | Letzte                           | s Lieferdatum   | 13.09.201                     | 0                          |           |            |   |
|             | Liefer                  | ant      |            |         | Angeb      | otsliste      | e    |                     |                            | Men  | ige                              | Nara Ange       | bots-EK                       | Erspa                      | arnis     | %          |   |
|             | 🐐 Sonne                 | n-Apoth  | eke        |         |            |               |      |                     |                            |      | 1                                |                 | 4,74                          |                            | 0,13      | 2,67       |   |
| N           | 🔥 Sanaco                | orp      |            |         | Sanaco     | rp 1          |      |                     |                            |      | 1                                |                 | 4,74                          |                            | 0,13 2    | !,67       |   |
| tai         | 🔥 GEHE                  |          |            |         | Gehe G     | umo T         | ор   |                     |                            |      | 1                                |                 | 4,80                          |                            | 0,07 1    | .,44       |   |
| Ğ           | A PHOEN                 | NIX PHAF | RMA-EINKA  | UF      | Phoenix    | P/S-A         | ngeb | ote                 |                            |      | 1                                | Ja              |                               |                            | 0,00 0    | ,00        |   |
| Strg<br>Alt | Speichern<br>F1         |          |            | Lös     | chen B     | earbeit<br>F5 | en   | Infotext<br>F6      | Freitext<br>erfasser<br>F7 | t i  | Artikel-<br>details<br><b>F8</b> | Drucken<br>F9   | Lieferanter<br>wechsel<br>F10 | - Termi<br>bestelli<br>F11 | n-<br>Ing |            |   |

5.3 Automatische Online-Anfrage bei Bestellabfrage zur allgemeinen Importsuche

#### **Anwendung:** Warenlogistik

Anwendungsfall: Bearbeiten der Bestellabfrage zur allgemeinen Importsuche Neu/geändert:

In Bestellabfragen zur Allgemeinen Importsuche wurde eine automatische Online-Abfrage integriert. Diese fragt bei allen konfigurierten Online-Anbietern die Lieferbarkeit der Importartikel ab. Durch die bereits bekannten Icons wird die Lieferfähigkeit in der vorletzten Tabellenspalte angezeigt.

Damit sehen Sie auf einen Blick, welche Artikel von welchen Online-Anbietern lieferbar sind und können somit gezielt bestellen. Nutzen Sie zur Anzeige der lieferfähigen Online-Anbieter die Tooltipps zu den Icons.

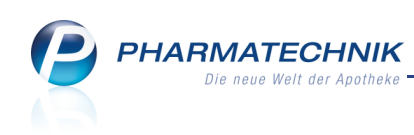

| Bestellabfrage Allgemeine Importsuche                                                   |                   |                |              |         |              |             |         |          |               |          | 2             |
|-----------------------------------------------------------------------------------------|-------------------|----------------|--------------|---------|--------------|-------------|---------|----------|---------------|----------|---------------|
| Artikelbezeichnung                                                                      |                   | DAR            | Einheit      | NP      |              | PZN         | Menge   | Nara     | Status        | Bestand  | Res.Mg        |
| AMOXICILLIN RATIO C500/125                                                              |                   | FTA            | 15St         | N1)     |              | 1627511     | 1       | 0        | Nega+         | 0        | 0             |
| Der von Ihnen zu bestellende Artikel ist e<br>Bitte wählen Sie den zu bestellenden Arti | ntwede<br>kel aus | er ein Origina | lartikel ode | r ein I | nportartikel | , zu dem es | (andere | ) Import | te gibt.      |          |               |
| Artikelbezeichnung                                                                      | DAR               | Einheit        | Info PZN     |         | Anbieter     |             | EK      |          | Status        | <u>A</u> | <b>_</b>      |
| AMOXICILLIN RATIO C500/125                                                              |                   | 15St 💻         | 1627 i       | 7511    | ratiopharm   | 3           | 20,83   |          | + 📜           | 0        |               |
| AMOXICILLIN RAT COM500/125                                                              | FTA               | 15St 🚺         | 5977         | 194     | Eurim Phan   | 1           | 18,51   |          |               | 0        |               |
| AMOXIPLUS RAT COMP FILMT                                                                | FTA               | 15St 🖸         | 3097         | 572     | Eurim Phan   | 1           | 18,50   |          |               | •        |               |
| AMOXIPLUS RATIOPHARM COMP                                                               | FTA               | 15St 🚺         | 3686         | 699     | EMRA-ME      | : 1         | 18,50   |          |               | 0        |               |
|                                                                                         |                   |                |              |         |              |             |         |          |               |          | •             |
| Löschen Artikel-<br>details<br>F4 F8                                                    |                   |                |              |         |              |             |         |          | Weiter<br>F12 | Abb      | rechen<br>Esc |

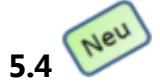

# Bei Rückmeldungen automatische Online-Anfrage von Fehlmengen

#### Anwendung: Warenlogistik

Anwendungsfall: Bearbeiten einer Rückmeldung

#### Neu/geändert:

Weist eine Rückmeldung vom Großhandel nicht oder nur teilweise lieferbare Positionen, also Fehlmengen aus, so werden diese automatisch per Online-Anfrage bei allen Online-Anbietern abgefragt. Das Ergebnis der Abfrage wird mit den aus der Online-Abfrage bekannten Icons zur Lieferbarkeit im Fenster **Rückmeldungen** angezeigt.

Mit den Funktionen **Online Anfrage - Alt+F6**. und **Online Bestellung - Alt+F7** haben Sie außerdem die Möglichkeit, die ausgewählten Artikel erneut anzufragen und zielgerichtet umzubuchen.

Diese Funktionen ermöglichen Ihnen einen flüssigen Arbeitsablauf und eine schnelle Reaktion direkt beim Bearbeiten einer Rückmeldung.

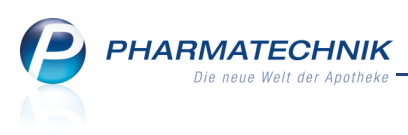

| Ş       | Warenlogistik > Rückmeld                                                                                                    | ungen                                                                          |                                               |                    |    |                |                          |                            |                                 |           |          | -        | ?     | 4   | ×       |
|---------|----------------------------------------------------------------------------------------------------|--------------------------------------------------------------------------------|-----------------------------------------------|--------------------|----|----------------|--------------------------|----------------------------|---------------------------------|-----------|----------|----------|-------|-----|---------|
|         | Name                                                                                                    |                                                                                |                                               |                    |    | Bestel         | Izeit                    |                            | Lieferze                        | it        | AArt     | Pos      | Wert  |     |         |
|         | ANZAG                                                                                                    |                                                                                |                                               |                    |    | 18.01          | .2012 15                 | :53                        | 18.01.2                         | 2012 18:0 | 0        | 3        | 107,8 | 7   |         |
| Rüc     | :kmeldungen                                                                                                    |                                                                                |                                               |                    |    |                | 1 1-                     |                            |                                 |           | _        | -        |       |     |         |
|         | Artikelbezeichnung                                                                                                    | DAR                                                                            | Linheit                                       | NP<br>N1           |    | PZN<br>1627511 | Bes                      | stellt                     | Fehlm.                          | Lieferm.  | Ersatzm. | Begrün   | dung  |     |         |
|         | CLOMHEXAL 50                                                                                                    | TAB                                                                            | 10St                                          | N1                 | 8  | 7289110        |                          | 2                          | 1                               | 1         | 0        | Ausartil | kel   |     | 0       |
| E       | EFEROX 75                                                                                                    | TAB                                                                            | 100St                                         | N3                 | 8  | 4315083        |                          | 2                          | 0                               | 0         | 2        | ERS:43   | 15166 |     |         |
|         | OMEPRAZOL FLEXOPHARM                                                                                                    | 40M KMR                                                                        | 100St                                         | N3                 | 3  | 6053026        |                          | 2                          | 0                               | 0         | 2        | NEU:23   | 31451 |     |         |
| Details | Anbieter<br>Bestand<br>Reservierte Menge<br>Nachliefermenge                                                                                                 | ratiopharm                                                                     | GmbH                                          |                    |    |                | Letzte:<br>Letzte<br>Let | s Lief<br>Liefe<br>tzter I | erdatum<br>ermenge<br>Lieferant |           |          |          |       |     |         |
| Info    | Simulierung Freite;<br>BESTELLWERT<br>DESTELZEILEN<br>DEFERTZEILEN<br>TOUR 999M ANKUNE<br>VIELEN DANK FUER IH<br>Simulierung Freite;<br>PZN 1627511 - AMOXI | tt (Beste<br>999,99 E<br>99<br>97 CA. 00<br>HREN AUFT<br>tt (Rückm<br>CILLIN F | ellung)<br>CU<br>(RAG<br>Meldung)<br>RATIO CS | :<br>):<br>500/125 |    |                |                          |                            |                                 |           |          |          |       |     | • III • |
| Strg    | Speichern Suchen I                                                                                                    | Neu Lö                                                                         | schen                                         | Alle               | In | fo Ve          | rbund                    | Arti                       | kel-                            | Drucken   | Fehlmeng | e Fehlr  | nenge |     |         |
| Alt     | F1 F2                                                                                                    | F3                                                                             | F4                                            | F5                 | F  | 6 Se           | F7                       | det<br>F                   | 8                               | F9        | F10      | F        | 11    | F1: | 2       |

### 5.5 Akzeptieren einer Fehlmenge mit vorheriger Abfrage

#### Anwendung: Warenlogistik

Anwendungsfall: Bearbeiten einer Rückmeldung

#### Neu/geändert:

Weist eine Rückmeldung vom Großhandel nicht lieferbare Positionen, also eine Fehlmenge aus, so haben Sie wie bisher die Möglichkeit, dieses mit **Fehlmenge akzeptieren - F11** zu akzeptieren. Haben Sie diese Funktion gewählt, so ist dies nicht mehr rückgängig zu machen. Es erscheint nun deshalb sicherheitshalber eine Abfrage, ob Sie die Fehlmenge tatsächlich akzeptieren und dadurch die Rückmeldung als bearbeitet kennzeichnen möchten. Damit wird vermieden, dass Sie die Funktion **Fehlmenge akzeptieren - F11** aus Versehen mit der daneben liegenden Funktion **Fehlmenge umbuchen - F10** vertauschen.

## 5.6 Optimaler Lieferant kann auch manuell ausgewählt werden

#### Anwendung: Warenlogistik, Kasse, Faktura

**Anwendungsfall:** Bestellen von Nachliefer- und Lagerartikeln; Bearbeiten einer Bestellnotiz, eines Warenkkorbs oder einer Rückmeldung

#### Neu/geändert:

Zur Erinnerung: Der optimale Lieferant ist jener, welcher den günstigsten effektiven EK in den für die Lieferantenoptimierung explizit ausgewählten Lieferantenkonditionen anbietet. (Der günstigste Lieferant ist dagegen jener, welcher den günstigsten effektiven EK in seinen Lieferantenkonditionen anbietet, welche jedoch nicht explizit für die Lieferantenoptimierung ausgewählt sein müssen.)

Bisher konnten Sie den optimalen Lieferanten nur im Warenkorbermittlungsmodell auswählen und so für die automatische Bestellung benutzen.

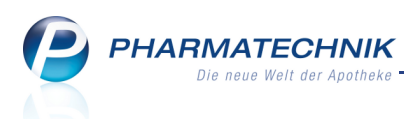

Nun haben Sie auch in folgenden Situationen die Möglichkeit, den optimalen Lieferanten manuell auszuwählen:

- An der Kasse und Faktura bei der direkten Bestellung von Nachliefer- und Lagerartikeln
- Bei der Auswahl von Angeboten bei Bestellung aus einem Warenkorb
- In der Warenlogistik beim Lieferantenwechsel bzw. Fehlmenge von Rückmeldungen umbuchen
- Beim Übergeben einer Bestellnotizposition an den Warenkorb

Wählen Sie in allen diesen Anwendungsfällen **Optimaler Lieferant - F9** bzw. die Option **optimaler Lieferant** beim Lieferantenwechsel, um den Artikel beim optimalen Lieferanten zu bestellen.

| Angeb | ote        |                         |                                   |         |                                  |                |                           |                           |                        |             |                                |                                               |             |           |                         |
|-------|------------|-------------------------|-----------------------------------|---------|----------------------------------|----------------|---------------------------|---------------------------|------------------------|-------------|--------------------------------|-----------------------------------------------|-------------|-----------|-------------------------|
|       | Artikell   | bezeic                  | hnung                             | (       | DAR E                            | inheit         | NP                        |                           | PZN                    |             | Menge                          | Nara                                          | Status      | Bestand   | Res.Mg                  |
|       | ASPIR      | IN 0.5                  |                                   | ٦       | ГАВ 2                            | 20St           | XN                        |                           | 0078                   | 597         | 1                              | 0                                             | POS         | 210       | 0                       |
|       | N          | <b>/arenk</b><br>Liefei | <b>torb</b><br>rant NO            | WEDA    |                                  |                |                           |                           | Aktuelle               | e Bes       | <b>stelldater</b><br>tellmenge | • 1                                           |             |           |                         |
|       |            | Bestell                 | lzeit                             |         |                                  |                |                           |                           |                        |             | Nara                           | 0                                             |             |           |                         |
|       |            | Liefer                  | zeit                              |         |                                  |                |                           |                           |                        |             | Ek                             | ۲ <u>ــــــــــــــــــــــــــــــــــــ</u> | 2,47        | €         |                         |
|       | А          | uftrag                  | Isart                             | Norr    | mal-Auf                          | trag           | -                         |                           |                        |             | Kunde                          | •                                             |             |           |                         |
| 0     | ptimie     | rte Me                  | nge (                             | )       |                                  |                |                           |                           |                        |             |                                |                                               |             |           |                         |
|       | Ji         | ahr                     | Jan                               | Feb     | März                             | April          | Mai                       | Juni                      | Juli /                 | Aug         | Sept                           | Okt                                           | Nov         | Dez       | Gesamt                  |
|       | 2          | 012                     | 15                                |         |                                  |                | F                         |                           |                        | 15          | -                              |                                               |             |           | 02                      |
|       | 2          | 011                     | 15                                | 14      | 14                               | 12             | 13                        | 4                         | 11                     | 10          | 15                             | 18                                            | 19          | 11        | 92                      |
|       |            | 010                     |                                   |         |                                  |                |                           |                           | 1                      | 10          | 1.5                            | 10                                            | -           |           | 154                     |
|       |            |                         | Bestand                           | 210     |                                  |                | ABDA-EK                   |                           | 2,74                   |             |                                | Letzter L                                     | ieferant    | ANZAG     |                         |
|       | Na         | achlief                 | ermenge                           |         |                                  |                | Effektiver EK             |                           | 2,47                   |             | Letz                           | tes Liefe                                     | rdatum      | 03.09.201 | 1                       |
|       |            | Liefe                   | erant                             |         |                                  | Angebo         | otsliste                  |                           | Menge                  |             | Nara An                        | gebots-l                                      | EK Er       | sparnis % | <b>_</b>                |
|       | «À         | GEHE                    | -                                 |         |                                  | Gehe Gu        | umo Top                   |                           | 2                      | 2           |                                | 2                                             | ,43         | 0,31 11   | ,31                     |
| s     | e 🕅        | NOW                     | /EDA                              |         |                                  | Noweda         | 1                         |                           | 1                      |             |                                | 2                                             | ,47         | 0,27 9,8  | 35                      |
| ai l  | «À         | Sana                    | corp                              |         |                                  | Sanacor        | p1                        |                           | 10                     | )           |                                | 2                                             | ,53         | 0,21 7,6  | 56                      |
| ۱ä    | ¢%         | Sana                    | corp                              |         |                                  | Sanacor        | p1                        |                           | 2                      | 2           |                                | 2                                             | ,59         | 0,15 5,4  | 4/<br>-r 🗐              |
|       | 47         | Sana                    | corp                              |         |                                  | Sanacor        | рт                        |                           |                        |             |                                |                                               | ,0/         | 0,07 2,3  |                         |
| Lös   | chen<br>•4 | Wa                      | arenkorb-<br>auswahl<br><b>F5</b> | Gü<br>A | nstigstes<br>ngebot<br><b>F6</b> | Günst<br>Liefe | tigster /<br>erant /<br>7 | Artikel-<br>details<br>F8 | Optim<br>Liefera<br>F9 | aler<br>ant |                                |                                               | Weit<br>F12 | er /      | Abbrechen<br><b>Esc</b> |

Beispiel: Auswahl von Angeboten bei Bestellung aus einem Warenkorb

#### 5.7 Buchungsanzeige mit Lieferscheinnummer

#### Anwendung: Warenlogistik

Anwendungsfall: Einsehen und Bearbeiten einer Buchung Neu/geändert:

Die Buchungen-Übersicht, sowie die Fenster zum Bearbeiten einer Buchung und zum Wertbuchen wurden um die Lieferscheinnummer (**Belegnummer**) ergänzt. So können Sie einen Wert zu buchenden Auftrag, von dem Ihnen jetzt die Rechnung vorliegt, besser finden.

| I Warenic    | ogistik                                           |                |                     |                        |     | <b>?</b> 🗟 × |
|--------------|---------------------------------------------------|----------------|---------------------|------------------------|-----|--------------|
|              | Merkzettel     Marenkorb     Bestellungen     →   | B <u>u</u> chu | ngen 🕨 <u>R</u> eto | ouren H Archi <u>v</u> |     |              |
|              | Name                                              |                | Lieferdatum         | Belegnummer AArt       | Pos | Wert         |
| <b>1111</b>  | SANACORP                                          | <u>,</u>       | 09.12.2011          | 34567                  | 1   | 200,10       |
| 100          | GlaxoSmithKline Consumer Healthcare GmbH & Co. KG | ) 🛈            | 09.12.2011          | 258                    | 4   | 161,82       |
| 4 <b>M</b> P | Bionorica SE                                      |                | 09.12.2011          | 2345                   | 2   | 460,00       |
|              | NOWEDA                                            | 2              | 09.12.2011          | 123456                 | 1   | 36,50        |

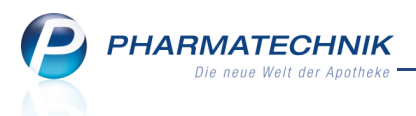

## 5.8 Bestellabfrage 'Ladenhüter' mit leicht veränderten Voraussetzungen

#### Anwendung: Warenlogistik

Anwendungsfall: Einsehen und Bearbeiten der Bestellabfrage 'Ladenhüter'

#### Neu/geändert:

Die Bestellabfrage Ladenhüter wird Ihnen unter folgenden Bedingungen angezeigt:

- Der bestellte Artikel trägt das Kennzeichen 'Ladenhüter'.
- Der bestellte Artikel gehört nicht zum Dauersortiment (Kennzeichen 'Dauersortiment' in den Lagerdaten).
- Der Artikel muss mindestens solange an Lager liegen, wie der Wert im Konfigurationsparameter **Ladenhüter, wenn die letzten X Tage nicht verkauft** aussagt. D.h. ein Artikel, der erst vor 5 Tagen an Lager gelegt wurde, kann bei einem Konfigurationsparameter -Wert von 90 Tagen kein Ladenhüter sein.
- Der Artikel wurde aufgrund eines Verkaufs innerhalb der letzten 5 Tage nachbestellt und trug vor diesem Verkauf das Ladenhüterkennzeichen - weil der vorletzte Verkauf die Anzahl der Tage zurückliegt, die im Konfigurationsparameter Ladenhüter, wenn die letzten X Tage nicht verkauft festgelegt wurde.
- Der Artikel wurde vor mehr als 5 Tagen und vor der Anzahl der Tage verkauft, die im Konfigurationsparameter **Ladenhüter, wenn die letzten X Tage nicht verkauft** festgelegt wurde.

Dabei werden in einem Filialverbund Verkäufe an Filialen nicht mit berücksichtigt.

#### 5.9 Neue Retourenposition bei Umbuchung einer teilgebuchten Retoure

#### Anwendung: Warenlogistik

Anwendungsfall: Umbuchen einer ungebuchten Retoure

#### Neu/geändert:

Bei Umbuchung (auf einen anderen Lieferanten) einer teilweise gebuchten Retourenposition wird automatisch eine neue Retourenposition mit der ungebuchten Menge angelegt. Die Menge der ursprünglichen Position wird auf die bereits gebuchte Menge verringert. Damit wird eine korrekte Bestandsführung ermöglicht.

#### 5.10 Faxvorlage kann an Bedürfnisse Ihrer Apotheke angepasst werden

#### Anwendung: Warenlogistik

Anwendungsfall: Ausdrucken der Faxvorlage für Warenkörbe und Bestellungen Neu/geändert:

Eine Faxvorlage können Sie wie bisher für einen Warenkorb oder eine Bestellung über **Drucken - F9** ausdrucken. Nun ist es auch möglich, dass diese Vorlage von Ihrer **PHARMATECHNIK**-Geschäftsstelle an Ihre Bedürfnisse angepasst und individuell gestaltet wird.

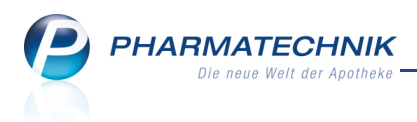

# 6 Kontakte

## 6.1 Kontaktsuchvorgaben erneut für weitere Suche nutzen

#### Anwendung: alle

Anwendungsfall: Kontaktsuche durchführen

#### Neu/geändert:

Möchten Sie eine Kontaktsuche durchführen, so geben Sie im Fenster **Kontakte** und in allen Fenstern der **Kontaktauswahl** einfach die Anfangsbuchstaben des gewünschten Kontakts ein, auch ohne dass sich der Fokus im Feld **Name** befindet. Diese Funktion können Sie auch nutzen, wenn Sie bereits eine Kontaktsuche ausgeführt hatten, d.h. einen Suchbegriff eingegeben und mit **Enter** bestätigt hatten. Der bereits eingegebene Suchbegriff wird automatisch gelöscht. Durch diese vereinfachte Sucheingabe sparen Sie sich das Markieren des vorher eingegebenen Suchbegriffs und beschleunigen damit Ihren Arbeitsablauf. Gleiches gilt auch für eine Kostenträgerauswahl.

Bei einer Kostenträgersuche können Sie sowohl den Kostenträgernamen als auch die Kostenträgernummer eingeben.

### 6.2 Spalten der Verkaufsdaten eines Kunden sortierbar

#### Anwendung: Kontakte

**Anwendungsfall:** Verkaufsdaten eines Kunden einsehen **Neu/geändert:** 

In den **Verkaufsdaten** eines Kunden können Sie jetzt nach der Artikelbezeichnung und jeder anderen Spalte sortieren, indem Sie einfach die Spaltenüberschrift anklicken bzw. touchen. Diese Sortierung bleibt erhalten, solange die Seite geöffnet ist.

Damit können Sie komfortabler nach einem Artikel suchen, den der Kunde einmal erhalten hat, auch wenn Sie sich weder an die Firma noch den Tag des Abverkaufes erinnern.

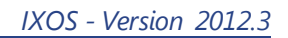

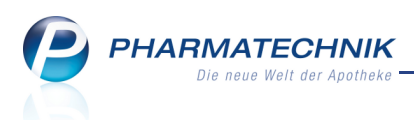

# 7 Rezepturen

7.1 Rezept mit Rezepturbestandteilen bedrucken

Anwendung: Rezepturen

Anwendungsfall: Rezept mit Rezepturbestandteilen bedrucken

#### Neu/geändert:

Möchten Sie bereits beim Herstellen der Rezeptur die Rezepturbestandteile auf das Rezept drucken, so können Sie in den Rezepturdetails mit **Drucken - F9** im Fenster

Dokumententyp für Rezepturdruck auswählen die Option Rezept bedrucken selektieren oder die Taste r drücken.

| Doku | mententyp für Rezepturdruck auswählen | 2            |
|------|---------------------------------------|--------------|
| Be   | zeichnung                             | Menge        |
| R    | ZEPTUR 100                            | 0,1000 g     |
| E    | Rezepturetikett                       |              |
| н    | Herstellungsprotokoll                 |              |
| R    | Rezept bedrucken                      |              |
|      |                                       |              |
|      |                                       | OK Abbrechen |
|      |                                       | F12 Esc      |

Daraufhin wird das Fenster **Rezeptdruck** angeboten, in welchem Sie die Möglichkeit haben, die Position der Rezepturbestandteile den Gegebenheiten des Rezepts anzupassen und mit

den Pfeilbuttons nach links bzw. rechts zu verschieben, bevor Sie den Rezeptdruck mit **Drucken - F12** auslösen.

Die Option **Drucken** ist hier (bei Aufruf aus dem Modul **Rezepturen**) stets ausgegraut, da die Rezepturtaxation in jedem Fall gedruckt werden soll. Der Konfigurationsparameter **Rezepturbestandteile drucken** wird hier - im Gegensatz zur Kasse -nicht ausgewertet.

| Rezeptdruck  |                                                                                                    |                                                                             |                                      |                                                                                                    |                 | 2                |
|--------------|----------------------------------------------------------------------------------------------------|-----------------------------------------------------------------------------|--------------------------------------|----------------------------------------------------------------------------------------------------|-----------------|------------------|
| Kassenrezept |                                                                                                    |                                                                             |                                      | Rezepturtaxati                                                                                                    | on<br>chieben   | < >              |
|              | Manipulation     Kranhanchassee b.zw., Kosterdräger       Mane, Vomanie des Versicherten       Mane, Vomanie des Versicherten       Vora       Kassen-Mé:       Vara       Batriebensätten-Ne:       Arzt-Ne:       Mane       Mane       Rip, (Bits Leemburne duschstreicher)       Mane       Batriebensätten-Ne:       Arzt-Ne:       Mane       Batriebensätten-Ne:       Arzt-Ne:       Mane       Batriebensätten-Ne:       Arzt-Ne:       Mane       Batriebensätten-Ne:       Arzt-Ne:       Mane       Mane       Unfallbatrieb oder Arbeitige | get<br>Bistus<br>Datum<br>Datum<br>Abgabedatum<br>Abgabedatum<br>iberrummer | 2.38<br>1.25<br>0,00<br>2,00<br>0,00 | The second second secon | then flamme / K |                  |
| Rezept fehlt | IK-Nummer<br>wählen<br>F2<br>F3                                                                                                    | Druck<br>rückstellen<br>F4                                                  | Druckdatum<br>ändern<br>F5           | Hinweise<br>drucken<br><b>F6</b>                                                                                                    | Drucken<br>F12  | Abbrechen<br>Esc |

Wöchten Sie die Rezepturtaxation generell nicht von der Kasse aus, sondern immer aus dem Modul **Rezepturen** (bspw. bei der Herstellung der Rezeptur) aufdrucken, so wählen Sie im Konfigurationsparameter **Rezepturbestandteile drucken** die Option **Nein**. Damit wird an der Kasse im Fenster **Rezeptdruck** die Option **Drucken** standardmäßig deaktiviert. Sie können sie jedoch jederzeit aktivieren.

Sie finden den Konfigurationsparameter in den Systemeinstellungen der **Kasse**, Gültigkeitsbereich 'Mandant', auf der Seite **Rezeptdruck**.

## 7.2 Neue Preistabellen für Methadonlösungen und L-Polamidon ab 01.03.2012

#### Anwendung: Kasse, Rezepturen

HARMATECHNIK

Anwendungsfall: Buprenorphin-Präparate abgeben Neu/geändert:

Das aktuelle Preistableau für Buprenorphin-Präparate (Anlage 6) gilt ab 01.03.2012 ausschließlich für Subutex, sofern der Arzt durch Setzen des aut idem-Kreuzes ein anderes Buprenorphin-Präparat ausgeschlossen hat. Für generisch verordnete Buprenorphin-Präparate gilt das Preistableau der neuen Anlage 6a.

Das heißt, dass Sie für Subutex die in IXOS hinterlegte Preistabelle verwenden können, sofern auf dem Rezept das aut idem- Kreuz gesetzt ist.

Bis zur Software-Unterstützung in IXOS müssen Sie für die Abgabe aller generischen Verordnungen von Buprenorphin-Präparaten, welche nicht mit aut idem gekennzeichnet sind, nach Erfassen der Rezeptur mit **Ohne PZN Subutex** den Preis aus der in der Apotheke vorliegenden Hilfstaxe der neuen Anlage 6a verwenden!

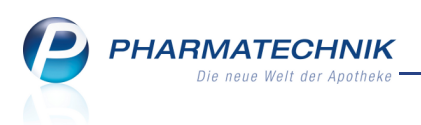

# 7.3 Kein Apothekenabschlag mehr auf Methadonlösungen und L-Polamidon ab 01.03.2012

**Anwendung:** Rezepturen, Artikelverwaltung **Anwendungsfall:** Rezepturen taxieren **Neu/geändert:** 

Mit der neuen Hilfstaxe zum 01.03.2012 ist geklärt, dass auf die Sonder-PZN

- 2567107 "Ohne PZN L-Polamidon Einzeldosen" und
- 9999086 "Ohne PZN Methadon- Zubereitungen

kein Apothekenabschlag zu gewähren ist. Diese Änderung wird ab 01.03.2012 in die Artikeldaten in der Checkbox **Apothekenrabatt gewähren** einfließen. Diese ist dann nicht mehr aktiviert.

## 7.4 Parenteraliarezepturen ab 01.03.2012 mit neuer Hilfstaxevereinbarung

### Anwendung: Parenteraliarezepturen

Anwendungsfall: Parenteraliarezepturen taxieren

### Neu/geändert:

Der GKV Spitzenverband und der Deutsche Apothekerverband e. V. haben die Hilfstaxevereinbarung angepasst. Diese beinhaltet zahlreiche Änderungen, die sowohl zum 01.03.2012 als auch zum 01.08.2012 wirksam werden. Folgende Änderungen werden zum 01.03.2012 wirksam und sind ab diesem Datum in IXOS verfügbar:

• Erhöhung der Arbeitspreise (Anlage 3 Teile 2 und 4)

Folgende Änderungen werden an den Arbeitspreisen für die in IXOS zur Verfügung gestellte Berechnungsgrundlage "Gesetzlich" Gültig von "01.03.2012" vorgenommen:

- Arbeitspreis "Zytostatikahaltige Lösung" 79,00 € statt 69,00 €
- Arbeitspreis "Schmerzlösung" 50,00 € statt 39,00 €

Weiterhin wird in IXOS als Berechnungsgrundlage "Privat" Gültig von "01.03.2012" hinterlegt:

- Arbeitspreis "Cardioxane" 90,00 €
- Mit der Anlage 7a wird für **Cardioxane**-Lösungen ein eigener Arbeitspreis von 79,00 € eingeführt:

Hierfür wird die neue Rezepturart **Cardioxane-Lösung** in der Berechnungsgrundlage und der Erstellung der Parenteraliarezeptur zur Verfügung gestellt.

Arbeitspreis "Cardioxane-Lösung" 79,00 € (gültig ab 01.03.2012).

Der neue Eintrag "Cardioxane-Lösung" ist am Ende der bestehenden Einträge angefügt. Für die Abrechnung wird das bereits bekannte Sonderkennzeichen PZN 9999152 verwendet und per FiveRx übertragen.

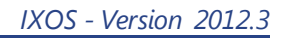

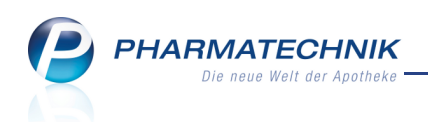

| Parenteraliarezepturen ver  | walten > Parenteraliarezeptur   | aktualisieren |                 | <b>a</b> (        | <b>3</b> | ×       |
|-----------------------------|---------------------------------|---------------|-----------------|-------------------|----------|---------|
| Bezeichnung                 | Rez                             | repturart     | Bearbeiter      | Status            |          | 1       |
| [Neue Parenteraliarezeptur] |                                 |               | Keller, Richard | Offen             | -        | 1       |
| Bezeichnung*                | Musterrezeptur                  |               |                 |                   |          | <b></b> |
| Rezepturart*                |                                 |               | Kunde           |                   |          |         |
| Herzustellende Einheiten*   | Antibiotika                     | -             | Arzt            | :                 |          |         |
| Berechnungsgrundlage*       | Virustatika<br>Ernährungslösung |               | Abgabedatum     | 17.02.2012 -      |          |         |
| Herstellungsdatum*          | Calciumfolinat                  |               | Haltbar bis     | · · ·             |          |         |
| Infotext                    | Calciumfolinat < 20ml           |               |                 |                   |          |         |
|                             | Sonstige Lösung                 | E             |                 |                   |          |         |
|                             | Sonstige Lösung < 20ml          |               |                 |                   |          |         |
| A Bestandteil               | Cardioxane-Lösung               |               | f WS-Einh.      | WS-Menge WS-Verwu | f        | Preis   |

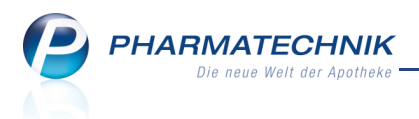

# 8 Reports

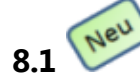

### Neue vordefinierte Abfragen

#### Anwendung: Reports

Anwendungsfall: Vordefinierte Abfragen aufrufen und bearbeiten

#### Neu/geändert:

Im Modul **Reports** stehen Ihnen folgende neue vordefinierte Abfragen zur Verfügung:

- Ergebniskategorie Artikel
  - Lagerortzuordnung (unter Basisauswertungen)
     Ermittelt Artikel, welche einem bestimmten Lagerort zugeordnet sind. Weitere
     Filterkriterien sind der Lagerstatus, die Abgabebestimmung, der Anbieter und die
     Verkaufsmenge im Zeitraum.
  - Neue Kategorie von vordefinierten Auswertungen: **Preisvergleich**, mit folgenden Abfragen:
    - Eigener EK größer ABDA-EK Ermittelt alle Artikel, deren Eigener EK größer als der ABDA-EK ist.
    - Eigener VK größer ABDA-VK Ermittelt alle Artikel, deren Eigener VK größer als der ABDA-VK ist.
    - EK (Durchschn. bevorz.) größer ABDA-EK Ermittelt alle Artikel, deren EK größer als der ABDA-EK ist, wobei der durchschnittliche EK bevorzugt zur Auswertung herangezogen wird, sofern er ermittelt werden kann.
    - VK (Eigener bevorz.) größer ABDA-EK + x% + x€ Ermittelt alle Artikel, deren VK größer als der ABDA-EK inklusive aller Aufschläge ist, wobei der eigene Netto-VK bevorzugt zur Auswertung herangezogen wird, sofern er ermittelt werden kann.
- Ergebniskategorie Lieferanten
  - Wareneingangsdaten

Ermittelt den Wert, die Menge und den Durchschnittspreis von gelieferten Packungen. Diese Informationen werden benötigt, um die Bedingungen der Lieferantenverträge überprüfen zu können.

#### • Ergebniskategorie **Anbieter**

#### • Vergleich Bruttoumsatz mit und ohne Rabatte

Ermittelt den Bruttoumsatz der letzten 2 Monate mit und ohne Rabatte. Die Zeiträume sind konfigurierbar.

Die Abfrage kann nur mit der Berechtigungsrolle **Leiter** oder **Umsatzverantwortlicher** abgerufen werden.

#### • Vergleich Verkaufs- und Einkaufsdaten

Ermittelt die Verkaufs- und Einkaufsdaten in den gewählten Zeiträumen, um diese vergleichen zu können.

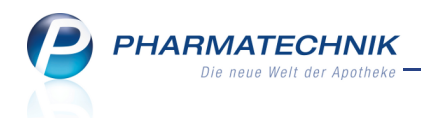

Die Abfrage kann nur mit der Berechtigungsrolle **Leiter** oder **Umsatzverantwortlicher** abgerufen werden.

- Ergebniskategorie Wareneingänge
  - Übersicht Valutazahlungen Ermittelt alle Valutazahlungen in einem bestimmten Zeitraum.

### 8.2 Erweiterte vordefinierte Abfragen

#### Anwendung: Reports

Anwendungsfall: Vordefinierte Abfragen aufrufen und bearbeiten

#### Neu/geändert:

Folgende Abfragen wurden komfortabler gestaltet bzw. erweitert:

- Ergebniskategorie Artikel
  - Verfalldaten

Das Filterkriterium **Lagerort** wurde ausgeweitet, so dass nicht nur Artikel an allen Lagerorten, sondern auch Artikel ohne zugewiesene Lagerorte ermittelt werden können.

(Zur Erinnerung: Artikel ohne zugewiesene Lagerorte ermitteln Sie zusätzlich zu den markierten Lagerorten, indem Sie im **Bedingungen**-Fenster die Option **Ergebnisse ohne Wert anzeigen** aktivieren.)

#### • Ladenhüter ohne Neuanlagen

Ermittelt Artikel, welche seit einem halben Jahr nicht verkauft und in den letzten 2 Monaten nicht neu an Lager gelegt wurden.

- Folgende Abfragen können nur noch mit der Berechtigungsrolle Leiter oder Umsatzverantwortlicher abgerufen werden, da sie u.a. die in Summe verbuchten Lieferantenumsätze ausweisen:
  - Lagerartikel nach Anbieter mit 12-Monatsum- bzw. -absatz
  - Schnelldreher
  - Artikel eines Anbieters inkl. Lieferantenumsätze

#### Artikel-Dauerbesorger

Diese Abfrage wurde von 'Dauerbesorger' in **Artikel-Dauerbesorger** umbenannt. Zudem steht im Ergebnis nun die Ergebnisspalte **letzter Verkauf** (Datum) zur Verfügung.

#### • Artikel-ohne-VK

Der **Vertriebsweg** wurde als Abfragekriterium und damit als Einschränkung komplett entfernt.

#### • Ergebniskategorie Lieferanten

#### • Lieferantenumsätze

Lieferantenumsätze können jetzt zusätzlich entsprechend des **Netto-Einkaufswerts** abgefragt werden. Dieses neue Feld steht auch für die Zusammenstellung eigener Abfragen unter der Gruppe **Abgeleitete Daten** zur Verfügung.

#### • Gutschriftsverhalten

Das Gutschriftsverhalten kann jetzt entsprechend des **Retourenbezogenen Gutschriftswerts im Zeitraum** abgefragt werden. Dieses neue Feld steht auch für die Zusammenstellung eigener Abfragen unter der Gruppe **Abgeleitete Daten** zur Verfügung.

• Lieferverhalten

Die neuen Felder **Defektquote nach Menge im Zeitraum**, **Defektquote nach Wert im Zeitraum**, **Lieferquote nach Menge im Zeitraum**, **Lieferquote nach Wert im Zeitraum** wurden hinzugefügt. Zudem ersetzen die Felder **Bestellte Wareneingangsmenge im Zeitraum** und **Bestellter Wareneingangswert im Zeitraum** die veralteten Felder **Wareneingangsmenge im Zeitraum** und **Wareneingangswert im Zeitraum**, da diese aussagefähigeren Felder mit Bezug zwischen Wareneingangspositionen und Bestellpositionen jetzt zur Verfügung stehen.

😯 Diese Abfrage kann nur mit der Lizenz **Reports Profi** abgerufen werden.

- In die neue Gruppe Abgeleitete Daten wurden folgende Felder übernommen: bestellungsbezogene Wareneingangsmenge im Zeitraum (Best. ....), bestellungsbezogene Wareneingangspositionen im Zeitraum (Best. ....), bestellungsbezogener Wareneingangswert im Zeitraum (Best. ....), Defektquote nach Mengen, Defektquote nach Positionen, Defektquote nach Wert, Gutschriftsquote im Zeitraum, Lieferquote nach Menge, Lieferquote nach Positionen, Lieferquote nach Wert, Retourenquote im Zeitraum, Netto-Einkaufswert im Zeitraum, retourenbezogener Gutschriftswert im Zeitraum
- In die Gruppe Abgeleitete Daten wurde das neue Feld Durchschnittlicher
   Packungswert aufgenommen. Dieses ist speziell im Rahmen von AMNOG für RX-Packungen interessant und kann auf diese eingeschränkt werden.
- Ergebniskategorie Anbieter
  - In allen Abfragen wurden die Spalten **PLZ** und **Ort** entfernt, da diese hier nicht von Nutzen sind.
- Ergebniskategorie Wareneingänge
  - Das Feld **Lieferantentyp** wurde allen vordefinierten Abfragen als Kriterium und als Ergebnisspalte hinzugefügt.
- Ergebniskategorie **Gutschriften** 
  - Das Feld **Lieferantentyp** wurde allen vordefinierten Abfragen als Kriterium und als Ergebnisspalte hinzugefügt.

Weiterhin wurde der **Summenfilter** für **Artikel** um den **ABDA-EK** erweitert. Das ermöglicht Ihnen, folgende im Zuge von AMNOG vorgegebenen Werte zu überprüfen und einzuhalten:

- durchschnittlicher EK aller RX-Artikel < 1200 Euro
- Mindestpackungsanzahl pro Monat von RX-Artikeln unter 1200 Euro

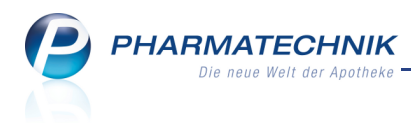

# 8.3 Obsolete Abfragen entfernt

#### Anwendung: Reports

Anwendungsfall: Abfragen ausführen

#### Neu/geändert:

Folgende vordefinierte Abfragen wurden entfernt:

- Ergebniskategorie Artikel:
  - Abfragen zum AMNOG, da der Übergang zum AMNOG nun vollzogen ist.
- Ergebniskategorie Anbieter:
  - Vergleich Bruttoumsatz (inkl. Rabatte) letzer vs. aktueller Monat
  - Vergleich Bruttoumsatz (ohne Rabatte) letzter vs. aktueller Monat
  - Vergleich Wareneingang mit Warenausgang letzter mit aktuellen Monat
- Ergebniskategorie Wareneingänge:
  - Valutazahlungen im aktuellen Quartal

### 8.4 Angepasste Tooltips mit mehr Informationsgehalt

Anwendung: Reports

Anwendungsfall: Tooltips einsehen

#### Neu/geändert:

Die Tooltips von Feldern (für die Zusammenstellung einer Abfrage) und Zellen der Ergebnistabelle enthalten mehr Informationen über deren konkreten Inhalt, wenn es sich beispielsweise um Bezeichnungen handelt. Für numerische Werte oder Ja/Nein-Einträge gilt das nicht.

So ist es möglich, Tabellenspalten zu verkleinern, um mehr Spalten einsehen zu können, und trotzdem Zugriff auf die Information der speziellen Zelle zu haben.

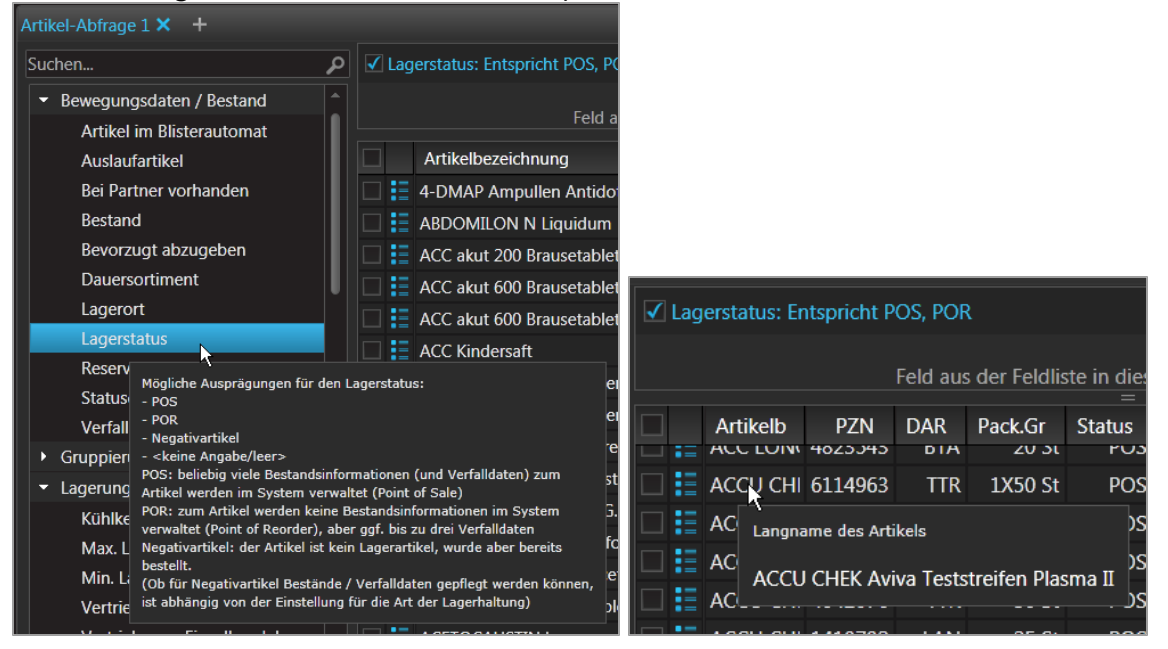

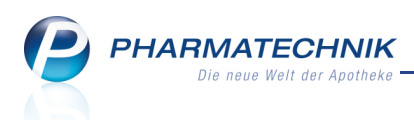

Außerdem wurden Tooltips für gefilterte Kriterien, Spaltenüberschriften und Zellen der Ergebnistabelle eingeführt, welche genaue Informationen zur Filterung beinhalten.

| ✓ Lagerstatus: Entspricht POS, POR<br>✓ Bruttoumsatz im Zeitraum: ab 0,01 €; Dez. 2011 (gefiltert)                                                                                                    |                                    |               |         |  |    |  |  |  |  |
|----------------------------------------------------------------------------------------------------|------------------------------------|---------------|---------|--|----|--|--|--|--|
| Feld aus der Feldliste in diesen Bereich ziehen                                                                                                    |                                    |               |         |  |    |  |  |  |  |
| Artikelbezeichnung Gefiltert: Brutto Dez. 2011 Dez. 2011 Dez. 2011                                                                                                    |                                    |               |         |  |    |  |  |  |  |
| Tatsächlich erzielter Umsatz (d.h. geschmålert um alle<br>Positionsrabatte/KK-Rabatte) im Zeitraum<br>Zusätzliche Filterungen:         Ist Laufkunde: Ja         Ist Person: Ja         Kunde: Entspricht Bergbauer Maria, Cave Kirsten, Cave<br>Saskia, Cave Sebastian, <ist gesetzt="" nicht="">         Mitarbeiter: Entspricht Wurst, <ist gesetzt="" nicht="">         Vorname: Entspricht A*         Offizin-Verkauf: Ja         Offizin-Verkauf: Ja         Verkaufsart: Entspricht Musterartikel, Normalverkauf</ist></ist> |                                    |               |         |  |    |  |  |  |  |
| ✓ Lagerstatus: Entspricht PC<br>✓ Bruttoumsatz im Zeitraum                                                                                                    | )S, POR<br>:: ab 0,01 €; Feb. 2011 | L (gefiltert) |         |  | ×× |  |  |  |  |
| Feld aus der Feldliste in diesen Bereich ziehen                                                                                                    |                                    |               |         |  |    |  |  |  |  |
| Artikelbezeichnung Gefiltert: Brutto<br>Feb. 2011                                                                                                    |                                    |               |         |  |    |  |  |  |  |
| ACC akut 200 Brauset                                                                                                    | abl.                               |               | 29,70 € |  | ŕ  |  |  |  |  |
| ACC akut 600 Brauset                                                                                                    | abl.                               | ×             | 97,75 € |  |    |  |  |  |  |
| ACC akut 600 bi<br>Tatsächlich erzielter Umsatz (d.h. geschmälert um alle Positionsrabatte/KK-Rabatte) im 2<br>ACC Kindersaft<br>8,60 €                                                                                                    |                                    |               |         |  |    |  |  |  |  |

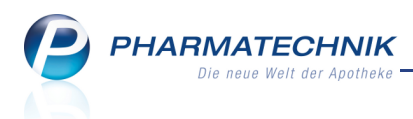

# 8.5 Bedingungsfenster für das Verfalldatum ohne Mehrfachauswahl

#### Anwendung: Reports

Anwendungsfall: Bedingungen für das Verfalldatum festlegen

## Neu/geändert:

In Bedingungsfenstern für das Verfalldatum wurde die Möglichkeit der Mehrfachauswahl entfernt, da hier vor allem nach dem jüngsten Verfalldatum gesucht wird. Der gewählte relative bzw. absolute Zeitraum wird explizit - bei Auswahl der entsprechenden Option - ausgewiesen. Ein Löschen einer Eingabe ist möglich, um beispielsweise das Startdatum des absoluten Zeitraums offenzulassen.

| Bedingung für das Feld "Verfalldatum" festlegen |    |           |
|-------------------------------------------------|----|-----------|
| Relativer Zeitraum: Verfall bis 04.2012         |    |           |
| Verfall bis in: 3 🗘 Monaten 🔻                   |    |           |
| O Absoluter Zeitraum:                           |    |           |
| Von: 01.2012 🗸                                  |    |           |
| Bis: 04.2012 🗸                                  |    |           |
| O Artikel ohne Verfalldatum                     |    |           |
|                                                 |    |           |
|                                                 |    |           |
|                                                 |    |           |
|                                                 |    |           |
|                                                 |    |           |
| Abfragekriterium im Anzeigemodus                |    |           |
|                                                 |    |           |
|                                                 | ОК | Abbrechen |

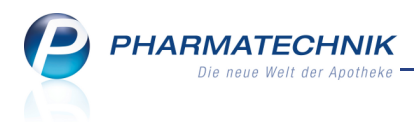

# 9 Auswertungen

### 9.1 Auswertung der Einkaufsstruktur

Anwendung: Auswertungen > Einkaufsstruktur Anwendungsfall: Einkaufsstruktur ermitteln Neu/geändert:

Die Auswertung **Einkaufsstruktur** ist Ihnen in ähnlicher Form bereits aus der Vorbereitung auf das AMNOG 2012 bekannt. Sie erzeugen mit ihr nach Festlegung eines Auswertungszeitraums Ausdrucke, welche Ihre Einkaufsstruktur aller verschreibungspflichtigen Arzneimittel, sowie Ihre Einkaufsstruktur aller Arzneimittel (verschreibungspflichtig und nicht verschreibungspflichtig), nach Großhandelspreisstufen gegliedert, aufweist.

Mit dieser Auswertung erhalten Sie eine Orientierungshilfe für den Handlungsrahmen innerhalb Ihrer Geschäftsbeziehung mit dem Großhandel. Mit Hilfe dieser Darstellung kann in einer Verhandlung ein für beide Geschäftspartner positives Ergebnis erzielt werden.

Um diese Funktion nutzen zu können, benötigen Sie die Berechtigungsrolle Leiter, Umsatzverantwortlicher oder Reportverantwortlicher.

Beachten Sie insbesondere folgende Änderungen in Bezug auf die bekannte Auswertung zum AMNOG 2012:

- Die Auswertung kann auf relative Zeiträume (Letzter abgeschlossener Monat, Letztes abgeschlossenes Quartal, Letztes abgeschlossenes Jahr, Laufender Monat, Laufendes Quartal, Laufendes Jahr) und auf absolute Zeiträume eingeschränkt werden.
- Die Auswertung ist auf Großhändler einschränkbar.
- Die Preisstufen wurden entsprechend der neuen Festlegungen aktualisiert.
- Der durchschnittliche gebuchte Wareneingangswert pro gebuchter Wareneingangsmenge wurde hinzugefügt (Ø-EK pro Packung).
- Der gebuchte Wareneingangswert zu 'rabattfähigem Apotheken-EK' wurde hinzugefügt (**WEWert RAEP**).

| Auswertungen >      | Kriterien Einkaufsstruk | ur   |                  |                  |
|---------------------|-------------------------|------|------------------|------------------|
| Zeitraum            |                         |      |                  |                  |
| Relative            | er Zeitraum             |      |                  |                  |
|                     | Letzter abgeschlossener | Mona | t                | -                |
|                     | 01.01.2012              |      |                  | 31.01.2012       |
| Absolut             | er Zeitraum             |      |                  |                  |
| von                 | 01.01.2012 -            | bis  | 0                | 9.02.2012 👻      |
| Umfang<br>🗹 Nur Gro | ßhändler                |      |                  |                  |
|                     |                         |      | ОК<br><b>F12</b> | Abbrechen<br>Esc |

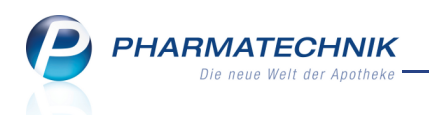

Nach Bestätigung der Auswertungskriterien wird die Einkaufsstruktur ermittelt und als Druckvorschau angezeigt. Die Auflistung kann anschließend mit **Drucken - F9** ausgedruckt werden.

| Ş           | Auswertungen                                                      |                                  |                                     |                                  |                                  |                                  |                               |                            | 8                          | 3 | × |
|-------------|-------------------------------------------------------------------|----------------------------------|-------------------------------------|----------------------------------|----------------------------------|----------------------------------|-------------------------------|----------------------------|----------------------------|---|---|
|             |                                                                   |                                  | Einka                               | ufsstru                          | ktur RX                          |                                  |                               |                            |                            |   |   |
|             | Diese Abfrage ermittelt Ihre<br>keine Arzneimittel sind, und      | Einkaufsstruk<br>I nicht verschr | tur aller versch<br>eibungspflichti | reibungspflic<br>ige Arzneimitte | htigen Arznein<br>el werden nich | nittel nach GH<br>It in die Ausw | l-Preisstufer<br>ertung einbe | n. Artikel,<br>ezogen.     | die                        |   |   |
|             | Legende                                                           |                                  |                                     |                                  |                                  |                                  |                               |                            |                            |   |   |
|             | WEMenge:<br>Gebuchte Wareneingangsmenge                           |                                  |                                     |                                  |                                  | Preis<br>Stufe                   | stufen:<br>0: unter 1         | .238,51€                   | 00.00€                     |   |   |
|             | WEWert:<br>Gebuchter Wareneingangswert, au                        | ıf Basis der geza                | hlten Einkaufsprei                  | ise                              |                                  | Stufe                            | 2: 2.000,0<br>3: 3.000,0      | 01€ bis 3.0<br>01€ bis 4.0 | 00,00€<br>00,00€<br>00,00€ |   |   |
|             | Ø-EK pro Packung :<br>Durchschnittlicher gebuchter Ware           | eneingangswert p                 | ro gebuchter Ware                   | eneingangsmeng                   | e                                | Stufe                            | 5: 4.400,0<br>6: über 6.      | 01€ bis 6.0<br>.000,00€    | 00,00€                     |   |   |
|             | WEWertNom:<br>Nomineller Wareneingangswert, au                    | uf Basis des Apo                 | theken-EK                           |                                  |                                  |                                  |                               |                            |                            |   |   |
|             | WEWertRAEP:<br>Gebuchter Wareneingangswert zu                     | "rabattfähigem A                 | potheken-EK"                        |                                  |                                  |                                  |                               |                            |                            |   |   |
|             | GHVerdienstNom:<br>Verdienst des Großhandels nach<br>Apotheken-EK | dem nominellen V                 | Vareneingangswei                    | rt, auf Basis des                |                                  |                                  |                               |                            |                            |   |   |
|             | Lieferant                                                         | Stufe                            | WEMenge                             | WEWert                           | Ø-EK pro<br>Packung              | WEWert<br>Nom                    | WEWert<br>RAEP                | GHVero<br>No               | dienst<br>m                |   |   |
|             | GLAXOSMITHKLINE                                                   | 0                                | 26                                  | 6.442,18                         | 247,78                           | 6.675,56                         | 6.657,36                      | 2                          | 221,60                     |   |   |
|             |                                                                   | Summe                            | 26                                  | 6.442,18                         |                                  | 6.675,56                         | 6.657,36                      | 2                          | 221,60                     |   |   |
| Strg<br>Alt |                                                                   |                                  |                                     |                                  |                                  | Drucke                           | n                             |                            |                            |   |   |

#### 9.2 Auswertung über die Positionen zu Eigen- und Rezepturbedarf

Anwendung: Auswertungen > Eigen- / Rezepturbedarf Anwendungsfall: Eigen- / Rezepturbedarf ermitteln Neu/geändert:

Mit der Auswertung **Eigen- / Rezepturbedarf** erzeugen Sie nach Festlegung eines Auswertungszeitraums Ausdrucke, welche Ihren Eigen- und/oder Rezepturbedarf ausweisen. Die Auflistung können Sie ausdrucken und ggf. an Ihren Steuerberater übergeben, , damit dieser die Bedarfe entsprechend gegen buchen kann. Hintergrund:

Um Bestände ohne "echten Verkauf" abbuchen zu können, legen Sie derzeit in der Kontaktverwaltung 'Pseudo'-Kunden (z.B. Rezepturbedarf, Eigenbedarf, Eigen- / Rezepturbedarf) mit einem Rabattmodell von 100% auf Eigen-EK an.

Positionen für Eigen- und/oder Rezepturbedarf geben Sie an der Kasse oder in der Faktura an diese(n) 'Kunden' ab. Damit sind diese Abgaben nachvollziehbar.

| Auswertun | gskriterien > Eigen-/R | ezepturbec | larf       | _ ?       |
|-----------|------------------------|------------|------------|-----------|
| Kunde     | Eigen- / Rezepturbed   | larf       |            |           |
| Von       | 01.01.2011             | Bis        | 31.12.2011 |           |
|           |                        |            |            |           |
|           |                        |            |            |           |
|           |                        |            | ОК         | Abbrechen |
|           |                        |            | F12        | Esc       |

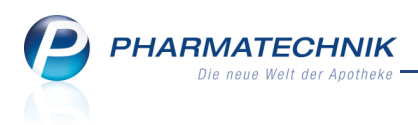

Nach Bestätigung der Auswertungskriterien wird der Eigen- und Rezepturbedarf ermittelt und als Druckvorschau angezeigt. Die Auflistung kann anschließend mit **Drucken - F9** ausgedruckt werden.

| Auswertungen |                                                                                                    | <b>=</b> | ? | 3 × |
|--------------|----------------------------------------------------------------------------------------------------|----------|---|-----|
|              | Adity Apphase reaction of the second second |          |   |     |
|              | Eigen-/Rezepturbedarf                                                                                                    |          |   |     |
|              | Diess Ashaga emitteit ABO-KBO-W: und Bige-Bo-W: für den genättein kunden. Ein kandet sich utei Preise, de zum<br>Anterskältzeigund gölfig wäret.<br>Agene fungszeitzum<br>Bigen / Receptungkeit von dr.int 2012 als 31:12,2012                                                                                                    |          |   |     |
|              | Datum         FZM         Addam-<br>Kurzbeat/mung         Megge MK H         AD0.4         Egge-<br>KK         Egge-<br>KK                                                                                                    |          |   |     |
|              |                                                                                                    |          |   |     |
| Strg<br>Alt  | Drucken<br>F9                                                                                                    |          |   |     |

# 9.3 Deutlichere Darstellung der Zuzahlungen auf dem Ausdruck der Abverkaufslisten

**Anwendung:** Auswertungen > Einkaufsstruktur (letzte 12 Monate) drucken **Anwendungsfall:** Ausdrucken der Einkaufsstruktur der letzten 12 Monate **Neu/geändert:** 

Im Ausdruck von Abverkaufslisten wurde die Gestaltung des Summenblockes überarbeitet. Der Zuzahlungsposten wird jetzt deutlicher als wichtigstes Element hervorgehoben.

| Einkäufe insgesamt vom 01.01.2012 bis 31.12.2012<br>Ulrich Müllerschröder, geb. am 12.04.1925 |            |      |         |                    |     |         |    |         |       |                    |                             |
|-----------------------------------------------------------------------------------------------|------------|------|---------|--------------------|-----|---------|----|---------|-------|--------------------|-----------------------------|
| VArt                                                                                          | Datum      | VOrt | PZN     | Artikelbezeichnung | DAR | Einheit | Mg | VK      | ZuZ.  | Mehrk.             | Gesamt                      |
| Rezept                                                                                        | 27.01.2012 | ADL  | 8533813 | IBU 600 1A PHARMA  | FTA | 50 St   | 1  | 13,02€  | 5,00€ | 0,00€              | 5,00€                       |
| Rezept                                                                                        | 27.01.2012 | ADL  | 5541321 | MARCUMAR           | TAB | 49 St   | 1  | 16,47 € | 5,00€ | 0,00€              | 5,00€                       |
| Normal                                                                                        | 27.01.2012 | ADL  | 0000313 | BAMBUSA D 1        | GLO | 10 g    | 1  | 7,85€   | 0,00€ | 0,00€              | 7,85€                       |
| Rezept                                                                                        | 27.01.2012 | ADL  | 8646687 | NORVASC 5MG        | TAB | 100 St  | 1  | 58,76€  | 5,00€ | 43,43€             | 48,43€                      |
| Zuzahlungen<br>Mehrkosten                                                                     |            |      |         |                    |     |         |    |         |       | 15,00 €<br>₄3,43 € |                             |
| Gesamt<br>Mwst (19%)<br>Mwst (7%)                                                             |            |      |         |                    |     |         |    |         |       |                    | 66,28 €<br>8,18 €<br>0,00 € |

#### Sammelbeleg Einkäufe insgesamt

Für Kassenrezepte gilt: Leistungsempfänger ist die Krankenkasse. Diese Aufstellung berechtigt nicht zum Vorsteuerabzug.

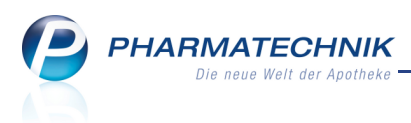

# **10 IXOS Live**

# 10.1 Web-Zugang für Reports und Cockpit

Anwendung: IXOS Live

Anwendungsfall: Arbeiten mit Cockpit und Reports

#### Neu/geändert:

Unter der Bezeichnung **IXOS Live** können Sie die Module **Reports** und **Cockpit** über einen Web-Zugang starten. Nutzen Sie als Browser den Internet-Explorer.

Sie erreichen das Modul **IXOS Live** von einem PC im Apothekennetz per Web-Zugang über die Internetadresse <u>http://srv001</u> sowie auf dem IXOS-Desktop und in der IXOS-Menüleiste im Menü **Büro**.

Möchten Sie **IXOS Live** in anderen Filialapotheken starten, so benutzen Sie den VPN-Zugang über die IP-Adresse der entsprechenden Apotheke und starten Sie dann **IXOS Live**. Erfragen Sie die Daten des VPN-Zugangs zu Filialapotheken ggf. bei Ihrer **PHARMATECHNIK**-Geschäftsstelle.

| Image: Store in the store is a store in the store is a store in the store is a store in the store is a store in the store is a store is a | ?<br>heken-News |         | 0. • S • ⊂ ⊕ | <ul> <li>P → X n ★ Q</li> <li>Seite + Sicherheit + Extras + Q + "</li> </ul> |
|----------------------------------------------------------------------------------------------------|-----------------|---------|--------------|------------------------------------------------------------------------------|
| Adler Ap                                                                                                    | otheke          |         |              |                                                                              |
| IXOS Live                                                                                                    |                 |         |              |                                                                              |
|                                                                                                    | Cockpit         | Reports |              |                                                                              |
|                                                                                                    |                 |         |              |                                                                              |
|                                                                                                    |                 |         |              |                                                                              |
|                                                                                                    |                 |         |              | -                                                                            |

Startseite von 'IXOS Live'

Über die Startseite von **IXOS Live** haben Sie Zugang zu den IXOS-Modulen **Cockpit** und **Reports**, welche Sie genau so benutzen können, wie Sie es von IXOS gewöhnt sind. Ausnahmen bilden das Einsehen von Artikel- und Kontaktdetails, welche über den Web-Zugang nicht möglich sind.

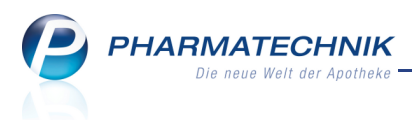

# 11 Dokumentationsverwaltung

# 11.1 Prüfprotokolle für Fertigarzneimittel

Anwendung: Dokumentationsverwaltung

Anwendungsfall: Prüfen von Fertigarzneimitteln

#### Neu/geändert:

Im Modul **Prüfprotokolle** können Sie Prüfprotokolle für stichprobenartige Fertigarzneimittelprüfungen erstellen.

Als Apotheker sind Sie dazu verpflichtet, die ordnungsgemäße Qualität der

Fertigarzneimittel zum Zeitpunkt der Abgabe an den Patienten sicherzustellen.

§ 12 ApBetrO schreibt stichprobenartige Prüfungen vor, und laut BAK-Leitlinie sollen diese einmal pro Tag bzw. sechs Mal pro Woche erfolgen.

Über die Ergebnisse der Prüfung ist ein Protokoll anzufertigen und mindestens über einen Zeitraum von fünf Jahren aufzubewahren.

Das Protokoll muss mit Namenszeichen versehen, also ausgedruckt werden.

Dieses Modul erleichtert Ihnen das Erstellen von Prüfprotokollen für stichprobenartige Fertigarzneimittelprüfungen wie folgt:

- Für jedes geprüfte Fertigarzneimittel wird ein Prüfprotokoll angelegt. Zur Prüfung kann die im System hinterlegte Checkliste mit allen Prüfkriterien herangezogen werden.
- Alle Dokumente werden gespeichert und chronologisch abgelegt.
- Noch nicht ausgedruckte Prüfprotokolle für Fertigarzneimittel können jederzeit nachbearbeitet werden.
- Prüfprotokolle für Fertigarzneimittel können in papiersparender Listenform ausgedruckt werden.
- Suchroutinen nach der Artikelbezeichnung und die Möglichkeit zur Filterung der Fertigarzneimittel-Übersicht erleichtern das gezielte Wiederfinden von Dokumenten.

😵 Für die Erfüllung der Dokumentationspflicht zählt allein der unterschriebene Ausdruck.

Sie finden die Dokumentation für Prüfprotokolle für Fertigarzneimittel im Modul **Dokumentationsverwaltung** auf der Seite **Prüfprotokolle** und darin auf der Seite **Fertigarzneimittel**.

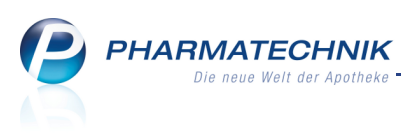

| Dokumentation              | > Prüfprotokolle |           |                |               |                 |         |         |         |           | ?      | 4     | × |
|----------------------------|------------------|-----------|----------------|---------------|-----------------|---------|---------|---------|-----------|--------|-------|---|
| <u>A</u> usgangsprodukte   | Fertigarznei     | imittel   |                |               |                 |         |         |         |           |        |       |   |
| <u>F</u> ertigarzneimittel | Prüfung der nic  | ht in der | Apotheke herg  | gestellten Fe | rtigarzneimitte | el      |         |         |           |        |       |   |
|                            | Artikelbezeid    | chnung    |                |               |                 |         |         |         |           |        |       |   |
|                            | Filterk          | riterien  | Prüfdatum von  | 17.11.2011 b  | is 16.01.2012   |         |         |         |           |        |       |   |
|                            | Prüfnr. Prü      | üfdatum   | Artikelbezeich | hnung         |                 | DAR     | Einheit | PZN     | Anbieter  |        |       |   |
|                            | ✓ 3 16           | .01.2012  | GELOSITIN NA   | ASENPFLEGE    |                 | SPR     | 15ml    | 3941654 | G. Pohl-B | oskamp | p Gmb |   |
|                            | 2 16             | .01.2012  | FOLIGAN 300    | MG            |                 | TAB     | 100St   | 2532652 | DESMA C   | MBH    |       | ٢ |
|                            | 1 28             | .01.2012  | ASPIRIN 0.5    |               |                 | TAB     | 20St    | 0078597 | Bayer Vit | al Gmb | н     |   |
|                            |                  |           |                |               |                 |         |         |         |           |        |       |   |
|                            |                  |           |                |               |                 |         |         |         |           |        |       |   |
|                            |                  |           |                |               |                 |         |         |         |           |        |       |   |
|                            |                  |           |                |               |                 |         |         |         |           |        |       |   |
|                            |                  |           |                |               |                 |         |         |         |           |        |       |   |
|                            |                  |           |                |               |                 |         |         |         |           |        |       |   |
|                            |                  |           |                |               |                 |         |         |         |           |        |       |   |
|                            |                  |           |                |               |                 |         |         |         |           |        |       |   |
|                            |                  |           |                |               |                 |         |         |         |           |        |       |   |
|                            |                  |           |                |               |                 |         |         |         |           |        |       |   |
|                            |                  |           |                |               |                 |         |         |         |           |        |       |   |
|                            |                  |           |                |               |                 |         |         |         |           |        |       |   |
|                            |                  |           |                |               |                 |         |         |         |           |        |       |   |
|                            |                  |           |                |               |                 |         |         |         |           |        |       |   |
|                            |                  |           |                |               |                 |         |         |         |           |        |       |   |
|                            |                  |           |                |               |                 |         |         |         |           |        |       |   |
|                            | Prüfungen Ifo    | d. Woche  | 3 ve           | ergangene W   | oche 0          | lfd. M  | onat 3  | ver     | gangener  | Monat  | 0     | i |
| Strg Su                    | ichen Neu        | Löscher   | 1              |               |                 | Details | Drucken |         |           |        |       |   |
| Alt                        | F2 F3            | F4        |                |               |                 | F8      | F9      |         |           |        |       |   |

Beachten Sie auch die Statistikanzeige unterhalb der Tabelle. Sie weist die Anzahl der Prüfungen in der laufenden und vergangenen Kalenderwoche bzw. im laufenden und vergangenen Monat aus. Sie können daraus den Erfüllungsgrad des Prüfpensums ableiten.

# 11.2 Prüfprotokolle für Fertigarzneimittel anlegen und ändern

Anwendung: Dokumentationsverwaltung

Anwendungsfall: Prüfen von Fertigarzneimitteln

#### Neu/geändert:

Während einer Fertigarzneimittelprüfung können Sie direkt ein Prüfprotokoll anlegen. Nutzen Sie zum Anlegen neuer Prüfprotokolle für Fertigarzneimittel in der Übersicht der **Dokumentation** im Navigationsleisteneintrag **Prüfprotokolle** auf der Seite **Fertigarzneimittel** die Funktion **Neu - F3**.

Nutzen Sie zum Ändern eines Prüfprotokolls die Funktion **Details - F8**.

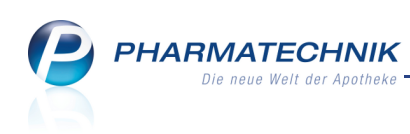

| Prüfnr. Prüfdatum     Artikelbezeichnung     DAR     Einheit     PZN     Anbieter       16.01.2012     ASPIRIN 0.5     TAB     20St     0078597     Bayer Vital GmbH                                                                                                    | ▲ <u>1</u><br>▼ 1 |
|----------------------------------------------------------------------------------------------------|-------------------|
| 16.01.2012 ASPIRIN 0.5 TAB 20St 0078597 Bayer Vital GmbH                                                                                                    | ▼ 1               |
|                                                                                                    |                   |
| Artikel* ASPIRIN 0.5 m<br>ChB.* 028163B Verfall 12.2015<br>Herkunft Lager • Anzahl 1<br>Grund der Prüfung Stichprobe •<br>Zerstörende Prüfung Nein •<br>Prüfatum* 16.01.2012 •<br>Bearbeiter(in)* Keller m<br>Prüfergebnis* Ordnungsgemäße Qualität • S Prüfkriterien i<br>Bemerkungen |                   |
| ОК                                                                                                    | Abbrechen         |

Im Kopfbereich sind artikelspezifische Angaben aufgeführt, sowie die Kennzeichnung, ob das Prüfprotokoll bereits ausgedruckt wurde.

Im Fenster tragen Sie die Prüfdaten ein und wählen als **Prüfergebnis** aus, ob das FAM **Ordnungsgemäße Qualität** oder **Qualitätsmängel** aufweist.

Im Fall von Qualitätsmängeln markieren Sie zusätzlich, ob Sie die zuständige Behörde, die AMK (per Berichtsbogen) und den Anbieter bereits informiert haben.

Wählen Sie den 🛄 Info-Button neben **Prüfkriterien**, um im Fenster **Prüfkriterien**-**Checkliste** alle Prüfkriterien anzeigen zu lassen oder auszudrucken.

# 11.3 Prüfprotokolle für Fertigarzneimittel ausdrucken

#### Anwendung: Dokumentationsverwaltung

**Anwendungsfall:** Drucken einer Liste von Fertigarzneimittel-Prüfprotokollen **Neu/geändert:** 

Sie können Prüfprotokolle in einer Liste ausdrucken. Gedruckte Prüfprotokolle können nicht mehr geändert werden.

Nutzen Sie im Übersichtsfenster **Prüfprotokolle Fertigarzneimittel** die Funktion **Drucken -F9**.

Diese Funktion steht immer zur Verfügung, wenn noch nicht gedruckte Prüfprotokolle vorhanden sind, auch unabhängig von der aktuellen Anzeige entsprechend der Filterkriterien.

| Druckauswahl                                                  | R      | ?  |
|---------------------------------------------------------------|--------|----|
|                                                               |        |    |
| Alle noch nicht gedruckten Pr üfprotokolle                    |        |    |
| Orüfprotokolle, die den aktuellen Filterkriterien entsprechen |        |    |
|                                                               |        |    |
| ОКА                                                           | bbrech | en |
| F12                                                           | Esc    |    |

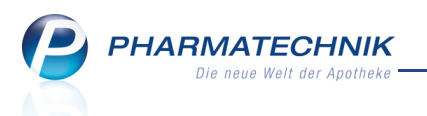

Sie haben folgende Möglichkeiten beim Ausdruck von Prüfprotokollen:

- Alle noch nicht gedruckten Prüfprotokolle Dies ist die Standardeinstellung.
- Prüfprotokolle, die den aktuellen Filterkriterien entsprechen

### **11.4 Erweiterte Suche nach Prüfprotokollen für Fertigarzneimittel**

**Anwendung:** Dokumentationsverwaltung

Anwendungsfall: Suchen nach Prüfprotokollen für Fertigarzneimittel

#### Neu/geändert:

Sie können eine erweiterte Suche nach Prüfprotokollen für Fertigarzneimittel starten, in welcher Sie die Filterkriterien für das Übersichtsfenster **Prüfprotokolle Fertigarzneimittel** festlegen.

Es steht ein Zeitraumfilter mit Angabe eines relativen Zeitraums zur Verfügung, in welchem Sie die Prüfprotokolle nach den vergangenen Tagen, Monaten oder Jahren filtern können. Nutzen Sie dazu im Übersichtsfenster **Prüfprotokolle Fertigarzneimittel** die Funktion **Erweiterte Suche - Strg + F2** 

|                    | 0 i g · i =. |     |           |
|--------------------|--------------|-----|-----------|
| Erweiterte Suche   |              |     | 2 ?       |
| Relativer Zeitraum |              |     |           |
| die vergangenen [  | 2 Monate     | •   |           |
|                    |              | ОК  | Abbrechen |
|                    |              | F12 | Esc       |

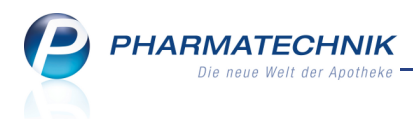

# **11.5 Wiederholtes Ausdrucken eines BtM-Monatsausdrucks möglich**

Anwendung: Dokumentationsverwaltung

Anwendungsfall: BtM-Monatsausdruck erneut ausdrucken

#### Neu/geändert:

Haben Sie einen Monatsausdruck bereits erstellt, diesen aber beispielsweise verlegt, so haben Sie jetzt die Möglichkeit, diesen erneut auszudrucken.

Wählen Sie dazu im Fenster **Druckauswahl BtM-Dokumentation** die Funktion **Druckarchiv** 

| - 1 J.                                                                                      |                        |                  |
|---------------------------------------------------------------------------------------------|------------------------|------------------|
| Druckauswahl BtM-Dokumentatio                                                               | n                      | 2                |
| Bitte wählen Sie eine der folger                                                            | nden Druckmöglichkeite | n aus:           |
| <ul> <li>Inventurliste</li> <li>Monatsausdruck</li> <li>Monatsausdruck (Entwurf)</li> </ul> |                        |                  |
| Druckarchiv<br>F9                                                                           | ОК<br><b>F12</b>       | Abbrechen<br>Esc |

Daraufhin öffnet sich das Fenster **BtM-Monatsausdruck wiederholen** zur Auswahl der bereits gedruckten Monatsberichte. Hier selektieren Sie den gewünschten Bericht und starten das wiederholte Ausdrucken mit **OK - F12**.

| Bt | M-Monatsaus | sdruck wiederholen        |                 | 2         |
|----|-------------|---------------------------|-----------------|-----------|
|    | Druckdatum  | Berichtszeitraum          | Gedruckt von    |           |
|    | 19.01.2012  | 19.01.2012 bis 19.01.2012 | Keller, Richard |           |
|    |             |                           |                 |           |
|    |             |                           |                 |           |
|    |             |                           |                 |           |
|    |             |                           |                 |           |
|    |             |                           |                 |           |
|    |             |                           |                 |           |
|    |             |                           |                 |           |
|    |             |                           | ОК              | Abbrechen |
|    |             |                           | F12             | Esc       |

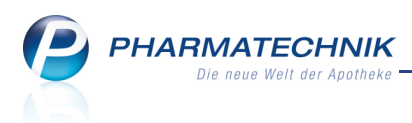

# 12 Systempflege

# 12.1 Anzeige der Kalender in Notes konfigurierbar

**Anwendung:** Systempflege > Kooperation > Notes **Anwendungsfall:** Konfigurieren der Kalenderanzeige **Neu/geändert:** 

Mit dem Konfigurationsparameter **Nur Apothekenkalender** legen Sie fest, ob nur der Kalender für die Apotheke oder auch der Mitarbeiterkalender des angemeldeten Mitarbeiters angezeigt werden sollen.

Standardmäßig ist der Konfigurationsparameter deaktiviert, d.h.es werden sowohl der Apothekenkalender als auch Ihr Mitarbeiterkalender angezeigt.

Wenn Sie den Mitarbeiterkalender nicht angezeigt bekommen möchten, so können Sie dies arbeitsplatzspezifisch konfigurieren, indem Sie den Konfigurationsparameter aktivieren **V**. In diesem Fall sehen Sie nur den Apothekenkalender.

Sie finden den Konfigurationsparameter in den Systemeinstellungen der **Notes**, Gültigkeitsbereich 'Arbeitsplatz' auf der Seite **Einstellungen**.

Möchten Sie im Modul **Notes** einen Mitarbeiterkalender einblenden, so aktivieren 🗹 Sie im Navigationsfenster links einfach die Checkbox vor dem Mitarbeiternamen.

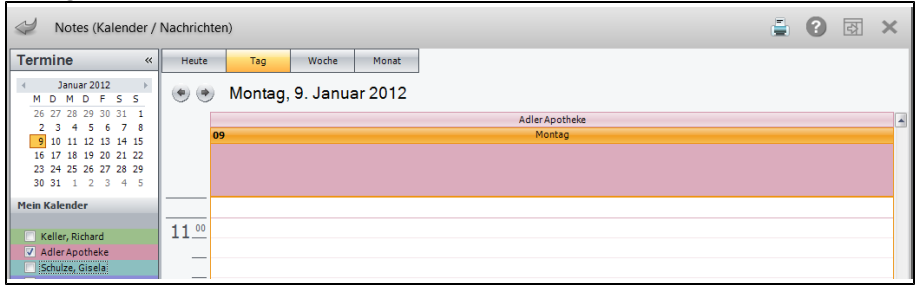

Beispiel: Es wird nur der Apothekenkalender angezeigt.

# 12.2 Neues Bestellmengenoptimierungsmodell ist mit Dispozeit und Optimierungsfaktoren des Standard-Modells vorbelegt

Anwendung: Systempflege > Bestellmengenoptimierung Anwendungsfall: Anlegen eines neuen Bestellmengenoptimierungsmodells

Neu/geändert:

Beim Anlegen eines neuen Bestellmengenoptimierungsmodells sind die **Dispozeit** und **Optimierungsfaktoren** des Standard-Modells vorbelegt. Diese können Sie dann nach Ihren Bedürfnissen für das neue Modell anpassen. Das bietet den Vorteil, dass Sie nicht mehr alle Werte neu eingeben müssen.

# 12.3 Neue Berechtigungsrollen 'Sortimentsverantwortlicher' und 'Schulungsverantwortlicher'

Anwendung: Systempflege > Berechtigungsverwaltung Anwendungsfall: Vergeben von Berechtigungsrollen Neu/geändert:

Im Modul Berechtigungsverwaltung können Sie zwei neue Berechtigungsrollen vergeben:

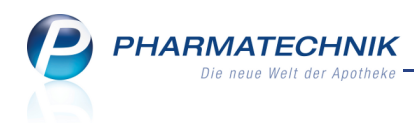

• Sortimentsverantwortlicher

Diese Rolle berechtigt zum Ändern von PZNs von selbstangelegten Artikeln sowie zum verbundweiten verbreiten selbst angelegter Artikel.

• Schulungsverantwortlicher

Diese Rolle berechtigt zum Anlegen und Bedrucken von Testrezepten.

Diese Aufgaben sind im Kapitel 'Artikelverwaltung' beschrieben.

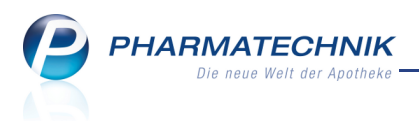

# **13 Sonstiges**

# 13.1 Anzeige der Termine einer Arbeitswoche auf Montag bis Samstag angepasst

### Anwendung: Notes

Anwendungsfall: Termine für eine Arbeitswoche anzeigen

#### Neu/geändert:

Möchten Sie in der Wochenansicht mit der Option **Zeige Arbeitswoche** die Termine einer Arbeitswoche ansehen, so werden jetzt alle Termine von Montag bis Samstag angezeigt. Damit wird die bisherige Anzeige von Montag bis Freitag ersetzt und auf die Öffnungszeiten einer Apotheke angepasst.

| Heute | Ta                      | ig W           | oche           | Monat          | <ul> <li>Zeige Arbei</li> </ul> | itswoche | 🔿 Zeige ges   | amte Woche |       |       |       |       |  |
|-------|-------------------------|----------------|----------------|----------------|---------------------------------|----------|---------------|------------|-------|-------|-------|-------|--|
| ••    | 💌 💌 9 - 14 Januar, 2012 |                |                |                |                                 |          |               |            |       |       |       |       |  |
|       |                         |                | Schröde        | r, Norbert     |                                 |          | Burg Apotheke |            |       |       |       |       |  |
|       | 09 Mo                   | 10 Di          | 11 Mi          | 12 Do          | 13 Fr                           | 14 Sa    | 09 Mo         | 10 Di      | 11 Mi | 12 Do | 13 Fr | 14 Sa |  |
|       |                         |                |                |                |                                 |          |               |            |       |       |       |       |  |
| 13_00 | Wa<br>ren<br>관          | Wa<br>ren<br>관 | Wa<br>ren<br>관 | Wa<br>ren<br>관 | Wa<br>ren<br>관                  |          |               |            |       |       |       |       |  |

## 13.2 Reise- und Impfberatung auch über VPN-Zugang erreichbar

Anwendung: Reise- und Impfberatung

Anwendungsfall: Durchführen einer Reise- und Impfberatung

# Neu/geändert:

Das Modul 😻 **Reise- und Impfberatung** steht Ihnen nun auch per VPN-Zugang und am Serverarbeitsplatz zur Verfügung. Damit können Sie es jederzeit von zu Hause oder unterwegs nutzen.

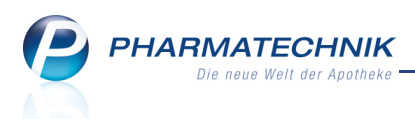

# **14 Unterstützung beim Arbeiten mit IXOS**

# 14.1 Die IXOS Service-Hotline: 0180 5 780808\*

Als **IXOS**-Anwender erreichen Sie die Service-Hotline unter der Rufnummer **0180 5 780808**. Damit Sie die Rufnummer jederzeit griffbereit haben, wird diese auf dem IXOS Desktop links oben - unter dem Namen Ihrer Apotheke - angezeigt.

# 14.2 Schnelle Hilfe - einfach das Hilfe-Icon oder 'Alt + F1 - Onlinehilfe' wählen

Die **IXOS** Onlinehilfe liefert Ihnen Beschreibungen und Informationen für alle neuen sowie häufig verwendeten Funktionen.

Wenn Sie sich z.B. beim Arbeiten nicht sicher sind, wie der aktuelle Vorgang weiter bearbeitet werden soll, wählen Sie das Hilfe-Icon ② am rechten Rand der Navigationsleiste bzw. rechts in der Titelleiste von Fenstern oder **Alt + F1 - Hilfe**. ⇒ Die Onlinehilfe öffnet sich in einem neuen Fenster.

Sie erhalten dann automatisch Informationen zur laufenden Anwendung. In den meisten Fällen sind diese kontextsensitiv, d.h. sie beziehen sich direkt auf die Funktion, die Sie

gerade verwenden.

# 😵 Informationen zu den Neuerungen der aktuellen Version abrufen

Sie können sich in der Onlinehilfe schnell über die neuesten Funktionen der aktuellen Version informieren. Rufen Sie zunächst mit **Alt + F1 - Hilfe** die Onlinehilfe auf.

Klicken Sie dann auf den Button

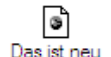

➡ Das Hilfethema mit den aktuellen Neuerungen öffnet sich.

Sie haben hier folgende Möglichkeiten:

- Versionsbeschreibung aufrufen.
- Direkt zu den ausführlichen Beschreibungen der wichtigsten Neuerungen springen.
- **Versions-Historie** aufrufen. Hier finden Sie die Neuerungen der letzten Versionen und können direkt auf deren Beschreibungen zugreifen.

<sup>&</sup>lt;sup>\*</sup> 14 ct/Min. aus dem Festnetz der Deutschen Telekom AG, Mobilfunktarife max. 42 ct/Min.